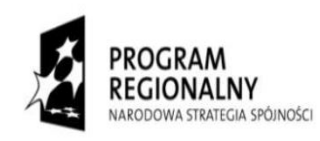

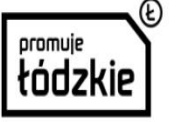

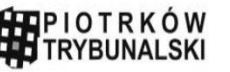

UNIA EUROPEJSKA EUROPEJSKI FUNDUSZ ROZWOJU REGIONALNEGO

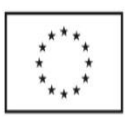

# **Portal GIS**

## Podręcznik Administratora

## Miasto Piotrków Trybunalski

2015-03

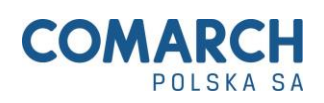

Projekt współfinansowany przez Unię Europejską z Europejskiego Funduszu Rozwoju Regionalnego Fundusze Europejskie dla rozwoju regionu łódzkiego

## Zawartość

| 1  | Log         | gowanie                                                                                | 5        |
|----|-------------|----------------------------------------------------------------------------------------|----------|
| 2  | Adı         | ministracja modułem                                                                    | 7        |
| 3  | Adı         | ministracja kontami użytkowników                                                       | 9        |
| 4  | Adı         | ministracja grupami użytkowników                                                       | 13       |
| 5  | Adı         | ministracja uprawnieniami oraz szablonami uprawnień                                    | 16       |
|    | 5.1         | Uprawnienia do modułu opartego o mechanizmy CMS                                        | 16       |
|    | 5.2         | Uprawnienia do modułu administracyjnego                                                | 17       |
|    | 5.3         | Proces nadawania uprawnień                                                             | 17       |
| 6  | Dzi         | enniki systemu                                                                         | 22       |
| 7  | Zal         | ogowani użytkownicy                                                                    | 23       |
| 8  | Zar         | ządzanie stylami w aplikacji GeoServer                                                 | 24       |
|    | 8.1         | Określanie stylu                                                                       | 24       |
|    | 8.2         | Styl punktów                                                                           | 27       |
|    | 8.3         | Styl linii                                                                             | .27      |
|    | 8.4         | Styl poligonów                                                                         | 28       |
|    | 8.5         | Styl w zależności od wartości atrybutu                                                 | 28       |
|    | 8.6         | Eksport 1 import stylu                                                                 | 31       |
| 0  | 8.7         | Konfiguracja symboliki reprezentacji graficznej                                        | 32       |
| 9  | Imp         | port danych referencyjnych do bazy danych GIS                                          | 36       |
|    | 9.1         | Import danych SwDE                                                                     | 30       |
| 1( | 9.2         | Import danych EMUTA w Tormacie GML                                                     | 3/       |
| Ц  | $\int S(a)$ | Waten                                                                                  | 39<br>20 |
|    | 10.1        | w stęp                                                                                 | 39<br>20 |
|    | 10.2        | Analiza statystyk                                                                      | 39       |
|    | 10.5        | Ogoinie o interrejsie                                                                  | 39       |
|    | 10.3        | 2.2 Typoung report                                                                     | 40       |
|    | 10.3        | 3.2 Typowy raport                                                                      | 40       |
|    | 10.:        | 3.3 Dashboard i widzety                                                                | 41       |
|    | 10.:        | 3.4 I worzenie i dostosowanie nowego panelu kontrolnego (Dashboard)                    | 44       |
|    | 10.:        | 3.5 Wykresy (wizualizacja danych)                                                      | 45       |
|    | 10.3        | 3.6 Pomoc podręczna                                                                    | 46       |
|    | 10.3        | 3.7 "Spłaszczanie" raportów                                                            | 46       |
|    | 10.3        | 3.8 Szczegółowy raport historyczny w dowolnym punkcie danych                           | .47      |
|    | 10.3        | 3.9 Nakładanie niestandardowej segmentacji dla filtrów odwiedzających                  | 48       |
|    | 10.4        | Przejścia - Analiza poprzednich i następujących działań użytkowników dla każdej strony | 49       |
|    | 10.4        | 4.1         Jak otworzyć raport przejść dla strony?                                    | 49       |
|    | 10.4        | 4.2 Odczytywanie raportu przejścia                                                     | 49       |
|    | 10.4        | 4.3         Interakcje z raportem                                                      | 50       |
|    | 10.5        | Analiza w czasie rzeczywistym                                                          | 50       |
|    | 10.5        | 5.1 Widżet odwiedzających w czasie rzeczywistym                                        | 50       |
|    | 10.5        | 5.2 Log odwiedzających                                                                 | 51       |
|    | 10.6        | Mapa odwiedzin                                                                         | 52       |
|    | 10.0        | 6.1 Mapa odwiedzin pokazująca odwiedziny z regionu                                     | 52       |
|    | 10.6        | 6.2 Mapa pokazująca odwiedziny dla miast                                               | .52      |
|    | 10.0        | 6.3 Jak zmienić metrykę która jest wyświetlana na mapie?                               | 53       |
|    |             |                                                                                        |          |

| 10.6.4 Widżet Mapa odwiedzających                                          | 53 |
|----------------------------------------------------------------------------|----|
| 10.7 Pokrycie strony – mapa kliknięć                                       | 54 |
| 10.7.1 Jak wyświetlić pokrycie strony dla strony?                          | 54 |
| 10.7.2 Zrozumienie interfejsu                                              | 54 |
| 10.8 Mapa odwiedzających w czasie rzeczywistym                             | 55 |
| 10.8.1 Odkryj siłę mapy odwiedzających!                                    | 56 |
| 10.9 Śledzenie wyszukiwania w serwisie i raportowanie                      | 56 |
| 10.9.1 Włączanie śledzenia wyszukiwania w Twoim serwisie                   | 56 |
| 10.9.2 Śledzenie wyszukiwania słów kluczowych                              | 57 |
| 10.9.3 Śledzenie wyszukiwania słów kluczowych nie przynoszących wyników    | 58 |
| 10.9.4 Raporty wyszukiwania                                                | 58 |
| 10.10 Ewolucja wiersza                                                     | 58 |
| 10.10.1 Dostęp do raportu ewolucji                                         | 58 |
| 10.10.2 Nawigacja po raporcie ewolucji                                     | 59 |
| 10.10.3 Porównanie wielu ewolucji wierszy                                  | 60 |
| 10.11 Analiza zmiennych użytkownika                                        | 61 |
| 10.11.1 Czym jest zmienna użytkownika?                                     | 61 |
| 10.11.2 Śledzenie zmiennych użytkownika z użyciem JavaScript               | 62 |
| 10.11.3 Raportowanie zmiennych użytkownika                                 | 62 |
| 10.11.4 Zmienne użytkownika w logu odwiedzających                          | 63 |
| 10.11.5 Ograniczenia dla danych                                            | 63 |
| 10.12 Geolokacja odwiedzających                                            | 63 |
| 10.12.1 Co to jest Geolokacja?                                             | 63 |
| 10.12.2 Włączanie dokładnej Geolokalizacja w Piwik                         | 64 |
| 10.12.3 Raporty: Kontynent, Kraj, Region, Miasto i dostawca                | 64 |
| 10.13 Konfiguracja                                                         | 65 |
| 10.14 Zarządzanie użytkownikami                                            | 65 |
| 10.14.1 Tworzenie użytkowników                                             | 65 |
| 10.14.2 Zarządzanie dostęp do serwisów                                     | 66 |
| 10.15 Zarządzanie serwisami                                                | 67 |
| 10.15.1 Dodawanie serwisu do śledzenia                                     | 67 |
| 10.15.2 Aktualizacja i usuwanie śledzonych serwisów                        | 68 |
| 10.15.3 Śledzenie nazw subdomen i wielokrotnych domen                      | 68 |
| 10.15.4 Panel kontrolny dla wszystkich serwisów (All Websites)             | 69 |
| 10.15.5 Wszystkie serwisy w raporcie email                                 | 69 |
| 10.16 Najczęstsze Pytania i odpowiedzi                                     | 69 |
| 11 FORUM                                                                   | 72 |
| 11.1.1 W ramach panelu administracyjnego administrator forum ma możliwość: |    |
| 11.1.2 Moderatorzy mogą w podległych sobie kategoriach forum:              |    |
| 12 INDEKSY, SPIS.                                                          | 88 |

## 1 Logowanie

W celu zalogowania się do modułu należy przejść na stronę główną (gis.piotrkow.pl) i kliknąć przycisk zaloguj.

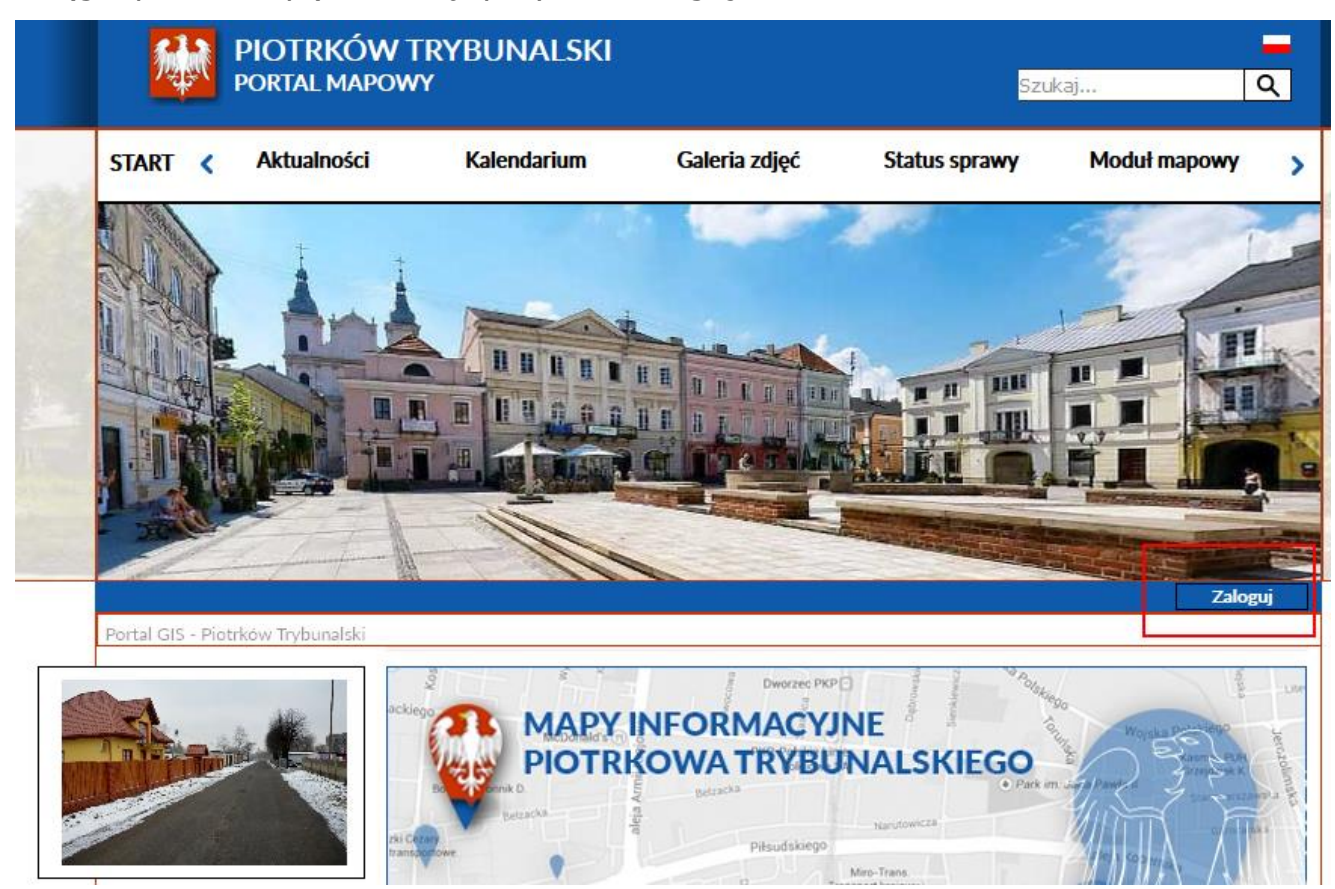

**Rysunek 1 Logowanie** 

Następnie należy wprowadzić login, hasło i kliknąć przycisk zaloguj.

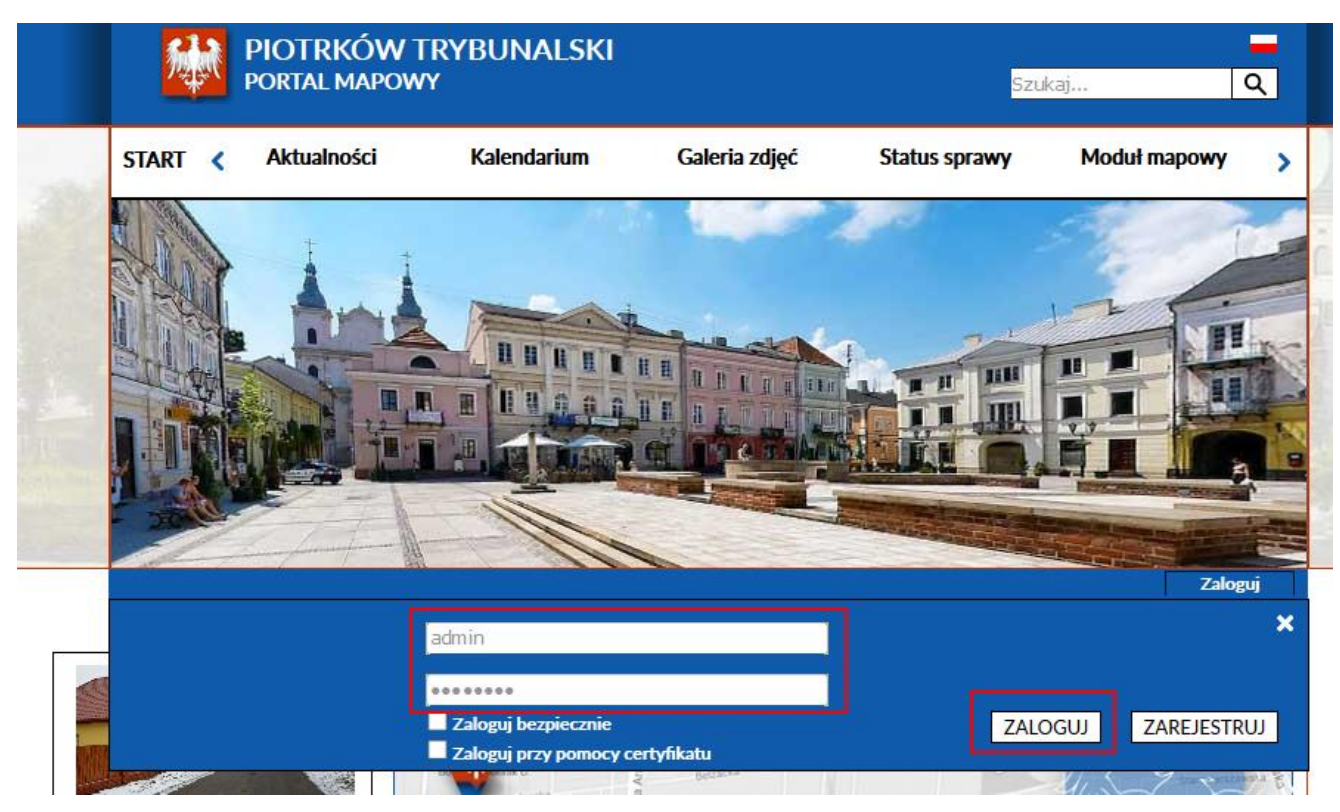

Rysunek 2 Dane logowania

## 2 Administracja modułem

Po zalogowaniu na konto administratora systemu wyświetla się strona startowa, dzięki której można przejść do panelu administracyjnego, a także innych części portalu. Poniżej przedstawiony jest zrzut ekranu prezentujący stronę startową po zalogowaniu.

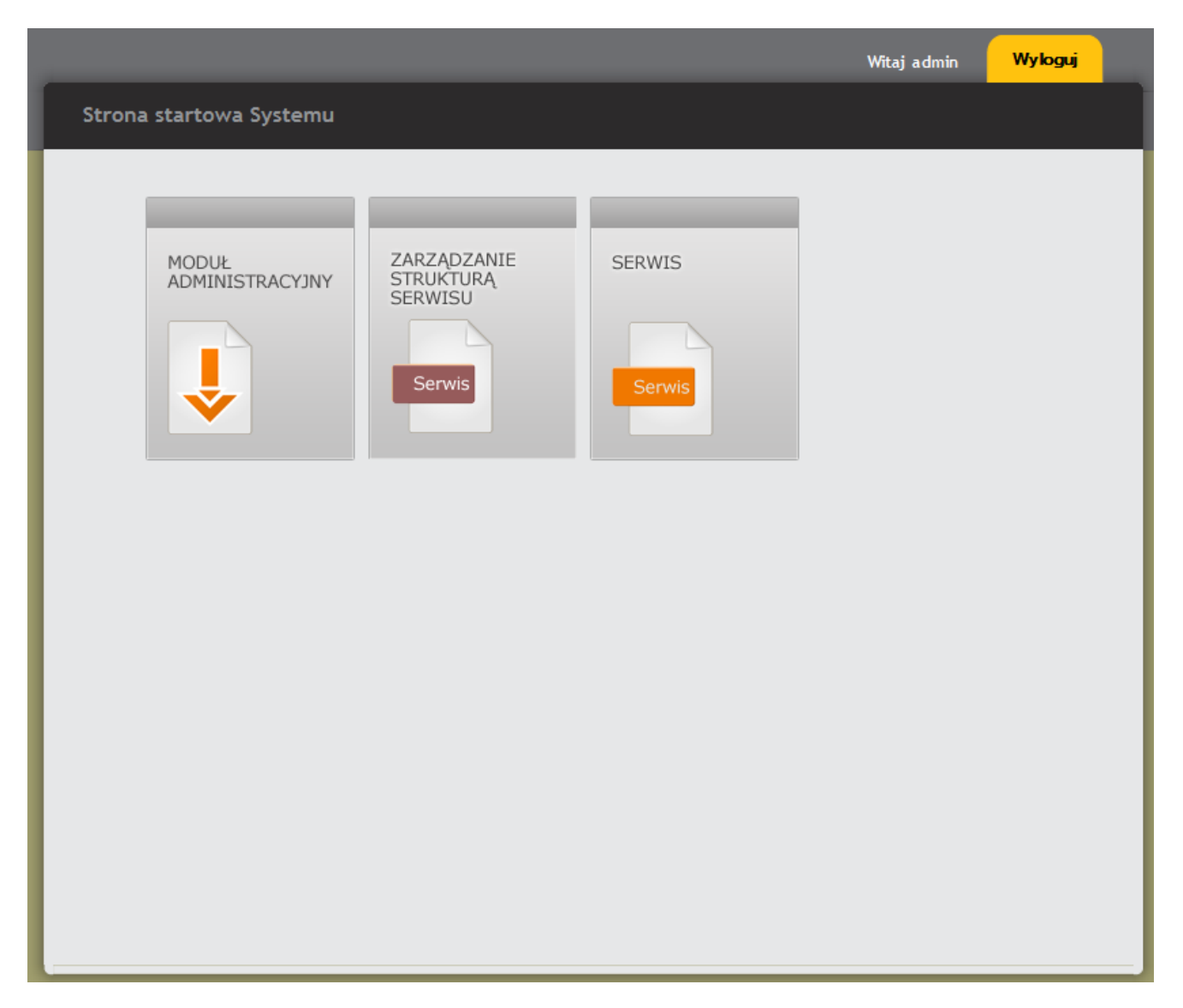

#### Rysunek 3 Strona startowa Systemu

Kwestie związane z zarządzaniem użytkownikami oraz uprawnieniami do stron zostały zgrupowane i umieszczone w module "Moduł administracyjny".

Przechodząc ze strony startowej do modułu "Moduł administracyjny" ukaże się strona widoczna na (Rysunek 4 Panel administracyjny).

## Panel administracyjny

| Dan el a desinister estere |
|----------------------------|
| Panel administracyjny      |
|                            |
| Zarządzanie użytkownikami  |
| zewnetrznymi               |
| Zarządzanie użytkownikami  |
| wewnetrznymi               |
| Zalogowani użytkownicy     |
| Zarządzanie grupami        |
| użytkowników               |
| Zarządzanie uprawnieniami  |
| Zarządzanie szablonami     |
| uprawnień                  |
| Zdarzenia Systemowe        |
| Paremetryzacja systemu     |
|                            |
|                            |
|                            |
|                            |
|                            |
|                            |
|                            |
|                            |
|                            |
|                            |
|                            |
|                            |

Rysunek 4 Panel administracyjny

## 3 Administracja kontami użytkowników

Strona *Zarządzaj użytkownikami (wewnętrznymi/zewnętrznymi)* pozwala na dodawanie, usuwanie, aktywację oraz dezaktywację kont użytkowników.

Konto może być utworzone przez administratora lub przez zainteresowanego użytkownika poprzez dedykowaną stronę portalu. Administrator tworzy konta z panelu administracyjnego. Konto po utworzeniu jest nieaktywne. Aby można było z konta korzystać należy je aktywować klikając gwiazdkę <sup>(B)</sup>. Jeżeli konto zostało aktywowane, w kolumnie Status gwiazdka jest wypełniona kolorem <sup>(A)</sup>.

| 🔒 🕇 🖌 🔺 Strony specjalne | Repozytorium                                  | Zarządzaj grupami                    | Zarządzanie upra 🛛 🕨 |
|--------------------------|-----------------------------------------------|--------------------------------------|----------------------|
| Użytkownicy Grupy        | Zarząd                                        | lzaj użytko                          | wnikami              |
| Zarządzaj użytkownikami  | redaktor                                      |                                      | Szukaj               |
|                          | tatus 🗸 Login 🗸                               | Nazwa użytkownika 🗸<br>Administrator | Skrócona nazwa 🗸     |
| 8                        | redaktor                                      | rediktor<br>moderator                | _                    |
|                          | Deaktywuj U:                                  | suń                                  | Drukuj               |
| F                        | Dane<br>odstawowe Przydzielone<br>uprawnienia | Przyporządkowanie<br>do grup         |                      |
| Naz                      | zwa użytkownika*<br>gin*                      | redaktor                             |                      |
| Ha                       | 5ło*                                          | (**Magic password**                  |                      |
| Imi                      | é                                             | Andrzej                              |                      |

#### Rysunek 5 Zarządzanie kontami użytkowników – Dane podstawowe

Zakładka *Dane podstawowe* pozwala zmienić hasło oraz podstawowe dane użytkownika. Pole *Login* jest nieedytowalne.

Pod zakładką *Przydzielone uprawnienia* (Rysunek 6) jest drzewo stron do których użytkownik ma jakiekolwiek uprawnienia oraz dwie listy uprawnień: przydzielonych i nieprzydzielonych w części <sup>(B)</sup>. Zakładka ta ma charakter informacyjny.

| Dane<br>podstawowe Przydzielone<br>uprawnienia Przyporządkowanie<br>do grup |                                                                                   |                                                                                                    |  |  |  |
|-----------------------------------------------------------------------------|-----------------------------------------------------------------------------------|----------------------------------------------------------------------------------------------------|--|--|--|
|                                                                             | Uprawnienia przyporządkowane do obiektu webr                                      | Drukuj 🕒                                                                                                    |  |  |  |
|                                                                             |                                                                                   | Webrano                                                                                                    |  |  |  |
|                                                                             | Archiwizacja<br>Modyfikacja<br>Nowy<br>Przedstawienie do akcpetacji<br>Publikacja | Edycja w statusie przedstawiony do<br>akceptacji<br>Edycja w statusie zaakceptowany<br>Edycja w statusie nowy<br>Edycja w statusie odrzucony |  |  |  |
|                                                                             | Nie wybrane                                                                       | Wybrane                                                                                                    |  |  |  |

Rysunek 6 Zarządzanie kontami użytkowników – Przydzielone uprawnienia Zakładka Przyporządkowanie do grup pozwala na przyporządkowanie

użytkownika do wybranej grupy uprawnień.

|       |                 |                     |         | 4 ≤ 1 ▶ |                         |
|-------|-----------------|---------------------|---------|---------|-------------------------|
| Doda  | j Deaktywuj     | Usuń                |         | Drukuj  | ₽                       |
| De    | ane Przydzielo  | one Przyporządkowan | ie      |         |                         |
| podst | awowe uprawniei | nia do grup         |         |         |                         |
| Grupy |                 |                     |         |         |                         |
| Nie v | vybrane         |                     | Wybrane |         |                         |
| Adm   | nistratorzy     | <u>^</u>            |         |         | $\sim$                  |
| Wszy  | scy             |                     |         |         |                         |
| 2alog | lowani          | •                   |         |         |                         |
|       |                 | 0                   |         |         |                         |
|       |                 |                     |         |         |                         |
|       |                 | $\sim$              |         |         | $\overline{\mathbf{v}}$ |
|       |                 |                     |         |         |                         |
|       |                 |                     |         |         |                         |

Rysunek 7 Zarządzanie kontami użytkowników – Przyporządkowanie do grup

Przydzielanie użytkownika do wybranych grup uprawnień odbywa się poprzez zaznaczenie wybranej grupy na liście i przeniesienie za pomocą mechanizmów strzałek ze strony lewej na prawą (i odwrotnie).

## 4 Administracja grupami użytkowników

Administracja grupami użytkowników odbywa się poprzez stronę Zarządzanie grupami użytkowników.

| 🔒 🕴 🔺 🗎 Strony specjalne | e Repozytorium  | Zarządzaj grupami  | Zarządzanie uprav 🛛 🕨 |
|--------------------------|-----------------|--------------------|-----------------------|
|                          |                 | Zarządzaj <u>s</u> | grupami               |
| Użytkownicy              | arupy           |                    |                       |
| Zarządzaj grupami        |                 |                    | Szukaj                |
|                          |                 |                    |                       |
|                          | Nazwa           |                    | ~                     |
|                          | Administratorzy |                    |                       |
|                          | Wszyscy         |                    |                       |
|                          | Zalogowani      |                    |                       |
|                          |                 |                    |                       |
|                          | Dodaj           |                    | Drukuj 🕒              |
|                          |                 |                    |                       |
|                          |                 |                    |                       |

#### Rysunek 8 Zarządzanie grupami użytkowników

Kliknięcie wybranej grupy oraz wybranie opcji *Edycja* wyświetli zestaw

opcji do manipulacji uprawnieniami wybranej grupy.

| 🔒 🕇 🕈 🕈 Strony specja | lne Repozytorium                 | Zarządzaj grupami                 | Zarządzanie upra 🛛 🕨 |
|-----------------------|----------------------------------|-----------------------------------|----------------------|
|                       |                                  | Zarządzaj g                       | rupami               |
|                       |                                  |                                   |                      |
| Użytkownicy           | Grupy                            |                                   |                      |
| Zarządzaj grupami     | Wszyscy                          |                                   | Szukaj               |
|                       |                                  |                                   |                      |
|                       | Nazwa                            |                                   | ~                    |
|                       | Administratorzy                  |                                   |                      |
|                       | Zalogowani                       |                                   | _                    |
|                       |                                  |                                   |                      |
|                       | Dodaj Usuń                       |                                   | Drukuj 🕒             |
|                       | Dane<br>podstawowe uprawnienia   | Przyporządkowanie<br>użytkowników |                      |
|                       | Nazwa grupy*                     | Wszyscy                           |                      |
|                       | Grupa, z której dziedziczy upraw | nienia brak                       | <b>v</b>             |
|                       |                                  |                                   |                      |
|                       |                                  | Zapisz Anuluj                     | Drukuj 🕒             |
|                       |                                  |                                   |                      |

Rysunek 9 Zarządzanie grupami – Edycja uprawnień grupy Wszyscy

Zakładka Dane podstawowe otwiera formularz o polach:

- **Nazwa grupy\*** obowiązkowe pole nazwy grupy.
- Grupa, z której dziedziczy uprawnienia przypisanie uprawnień grupy wybranej z listy grupie edytowanej.

Zakładka *Przydzielone uprawnienia* przedstawia na dwóch listach uprawnienia nadanie grupie i uprawnienia do nadania. Zakładka ma charakter jedynie informacyjny.

Aby przypisać użytkowników do edytowanej grupy, należy wybrać zakładkę *Przyporządkowanie użytkowników*.

| 🔒 🔒 🔺 🗎 Strony spe | cjalne Repozytorium        | Zarządzaj grupami | Zarządzanie upra 🛛 🕨 |
|--------------------|----------------------------|-------------------|----------------------|
|                    |                            | Zarządzaj g       | rupami               |
| Użytkownicy        | Grupy                      |                   |                      |
| Zarządzaj grupami  | Wszyscy                    |                   | Szukaj               |
|                    |                            |                   |                      |
|                    | Administratorzy            |                   | ~                    |
|                    | Wszyscy                    |                   |                      |
|                    | Zalogowani                 |                   |                      |
|                    | Dodaj Usuń                 |                   | Drukuj 🕒             |
|                    | Dane Przydzielone          | Przyporządkowanie |                      |
|                    | podstawowe uprawnienia     | użytkowników      |                      |
|                    | Użytkownicy<br>Nie wybrane | Wybrane           |                      |
|                    |                            | Administrator     | ^                    |
|                    |                            | 00                |                      |
|                    |                            | ~                 | ~                    |
|                    |                            |                   | Deskut               |
|                    | Zapisz Anuluj              |                   | Drukuj 😫             |
|                    |                            |                   |                      |

Rysunek 10 Przydzielanie uprawnień pojedynczym użytkownikom

## 5 Administracja uprawnieniami oraz szablonami uprawnień

Dzięki rozbudowanej funkcjonalności uprawnień, możliwe jest sterowanie dostępem do pojedynczych stron modułów. Funkcjonalność udostępniona jest poprzez stronę *Zarządzanie uprawnieniami* dostępną w module administracyjnym.

### 5.1 Uprawnienia do modułu opartego o mechanizmy CMS

Uprawnienia dostępne w wymienionych wyżej modułach (prócz modułu administracyjnego) można podzielić ze względu na kategorię:

- Odczyt/edycja
- Proces publikacji

lub stan w jakim znajduje się strona. Strony w procesie publikacji mogą znajdować się w następujących stanach:

- Nowy (utworzony)
- Przedstawiony do akceptacji
- Odrzucony
- Zaakceptowany
- Archiwalny

W nawiązaniu do kategorii oraz stanów stron można wyróżnić następujące, możliwe do przydzielenia, uprawnienia:

- Proces publikacji
  - o Nowy
  - o Archiwizacja
  - Publikacja
  - Modyfikacja
  - Przedstawienie do akceptacji
  - Usuń w statusie nowy
  - Usuń w statusie archiwalny
  - Usuń w statusie odrzucony
- Odczyt/edycja
  - Odczyt w statusie nowy
  - Odczyt w statusie przedstawiony do akceptacji

- Odczyt w statusie odrzucony
- Odczyt w statusie zaakceptowany
- Odczyt w statusie archiwalny
- Edycja w statusie nowy
- o Edycja w statusie przedstawiony do akceptacji
- Edycja w statusie odrzucony
- Edycja w statusie zaakceptowany

#### 5.2 Uprawnienia do modułu administracyjnego

W ramach stron dostępnych w module administracyjnym możliwe jest przydzielanie uprawnień typu:

- Odczyt
- Edycja

Dla konkretnego użytkownika lub grupy.

#### 5.3 Proces nadawania uprawnień

W module administracyjnym możliwe jest przydzielanie uprawnień dla użytkowników i grup do wykonywania akcji z konkretnymi obiektami – stronami.

Po wejściu na stronę "Zarządzanie uprawnieniami" z lewej strony się drzewo danych wybranego modułu (domyślnie pojawia portalu dostępowego, drzewo zwinięte do pierwszego poziomu), pod nim menu umożliwiające nawigowanie po pozostałych elementach modułu administracyjnego. W centralnej części widoczny jest obszar roboczy, wraz z zakładkami wyboru modułów (jak w przypadku użytkowników, grup oraz szablonów). Drzewo danych odzwierciedla strukturę drzewiastą modułów opartych o mechanizmy CMS oraz posiada możliwość zwijania i rozwijania od pierwszego poziomu zagłębienia. W momencie wejścia na stronę i braku wyboru elementu na drzewie użytkownik zobaczy pusty obszar roboczy, jak na poniższym rysunku:

| Zarz                                                | ządzanie uprawnieniami                                 |
|-----------------------------------------------------|--------------------------------------------------------|
| Zwinięte do pierwszego poziomu drzewo danych mod    | lułu                                                   |
|                                                     |                                                        |
|                                                     | Witaj admin Wyloguj                                    |
| Zarządzanie uprawnieniami                           |                                                        |
| serwis par                                          | relAdm                                                 |
| 7 alexandra di unitari                              |                                                        |
| Zarogowani uzytkownicy<br>Zarzadzanie użytkownicami | Zaldadki madulów. Na żółta zazpaczana aldwina zaldadka |
| Zarządzanie grupami                                 |                                                        |
| użytkowników                                        |                                                        |
| Zarządzanie uprawnieniami                           |                                                        |
| Zarządzanie szablonami                              |                                                        |
| uprawnień                                           |                                                        |
| Zdarzenia Systemowe                                 |                                                        |
| Paremetryzacja systemu                              |                                                        |
|                                                     |                                                        |
|                                                     |                                                        |
|                                                     |                                                        |
|                                                     |                                                        |
|                                                     |                                                        |
|                                                     |                                                        |

#### Rysunek 11 Zarządzanie uprawnieniami

Po rozwinięciu drzewa i wskazaniu wybranego elementu obszar roboczy zostanie automatycznie uzupełniony o dodatkowe dane:

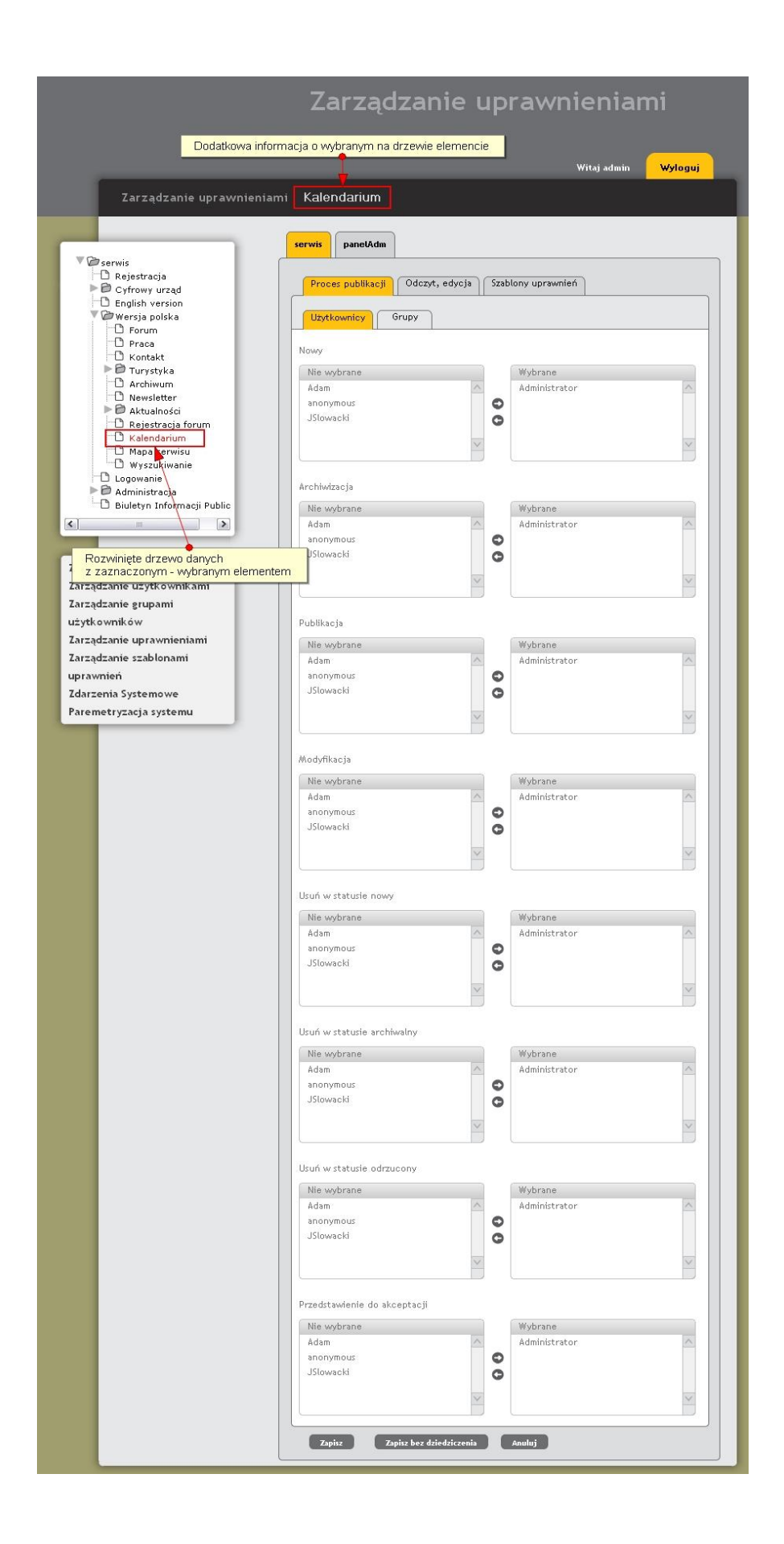

#### Rysunek 12 Zarządzanie uprawnieniami - przydzielanie uprawnień

W obszarze roboczym pojawiły się dodatkowe zakładki i dane. Poniżej zakładek najwyższego poziomu umożliwiających wybór modułu pojawiły się trzy zakładki drugiego poziomu. Dwie pierwsze:

- Proces publikacji
- Odczyt, edycja

Grupują możliwe do przydzielenia uprawnienia związane z procesem publikacji oraz odczytem, edycją. Zakładka trzecia "Szablony uprawnień" umożliwia przypisywanie użytkowników i grup do wybranych szablonów:

|                                                                                                    | Zarządzanie up                                                                                                    | prawnieniami                                         |
|----------------------------------------------------------------------------------------------------|----------------------------------------------------------------------------------------------------|------------------------------------------------------|
|                                                                                                    |                                                                                                    | Witaj admin <mark>Wyloguj</mark>                     |
| Zarządzanie uprawnieniam                                                                                                    | i Kalendarium                                                                                                    |                                                      |
| <ul> <li>serwis</li> <li>Rejestracja</li> <li>Cyfrowy urząd</li> <li>English version</li> <li>Wersja polska</li> <li>Forum</li> <li>Praca</li> <li>Kontakt</li> <li>Turystyka</li> <li>Archiwum</li> <li>Newsletter</li> <li>Aktualności</li> <li>Rejestracja forum</li> <li>Kalendarium</li> <li>Mapa serwisu</li> <li>Wyszukiwanie</li> <li>Przyciski funkcyjne</li> <li>Aummstracja</li> <li>Biuletyn Informacji Public</li> </ul> | serwis panelAdm Proces publikacji Odczyt, edycja Szz Użytkownicy Grupy Wybór szablonu test Nie wybrane anonymous JSlowacki | ablony uprawnień<br>Wybrane<br>Adam<br>Administrator |

Rysunek 13 Zarządzanie uprawnieniami - szablony uprawnień

Przydział uprawnień dla użytkowników, grup użytkowników czy też szablonów odbywa się poprzez wskazanie wybranych użytkowników lub grup i przeniesienie ich za pomocą mechanizmu strzałek z jednej tabelki (np. "Nie wybrane") do drugiej (np. "Wybrane"). Wybór użytkowników lub grup dokonywany jest również za pomocą zakładek – w tym przypadku trzeciego poziomu. Jeśli ustawiliśmy odpowiednich użytkowników lub grupy w ramach zakładek drugiego poziomu i chcemy przejść z zakładki np. "Proces publikacji"

do zakładki "Odczyt, edycja" bez uprzedniego zapisania danych System automatycznie wyświetli ostrzeżenie, że utracimy dane. Możemy kontynuować potwierdzając operację lub wycofać się z tego kroku, zapisać dane i dopiero przejść do kolejnej zakładki.

Na powyższym rysunku na dole obszaru roboczego wyświetlają się przyciski funkcyjne:

- Zapisz
- Zapisz bez dziedziczenia
- Anuluj

Wybranie któregokolwiek przycisku spowoduje w pierwszej kolejności wyświetlenie komunikatu systemowego wymagającego od użytkownika potwierdzenia operacji. Tzw. dwustopniowe potwierdzanie operacji występuje w każdej części systemu w momencie dodawania, usuwania, zapisywania informacji. Użytkownik musi być pewny wykonywanych przez siebie czynności, a taki mechanizm zapobiega w znacznej części przypadkowemu wykonywaniu operacji.

Po modyfikacji uprawnień użytkownik ma do wyboru dwie opcje zapisu danych. Wybranie przycisku "Zapisz" spowoduje zapis uprawnień z zastosowaniem mechanizmu dziedziczenia w dół. System przechodzi po kolejnych elementach – dzieciach wybranego obiektu i zapisuje uprawnienia takie jak w elemencie nadrzędnym. Uwaga! Uprawnienia już przydzielone do elementów podrzędnych nie są usuwane! Dla każdego elementu podrzędnego następuje porównanie już przypisanych do niego uprawnień z nowo zdefiniowanymi dla wybranego – wskazanego na drzewie elementu i do już istniejących uprawnień dopisywana jest różnica uprawnień już posiadanych i nowych. Wybranie przycisku "Zapisz bez dziedziczenia" spowoduje zapis uprawnień tylko dla wybranego – wskazanego na drzewie elementu.

## 6 Dzienniki systemu

Strona 'Zdarzenia Systemowe' dostępna w panelu administracyjnym to tabelaryczna prezentacja wszystkich operacji wykonanych w systemie. Odnotowane są wszystkie operacje, które skutkują modyfikacją bazy danych systemu m.in. manipulacja kontami użytkowników (np. dodawanie użytkownika, usuwanie użytkownika, aktywacja użytkownika, dezaktywacja użytkownika), uprawnieniami, grupami (np. dodawanie grupy, usuwanie grupy), logowanie i wylogowanie użytkownika, dodawanie strony, aktualizacja strony itd.

|                                                  | Zdarzenia Systen    |           |           | System          | owe             |
|--------------------------------------------------|---------------------|-----------|-----------|-----------------|-----------------|
| 🖌 Witaj Admir                                    | iistrator           |           |           | (               | Wyloguj         |
| Zdarzenia Systemov                               | ve                  |           |           |                 |                 |
| Zarządzanie użytkownikami                        | Data                | Operacja  | Strona    | Opis            |                 |
| Zalogowani użytkownicy                           | 2013-11-12 15:53:38 | Logowanie | Logowanie | • DI D          | ; admin ; udane |
| Zarządzanie grupami<br>użytkowników              | 2013-11-12 15:32:06 | Logowanie | Logowanie | ; PLP           | ; admin ; udane |
| Zarządzanie uprawnieniami<br>Zdarzonia Systemowo | 2013-11-12 15:18:17 | Logowanie | Logowanie | ; PLP           | ; admin ; udane |
| Parametryzacja systemu                           | 2013-11-12 15:07:09 | Logowanie | Logowanie | ; PLP           | ; admin ; udane |
|                                                  | 2013-11-12 14:55:03 | Logowanie | Logowanie | ; PLP           | ; admin ; udane |
|                                                  | 2013-11-12 14:07:22 | Logowanie | Logowanie | ; PLP           | ; admin ; udane |
|                                                  | 2013-11-12 13:58:01 | Logowanie | Logowanie | ; PLP           | ; admin ; udane |
|                                                  | 2013-11-12 13:43:56 | Logowanie | Logowanie | ; PLP           | ; admin ; udane |
|                                                  | 2013-11-12 13:32:45 | Logowanie | Logowanie | ; PLP           | ; admin ; udane |
|                                                  | 2013-11-12 13:11:39 | Logowanie | Logowanie | ; PLP           | ; admin ; udane |
|                                                  |                     |           |           |                 | 123 🕨 🍽         |
|                                                  |                     |           |           | Drukuj wszystko | Drukuj 🕒        |
|                                                  |                     |           |           |                 |                 |
|                                                  |                     |           |           |                 |                 |

Rysunek 14 Dziennik systemu

## 7 Zalogowani użytkownicy

Strona 'Zalogowani użytkownicy' pozwala na wyświetlenie uprawnionym użytkownikom listy aktualnie zalogowanych użytkowników.

|                                                                                                    | Zalogowani użytkownicy                    |                                                                                                    |  |
|----------------------------------------------------------------------------------------------------|-------------------------------------------|----------------------------------------------------------------------------------------------------|--|
| 🔐 Witaj Admin                                                                                                    | istrator                                  | Wyloguj                                                                                                    |  |
| Zalogowani użytkow                                                                                                    | vnicy                                     |                                                                                                    |  |
|                                                                                                    |                                           |                                                                                                    |  |
|                                                                                                    |                                           |                                                                                                    |  |
| Zarządzanie użytkownikami                                                                                                    | Login                                     | Ostatnia aktywność                                                                                                    |  |
| Zarządzanie użytkownikami<br>Zalogowani użytkownicy                                                                                            | Login<br>admin                            | Ostatnia aktywność<br>2013-04-22 11:01:04.000000 +02:00:00                                                                                                    |  |
| Zarządzanie użytkownikami<br>Zalogowani użytkownicy<br>Zarządzanie grupami<br>użytkowników                                                     | Login<br>admin<br>admin                   | Ostatnia aktywność<br>2013-04-22 11:01:04.000000 +02:00:00<br>2013-04-19 14:39:23.000000 +02:00:00                                                                                                    |  |
| Zarządzanie użytkownikami<br>Zalogowani użytkownicy<br>Zarządzanie grupami<br>użytkowników<br>Zarządzanie uprawnieniami                        | Login<br>admin<br>admin<br>admin          | Ostatnia aktywność           2013-04-22 11:01:04.000000 +02:00:00           2013-04-19 14:39:23.000000 +02:00:00           2013-04-19 10:25:55.000000 +02:00:00                                                |  |
| Zarządzanie użytkownikami<br>Zalogowani użytkownicy<br>Zarządzanie grupami<br>użytkowników<br>Zarządzanie uprawnieniami<br>Zdarzenia Systemowe | Login<br>admin<br>admin<br>admin<br>admin | Ostatnia aktywność           2013-04-22 11:01:04.000000 +02:00:00           2013-04-19 14:39:23.000000 +02:00:00           2013-04-19 10:25:55.000000 +02:00:00           2013-04-18 13:43:03.000000 +02:00:00 |  |

Rysunek 15 Zalogowani użytkownicy

## 8 Zarządzanie stylami w aplikacji GeoServer

W rozdziale tym opisane jest tylko zagadnienie zarządzania stylami w aplikacji Geoserver. Należy zaznaczyć, że proces ten będzie wyglądał tak samo dla każdej JST. W celu zalogowania się do aplikacji GeoServer należy w przeglądarce wpisać: <u>http://[ADRES</u> IP]:[PORT]/geoserver i wcisnąć enter. Adres IP oraz port można znaleźć w dokumentacji powykonawczej. W przeglądarce pojawi się strona jak poniżej:

| 🊯 GeoServer                                                           |                                                                                                    |       |       | Remember me S Login                                                                                                    |
|-----------------------------------------------------------------------|----------------------------------------------------------------------------------------------------|-------|-------|----------------------------------------------------------------------------------------------------|
| About & Status<br>W About GeoServer<br>Data<br>Layer Preview<br>Demos | Welcome<br>Tris GesServer belongs to OpenGeo.<br>Tris GesServer instance is running version 2.3.0. For more information please contact the<br>administrator. | Login | Hasto | 2.0000<br>Service Capabilities<br>GWC<br>1.0.0<br>WCS<br>1.1.0<br>1.1.1<br>1.1<br>1.1<br>WFS<br>1.0.0<br>1.1.0<br>1.1.0<br>1.1.0<br>1.1.0<br>1.1.0<br>1.1.0<br>1.1.0<br>1.1.0<br>1.1.0<br>WMS<br>1.1.1<br>WMS-C<br>1.1.1<br>WMS-C<br>1.1.1<br>WMS-C<br>1.1.1<br>WMS-C<br>1.1.1<br>WMS-C<br>1.1.1<br>WMS-C<br>1.1.1<br>WMS-C<br>1.1.1<br>WMS-C<br>1.1.1<br>WMS-C<br>1.1.1<br>WMS-C<br>1.1.1<br>WMS-C<br>1.1.1<br>WMS-C<br>1.1.1<br>WMS-C<br>1.1.1<br>WMS-C<br>1.1.1<br>WMS-C<br>1.1.1<br>UMS-C<br>1.1.1<br>UMS-C<br>UMS-C<br>UMS-C<br>UM |

#### Rysunek 16 GeoServer - logowanie

We wskazane pola należy wprowadzić login i hasło, a następnie kliknąć przycisk "Login". Login i hasło można znaleźć w dokumentacji powykonawczej.

#### 8.1 Określanie stylu

Styl w Geoserverze można dodać po kliknięciu przycisku 'Styles' w sekcji 'Data' po lewej stronie.

| 🍈 GeoServer                                                                                     |                                                                                                    | Logged in as admin. |
|-------------------------------------------------------------------------------------------------|----------------------------------------------------------------------------------------------------|---------------------|
|                                                                                                 | Styles                                                                                                    |                     |
| About & Status<br>Server Status<br>GeoServer Logs<br>Contact Information<br>W About GeoServer   | Manage the Styles published by GeoServer<br>Add a new style<br><i>Removed selected style(s)</i><br><i>Contemporal for the selected style(s)</i><br><i>Contemporal for the selected s</i> | Search              |
| Data                                                                                            | Style Name                                                                                                    | Workspace           |
| 💹 Layer Preview                                                                                 | 📄 line                                                                                                    |                     |
| Workspaces Stores                                                                               | new_polygon                                                                                                    | plp                 |
| Layers                                                                                          | plp_ref_emuia_adres                                                                                                    | plp                 |
| Laver Groups     Styles                                                                         | plp_ref_emuia_miejscowosc                                                                                                    | plp                 |
| Comises                                                                                         | plp_ref_emuia_ulica                                                                                                    | plp                 |
| WCS                                                                                             | plp_ref_swde_dzialka                                                                                                    | plp                 |
| WFS                                                                                             | plp_rgd_linia                                                                                                    | plp                 |
| the WMS                                                                                         | plp_rgd_powierzchnia                                                                                                    | plp                 |
| Settings                                                                                        | plp_rgd_punkt                                                                                                    | plp                 |
| Global JAI                                                                                      | point                                                                                                    |                     |
| Coverage Access                                                                                 | polygon                                                                                                    |                     |
| Tile Caching<br>☐ Tile Layers<br>⊕ Caching Defaults<br>☐ Gridsets<br>☐ Disk Quota               | raster          I       I       Image: Second second second                                                                                                    |                     |
| Security<br>Settings<br>Authentication<br>Passwords<br>Users, Groups, Roles<br>Data<br>Services |                                                                                                    |                     |
| Demos                                                                                           |                                                                                                    |                     |
| Tools                                                                                           |                                                                                                    |                     |

#### Rysunek 17 Lista styli

Po kliknięciu przycisku 'Add a new style' (**Rysunek 17 Lista styli**) należy określić nazwę stylu i workspace (kontener przechowujący grupy podobnych warstw).

| 🏠 GeoServer                                                                                                    | Logged in as admin. 💈 Loggout                                                                                                    |
|----------------------------------------------------------------------------------------------------|----------------------------------------------------------------------------------------------------|
| About & Status<br>Server Status<br>Geodserver Logs<br>Contact Information<br>About GeoServer                                                                                                    | New style<br>Type a new SLD definition of the system and the system and the system. The editor can provide syntax highlight and be brought to full screen. Click on the "validate" button to verify the system. The editor can provide syntax highlight and be brought to full screen. Click on the "validate" button to verify the system. The editor can provide syntax highlight and be brought to full screen. Click on the "validate" button to verify the system. The editor can provide syntax highlight and be brought to full screen. Click on the "validate" button to verify the system. The editor can provide syntax highlight and be brought to full screen. Click on the "validate" button to verify the system. |
| Data<br>Surver Preview<br>Workspaces<br>Stores<br>Layers<br>Layers<br>Styles<br>Styles                                                                                                    | Workspace<br>Workspace<br>Copy from existing style<br>Wybierz<br>Copy                                                                                                    |
| Services                                                                                                    |                                                                                                    |
| Settings Global Global Coverage Access Use Coverage Access                                                                                                    |                                                                                                    |
| Ceching Defaults     Gridsets     Gridsets     Disk Quota                                                                                                    | 14<br>15<br>16<br>17<br>18<br>19                                                                                                    |
| Security<br>Settings<br>V Authentication<br>Security Security<br>Security Security<br>Security<br>Security | 20<br>21<br>22<br>23<br>24<br>25<br>25                                                                                                    |
| Data     Services  Demos  Tools                                                                                                    | 27<br>28<br>29<br>50 file<br>Frzegląda, Nie wybreno pliku, Uplad                                                                                                    |
|                                                                                                    | Validate Submit Cancel                                                                                                    |

#### Rysunek 18 Edycja stylu

Właściwości stylu zapisane są w postaci pliku SLD. Szkielet pliku SLD wygląda tak:

```
<StyledLayerDescriptor version="1.0.0"
```

xsi:schemaLocation="http://www.opengis.net/sld StyledLayerDescriptor.xsd"

xmlns="http://www.opengis.net/sld"

xmlns:ogc="http://www.opengis.net/ogc"

xmlns:xlink="http://www.w3.org/1999/xlink"

xmlns:xsi="http://www.w3.org/2001/XMLSchema-instance">

<NamedLayer>

<Name>Default Line</Name>

```
<UserStyle>
```

<Title>My Style</Title>

<Abstract>A style</Abstract>

<FeatureTypeStyle>

<Rule>

<!—symbolizers go here  $\rightarrow$ 

</Rule>

</FeatureTypeStyle>

</UserStyle>

</NamedLayer>

</StyledLayerDescriptor>

W miejscu opisanym na powyższym listingu jako <!—symbolizers go here  $\rightarrow$  wpisuje się style dla punktów, linii i poligonów.

#### 8.2 Styl punktów

Szkielet stylu dla punktu definiuje się w postaci

<PointSymbolizer>

</PointSymbolizer>

Przykładowo wypełnienie punktu w kolorze czerwonym określa się tak:

<PointSymbolizer>

<Graphic>

<Mark>

<Fill>

<CssParameter name="fill">#ff0000</CssParameter>

</Fill>

</Mark>

</Graphic>

</PointSymbolizer>

#### 8.3 Styl linii

Szkielet stylu dla linii definiuje się w postaci

<LineSymbolizer>

</LineSymbolizer>

Przykładowo kolor czerwony linii określa się tak:

<LineSymbolizer>

<Stroke>

<CssParameter name="stroke">#ff0000</CssParameter>

</Stroke>

```
</LineSymbolizer>
```

#### 8.4 Styl poligonów

Szkielet stylu dla poligonu definiuje się w postaci

<PolygonSymbolizer>

</PolygonSymbolizer>

Przykładowo kolor czerwony brzegu określa się tak:

<PolygonSymbolizer>

<Stroke>

<CssParameter name="stroke">#FF0000</CssParameter>

</Stroke>

```
</PolygonSymbolizer>
```

Natomiast kolor niebieski wypełnienia tak:

<PolygonSymbolizer>

<Fill>

```
<CssParameter name="fill">#0000FF</CssParameter>
```

</Fill>

```
</PolygonSymbolizer>
```

#### 8.5 Styl w zależności od wartości atrybutu

Styl można określić w zależności od atrybutu warstwy. Przykładowo dla warstwy polygons\_layer:

| fid (Feature ID) | name (Nazwa powiatu) | pop (Populacja) |
|------------------|----------------------|-----------------|
| 28oligon.1       | Irony County         | 412234          |
| 28oligon.2       | Tracker County       | 235421          |
| 28oligon.3       | Dracula County       | 135022          |
| 28oligon.4       | Poly County          | 1567879         |
| 28oligon.5       | Bearing County       | 201989          |
| 28oligon.6       | Monte Cristo County  | 152734          |
| 28oligon.7       | Massive County       | 67123           |

| 290ligon.8Rhombus County198029 | 20 aligan 8 Dhombus County 108020 |
|--------------------------------|-----------------------------------|
|--------------------------------|-----------------------------------|

#### Można określić kolor poligonu w zależności od wartości atrybutu pop:

| Nr reguły | Nazwa reguły | Populacja ("pop")     | Kolor   |
|-----------|--------------|-----------------------|---------|
| 1         | SmallPop     | Mniej niż 200,000     | #66FF66 |
| 2         | MediumPop    | Od 200,000 do 500,000 | #33CC33 |
| 3         | LargePop     | Więcej niż 500,000    | #009900 |

#### Powyższe reguły zapisane w formacie SLD:

#### <FeatureTypeStyle>

<Rule>

<Name>SmallPop</Name>

```
<Title>Mniej niż 200,000</Title>
```

<ogc:Filter>

<ogc:PropertyIsLessThan>

<ogc:PropertyName>pop</ogc:PropertyName>

<ogc:Literal>200000</ogc:Literal>

</ogc:PropertyIsLessThan>

```
</ogc:Filter>
```

<PolygonSymbolizer>

<Fill>

```
<CssParameter name="fill">#66FF66</CssParameter>
```

</Fill>

```
</PolygonSymbolizer>
```

</Rule>

<Rule>

<Name>MediumPop</Name>

```
<Title>Od 200,000 do 500,000</Title>
```

<ogc:Filter>

<ogc:And>

```
<ogc:PropertyIsGreaterThanOrEqualTo>
```

```
<ogc:PropertyName>pop</ogc:PropertyName>
```

<ogc:Literal>200000</ogc:Literal>

</ogc:PropertyIsGreaterThanOrEqualTo>

<ogc:PropertyIsLessThan>

<ogc:PropertyName>pop</ogc:PropertyName>

<ogc:Literal>500000</ogc:Literal>

</ogc:PropertyIsLessThan>

</ogc:And>

</ogc:Filter>

<PolygonSymbolizer>

<Fill>

<CssParameter name="fill">#33CC33</CssParameter>

</Fill>

</PolygonSymbolizer>

</Rule>

<Rule>

<Name>LargePop</Name>

```
<Title>Więcej niż 500,000</Title>
```

<ogc:Filter>

<ogc:PropertyIsGreaterThan>

<ogc:PropertyName>pop</ogc:PropertyName>

<ogc:Literal>500000</ogc:Literal>

</ogc:PropertyIsGreaterThan>

```
</ogc:Filter>
```

<PolygonSymbolizer>

<Fill>

<CssParameter name="fill">#009900</CssParameter>

</Fill>

```
</PolygonSymbolizer>
```

</Rule>

#### </FeatureTypeStyle>

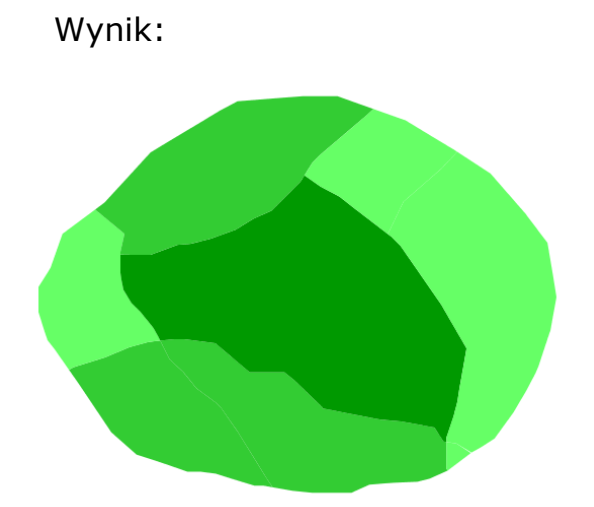

#### Rysunek 19 Poligony o różnych kolorach w zależności od wartości atrybutu "populacja"

#### Źródła:

http://docs.geoserver.org/latest/en/user/googleearth/kmlstyling.html http://docs.geoserver.org/latest/en/user/styling/sldcookbook/polygons.html#attribute-based-polygon

#### 8.6 Eksport i import stylu

Eksportu stylu można dokonać przez skopiowanie zawartości pola edycji pliku SLD w edytorze stylu, dostępnym przez kliknięcie istniejącego stylu na liście stylów. Lista stylów znajduje się w sekcji 'Data' po lewej stronie pod nazwą 'Styles'.

| 🏠 GeoServe                    | r                                                                                                    | Logged in as admin. | E Logout |
|-------------------------------|----------------------------------------------------------------------------------------------------|---------------------|----------|
|                               | Style Editor                                                                                                    |                     |          |
| bout & Status                 | Fit has a want SLD style. The aditor can previde curtary highlight and be braught to full crosses. Click on the "validate" is then to waify the style is a valid SLD descenant.                                                                                                    |                     |          |
| Server Status                 | Eur die cureir aus style. The euror car provide syntaxing ingin and be blodg it to fur screen. City of the valuate button to verify the style is a valuate button into an provide syntaxing ingin and be blogg it to fur screen. City of the valuate button to verify the style is a valuate button into an provide syntaxing ingin and be blogg it to fur screen. City of the valuate button to verify the style is a valuate button into an provide syntaxing ingin and be blogg it to fur screen. City of the valuate button to verify the style is a valuate button in the valuate button in the valuate butto |                     |          |
| GenServer Logs                | Name                                                                                                    |                     |          |
| Contact Information           | plo ref emula miejscowosc                                                                                                    |                     |          |
| About GeoServer               | http://www.http://www.http://ww                                                                                                    |                     |          |
|                               | Workspace                                                                                                    |                     |          |
| Jata                          | plo M                                                                                                    |                     |          |
| Layer Preview                 |                                                                                                    |                     |          |
| Workspaces                    | Copy from existing style                                                                                                    |                     |          |
| Stores                        | Webjarz W Craw                                                                                                    |                     |          |
| Layers                        | vvyuerz v copy                                                                                                    |                     |          |
| Layer Groups                  |                                                                                                    |                     |          |
| 🥬 Styles                      |                                                                                                    |                     | •        |
|                               | <pre>1  2  2  2  2  2  2  2  2  2  2  2  2  2  2  2  2  2  2  2  2  2  2  2  2  2  2  2  2  2  2  2  2  2  2  2  2  2  2  2  2  2 <td></td><td></td></pre>                                                                                                    |                     |          |
| bervices                      | <pre>xwins:xlink="http://www.w3.org/1999/xlink" xwins:xsi="http://www.w3.org/2001/MLSchema-instance"</pre>                                                                                                    |                     |          |
| WCS WCS                       | 4 xsi:schemaLocation="http://www.opengis.net/sld http://schemas.opengis.net/sld/1.0.0/StyledLayerDescriptor.xsd">                                                                                                    |                     |          |
| WFS                           | 5 <namedlayer></namedlayer>                                                                                                    |                     |          |
| wms                           | o                                                                                                    |                     |          |
| atting                        | <pre></pre>                                                                                                    |                     | =        |
|                               | <pre>9 <featuretypestyle></featuretypestyle></pre>                                                                                                    |                     |          |
| Global                        | 10 <rule></rule>                                                                                                    |                     |          |
| IAC                           | 11 <title>miejscowosc</title>                                                                                                    |                     |          |
| Coverage Access               | 14 CPolygonSymbolizer>                                                                                                    |                     |          |
| ile Caching                   |                                                                                                    |                     |          |
| ile caching                   | <pre>15 <cssparameter name="fill">#DDFFDD</cssparameter></pre>                                                                                                    |                     |          |
| Tile Layers                   | 16 <cssparameter name="fill-opacity">0.1</cssparameter>                                                                                                    |                     |          |
| Caching Defaults              | 17 <td></td> <td></td>                                                                                                    |                     |          |
| Gridsets                      | 10 COLDRES Constant Name-"etrobal's #000000/ /Cestananterh                                                                                                    |                     |          |
| 🛋 Disk Quota                  | 20 <cssparaneter name="stroke-width">1</cssparaneter>                                                                                                    |                     |          |
| Concentration (Concentration) | 21 <cssparameter name="stroke-opacity">0.3</cssparameter>                                                                                                    |                     |          |
| security                      | 22                                                                                                    |                     |          |
| Settings                      | 23                                                                                                    |                     |          |
| Authentication                |                                                                                                    |                     |          |
| Passwords                     | 26 <rule></rule>                                                                                                    |                     |          |
| P Users, Groups, Roles        | 27 <title>nazwa miejscowosci</title>                                                                                                    |                     |          |
| 눩 Data                        | 28 <minscaledenominator>1000.0</minscaledenominator>                                                                                                    |                     |          |
| Services                      | 29 <naxscaledenominator>50000</naxscaledenominator>                                                                                                    |                     | ~        |
|                               | SLD file                                                                                                    |                     | (14)     |
| Demos                         | Przedadaj Niewstrano pliku Ublod                                                                                                    |                     |          |
| aale                          | Trizegiąca, Trie wybrato pisku. oposa                                                                                                    |                     |          |
| UUIS                          |                                                                                                    |                     |          |
|                               | Validate Submit Cancel                                                                                                    |                     |          |

#### Rysunek 20 Edytor stylu

Importu stylu można dokonać poprzez skopiowanie zawartości zewnętrznego pliku SLD do edytora. Można również skopiować zawartość pliku SLD innego stylu znajdującego się na geoserverze za pomocą pola 'Copy from existing style' położonego ponad oknem kodu stylu.

### 8.7 Konfiguracja symboliki reprezentacji graficznej

### • Symbol punktu

Style SLD umożliwiają ustawienie parametrów reprezentacji graficznej punktu takich jak:

- Kształt: kółko, kwadrat, trójkąt, gwiazdka, krzyżyk, iks lub obraz w formacie PNG lub SVG;
- Kolor
- Wielkość

Przykładowa konfiguracja:

```
<FeatureTypeStyle>
<!--FeatureTypeName>Feature</FeatureTypeName-->
<Rule>
<Title>Red square</Title>
```

```
<ogc:Filter>
      <ogc:PropertyIsEqualTo>
        <ogc:PropertyName>WRD_NAZWA</ogc:PropertyName>
        <ogc:Literal>planowany</ogc:Literal>
      </ogc:PropertyIsEqualTo>
    </ogc:Filter>
    <PointSymbolizer>
      <Graphic>
        <Mark>
          <WellKnownName>square</WellKnownName>
          <Fill>
            <CssParameter name="fill">#FF0000</CssParameter>
          </Fill>
        </Mark>
        <Size>12</Size>
      </Graphic>
    </PointSymbolizer>
  </Rule>
  <Rule>
    <Title>Blue triangle</Title>
    <ogc:Filter>
      <ogc:PropertyIsEqualTo>
        <ogc:Function name="isNull">
          <ogc:PropertyName>WRD_NAZWA</ogc:PropertyName>
        </ogc:Function>
        <ogc:Literal>true</ogc:Literal>
      </ogc:PropertyIsEqualTo>
    </ogc:Filter>
    <PointSymbolizer>
      <Graphic>
        <Mark>
          <WellKnownName>triangle</WellKnownName>
          <Fill>
            <CssParameter name="fill">#0000ff</CssParameter>
          </Fill>
        </Mark>
        <Size>32</Size>
      </Graphic>
    </PointSymbolizer>
  </Rule>
</FeatureTypeStyle>
```

```
Wynik:
```

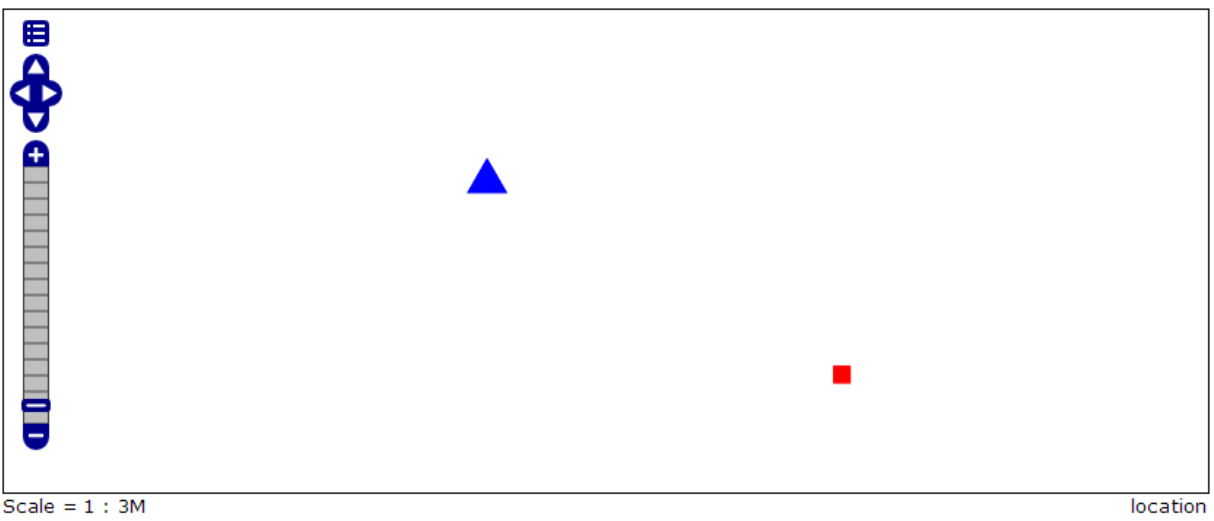

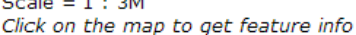

#### Rysunek 21 Konfiguracja wielkości, kształtu i koloru punktu

Źródło:

http://docs.geoserver.org/latest/en/user/styling/sld-reference/pointsymbolizer.html

#### • Symbol linii

Style SLD umożliwiają ustawienie parametrów reprezentacji graficznej linii takich jak:

- Kolor
- Szerokość
- Wygląd (np. linia przerywana)

Przykładowa konfiguracja:

```
<LineSymbolizer>

<Stroke>

<CssParameter name="stroke">#0000FF</CssParameter>

<CssParameter name="stroke-width">3</CssParameter>

<CssParameter name="stroke-dasharray">5 2</CssParameter>

</Stroke>

</LineSymbolizer>
```

Wynik:

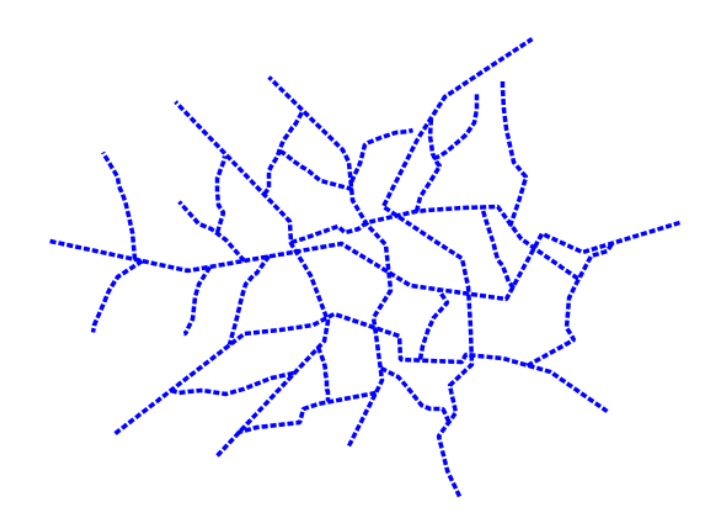

#### Rysunek 22 Konfiguracja koloru, szerokości i stylu linii

#### Źródło:

http://docs.geoserver.org/latest/en/user/styling/sld-reference/linesymbolizer.html

#### • Symbol poligonu

Style SLD umożliwiają ustawienie parametrów reprezentacji graficznej elementów poligonu takich jak:

- Brzeg konfiguracja analogicznie jak dla linii
- Wypełnienie kolor lub wzór z pliku graficznego w formacie PNG lub SVG analogicznie jak dla punktu

## 9 Import danych referencyjnych do bazy danych GIS

#### 9.1 Import danych SWDE

Uwaga: Plik swde musi być w układzie 2000.

Do importu danych w formacie SWDE służy aplikacja SWDE\_importer znajdująca się w katalogu /opt/importery/SWDE\_importer. Aby zaimportować dane do bazy GIS należy wykonać następujące czynności:

1. Należy poprawnie skonfigurować plik dbgisconfig.properties. W tym podać ustawienia połączenia z bazą danych, do której mają być importowane elementy ('Pass', 'Host', 'Port', 'User'). Na poniższym obrazku przedstawione są przykładowe wartości pliku dbgisconfig.properties.

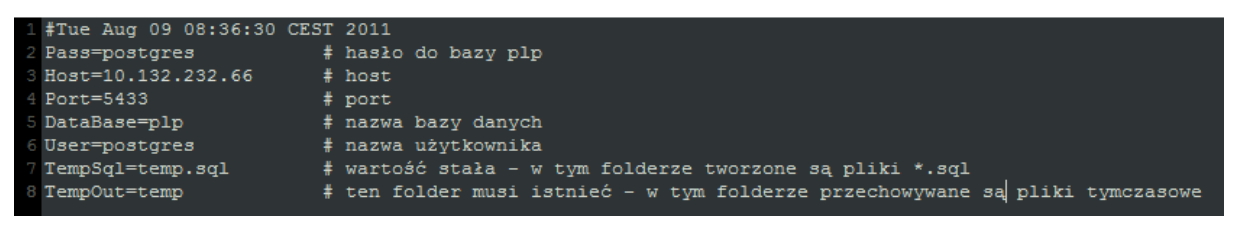

Rysunek 23 Plik dbgisconfig.properties

2. Należy uruchomić plik swde\_importer.bat w wierszu poleceń podając jako parametr ścieżkę do pliku. Wywołanie skryptu dla przykładowego pliku `143505\_4mWyszków':

Należy podać ścieżkę do katalogu gdzie znajduje się plik swde\_import.sh W opisywanym przykładzie plik '143505\_4mWyszków' znajduje się w tym samym katalogu, więc należy użyć polecenia

swde\_import.sh 143505\_4mWyszków
| 🔤 Administrator. Wiersz polecenia                                                                                                    |
|----------------------------------------------------------------------------------------------------|
| D:\PLP\SwdeReader_dist>swde_import.bat 143505_4mWyszków                                                                                                    |
| D:\PLP\SwdeReader_dist≻java -Dfile.encoding=UTF-8 -jar -Xms128M -Xmx1024M SWDEReader.jar -s public z 2180 143505_4mWyszków<br>read SWD file begin<br>curd SUD file                                                                                                    |
| read SWD TILE OK<br>Start processingswde file: 143505_4mWyszk⊨w<br>Przeciwi znajduj-úce si-Ö w opisie w wierszu: D.650PD D.spr.dz. 1329_1330/2.1334_1335_1336                                                                                                    |
| Przecinki znajduj-úce si-Ö w opisie w wierszu: D,GSOPD,D,spr dz. 1329,1330/2,1334,1335,1336<br>Przecinki znajduj-úce si-Ö w opisie w wierszu: D,GSOPD,D,podzia jź dz.1188/2,1199/2,1199/4,1199/10                                                                                                    |
| Przecinki znajduj-úce si-Ö w opisie w wierszu: D,G5OPD,D,podzia jŻ dz.1984/1,1984/5,6036,3037<br>Przecinki znajduj-úce si-Ö w opisie w wierszu: D,G5OPD,D,podzia jŻ dz.1326,1328,1329,1325,1324,                                                                                                    |
| Przecinki znajduj-úce si-O w opisie w wierszu: D,G50PD,D,podzia 72 dz.1326,1328,1329,1325,1324,<br>Przecinki znajduj-úce si-Ö w opisie w wierszu: D,G50PD,D,podzia 72 dzia 72ek 6162/3,4666/4,6161,4681/                                                                                                    |
| Przecinki znajduj-úce si-O w opisie w wierszu: D,650PD,D,Podzia 72 dz. 5845 , 5070/10 , 6262 , 6263<br>Przecinki znajduj-úce si-Ö w opisie w wierszu: D,650PD,D,Podzia 72 dz. 5414/1 , 5414/2 , 5415 , 542<br>Przecinki znajduj-úce si-Ö w opisie w wierszu: D,650PD,D,podzia 72 dzia 77 dzia 77 ki 1999.2000.2001.2002 |
| Przecinki znajduj-úce si–Ö w opisie w wierszu: D,G50PD,D,podzia′jŹ dzia′jŻki 1999,2000,2001,2002,2003<br>Przecinki znajduj-úce si–Ö w opisie w wierszu: D,G50PD,D,dz. 1495/3 , 1495/4 , 1495/9 , 1495/13                                                                                                    |
| Przecinki znajduj-úce si-Ő w opisie w wierszu: D,G50PD,D,podz. dz. 4832/2 , 4833 , 4835 , 4836 ,<br>Przecinki znajduj-úce si-Ő w opisie w wierszu: D,G50PD,D,podz. dz. 4832/2 , 4833 , 4835 , 4836 ,<br>Drzecinki znajduj-úce si-Ő w opisie w wierszu: D,G50PD,D,podz. dz. 4832/2 , 4833 , 4835 , 4836 ,                |

Rysunek 24 Uruchomienie pliku swde\_import.bat

Po uruchomieniu skryptu, następuje danych przetwarzanie danych. Na poniższym rysunku przedstawiony jest końcowy efekt.

| Administrator: Wiersz polecenia                         |
|---------------------------------------------------------|
| 6000                                                    |
| 5500                                                    |
| 5000                                                    |
| 4500                                                    |
| 4000                                                    |
| 3500                                                    |
| 5000<br>5500                                            |
| 2900                                                    |
| 1500                                                    |
| 1000                                                    |
| 500                                                     |
| Dodawanie obszarow - OKRekordow zlozonych: 0            |
| Rekordow opisowych: 678                                 |
| Executing stored SQL files                              |
| Now processing D: VPLP\SwdeReader_dist\temp\temp0.sql   |
| Now processing D: (PLP)SwdeReader_dist(temp).temp1.sdl  |
| Now processing. D. (PLP)/SwdaReader_dist(temp/temp2.sql |
| Now processing D:\PLP\SwdeReader_dist(temp\temp4.sql    |
| Executing stored SOL files DONE                         |
| Koniec                                                  |

Rysunek 25 Import danych do bazy danych PLP (postgreSQL)

# **9.2** Import danych EMUiA w formacie GML

Do importu danych w formacie GML EMUiA służy aplikacja ref-emuia-importer znajdująca się w katalogu:

/opt/importery/ref-emuia-importer

Aby zaimportować dane do bazy PLP należy wykonać następujące czynności:

1. W wierszu poleceń uruchomić plik import.bat podając jako parametr nazwę pliku wraz ze ścieżką.

# Przykład: import.sh plik\_gml.xml

Uwagi: Plik z danymi pochodzącymi z EMUiA powinien być poprawnie sformatowanym plikiem xml. Poprawnie sformatowany oznacza, że oprócz poprawności składni dokumentu każdy element powinien znajdować się w nowej linii. W przypadku, gdy w jednej linii znajdą się dwa lub więcej elementów, importer nie będzie w stanie poprawnie wczytać danych do bazy, co spowoduje przerwanie procesu importu i żadne dane nie będą załadowane do bazy.

Sformatowanie dokumentu xml jest możliwe poprzez różne programy do obsługi plików xml. Jednym z nich może być program Notepad++ wraz z wtyczką XMLTools, dzięki której oczekiwany efekt można osiągnąć z poziomu menu, wybierając kolejno opcje: pluginy -> XML Tools -> Pretty print (XML only – with line breaks).

# 10 Statystyki

# 10.1 Wstęp

Piwik jest platformą analizy ruchu serwisu internetowego. Umożliwia szczegółowe raportowanie serwisu i jego odwiedzających, w tym wyszukiwarek i słów kluczowych, za pomocą których Twoja strona jest odnajdywana. Możesz dowiedzieć się w jakim języku porozumiewają się Twoi goście, które strony odwiedzają, jakie pobierają pliki itp.

Piwik stanowi alternatywę dla oprogramowania Google Analytics.

# 10.2 Analiza statystyk

# 10.3 Ogólnie o interfejsie

| Piwik                                        | Tablica analiz   <u>Wszys</u> | tkie strony   Interfejs widżetów   API   Raporty pocztowe   Zda | i <u>relacjęl</u>   Polski ▼<br>Witaj, piwikl   <u>Konfiguracja</u>   <u>Wyloguj się</u> |
|----------------------------------------------|-------------------------------|-----------------------------------------------------------------|------------------------------------------------------------------------------------------|
| Tablica statystyk Oglą                       | dający Aktywn                 | ość Przekierowania Założenia                                    | Strona WWW Wrota+Mazowsza                                                                |
| Zakres dat: 2014-01-02 📝 Wszy                | yscy odwiedzający 🔹           | Widżety i Tablica analiz 🔻                                      | A Najnowsza aktualizacja: Piwik 2.0.3                                                    |
| Wykres z ostatnich odwiedzir                 | 1                             | Słowa kluczowe                                                  | Przeglądarka odwiedzającego                                                              |
| 8 – użytkownicy 🧭                            | T                             | Nie ma danych dla tego raportu.                                 | Nie ma danych dla tego raportu.                                                          |
| 4                                            |                               | Q.                                                              | т. щ. Щ. б. т.                                                                           |
|                                              |                               | <b>■ II4 № IL 出</b>                                             | Silniki wyszukiwania                                                                     |
| 0 + + + + + + + + + + + + + + + + + + +      | Sr 25 XII Sr 1 I              | Strony odsyłające                                               | Nie ma danych dla tego raportu.                                                          |
|                                              | 🕅 Notatki 30 💌                | Nie ma danych dla tego raportu.                                 | III III N LL LL 25 マ                                                                     |
| Odwiedzający w czasie rzecz                  | ywistym                       | ٩                                                               | Wizyty w czasie serwera                                                                  |
| Data użytł<br>w czasie ostatnich 24 godzin 0 | kownicy Liczba odsłon         |                                                                 | Brak danuah dia taga unikranu                                                            |
| w czasie ostatnich 30 minut 0                | 0                             |                                                                 | Di ak uanyon ula lego wykresu.                                                           |
| 1) () Zobacz szczegółowy log tw              | voich odwiedzających          |                                                                 |                                                                                          |

Na powyższym rysunku zaznaczono trzy obszary:

Menu główne (obszar zielony)

Menu serwisów internetowych (portali) (obszar zielony). Piwik umożliwia analizę więcej niż jednego serwisu jednocześnie. Jeśli posiadasz wiele serwisów, możesz przełączać się między nimi.

Górna listwa (obszar czerwony). Tutaj możesz zmienić język i uzyskać dostęp do zaawansowanych ustawień. Przykładowo, jeśli monitorujesz więcej niż jeden serwis, opcja **Wszystkie serwisy** (**All Websites**) umożliwi wyświetlenie ogólnej informacji o wszystkich serwisach na jednej stronie.

Pozostałą część strony to zawartość, w tym przypadku – panel kontrolny (dashboard).

# 10.3.1 Wybieranie dat granicznych

Domyślnie, Piwik wyświetla dane dla dnia wczorajszego. W kalendarzu możesz wybrać inny okres dla wyświetlanych raportów. Piwik umożliwia wyświetlenia danych dla dnia, tygodnia, miesiąca, roku lub innego okresu wyznaczonego przez użytkownika.

| Zak | res | dat | 20  | 14-( | 01-1 | 3  | <b>2</b>     |  |
|-----|-----|-----|-----|------|------|----|--------------|--|
| Dat | а   |     |     |      |      |    | Okres        |  |
|     | St  | y . | - 2 | 014  | -    | >  | Ozień        |  |
| Pn  | Wt  | Śr  | Cz  | Pt   | So   | Nd | O Tydzień    |  |
|     |     | 1   | 2   | 3    | 4    | 5  | C Miesiąc    |  |
| 6   | 7   | 8   | 9   | 10   | 11   | 12 | C Rok        |  |
| 13  | 14  | 15  | 16  | 17   | 18   | 19 | C zakres dat |  |
| 20  | 21  | 22  | 23  | 24   | 25   | 26 |              |  |
| 27  | 28  | 29  | 30  | 31   |      |    |              |  |

# Przykład wyboru okresu przez użytkownika:

| Zak | res | dat | 20         | 14- | 01-1 | 3  |    |    |     |          |     |    |    |                                |  |
|-----|-----|-----|------------|-----|------|----|----|----|-----|----------|-----|----|----|--------------------------------|--|
| od  | 2   | 014 | -01-       | 13  |      |    | do | 2  | 014 | -01-     | 13  |    |    | Okres                          |  |
|     | St  | y _ | <b>-</b> 2 | 014 | •    | ×  | 4  | St | y L | <u> </u> | 014 | •  | ×  | O Tydzień                      |  |
| Pn  | Wt  | Śr  | Cz         | Pt  | So   | Nd | Pn | Wt | Śr  | Cz       | Pt  | So | Nd | O Miesiąc                      |  |
|     |     | 1   | 2          | 3   | 4    | 5  |    |    | 1   | 2        | 3   | 4  | 5  | C Rok                          |  |
| 6   | 7   | 8   | 9          | 10  | 11   | 12 | 6  | 7  | 8   | 9        | 10  | 11 | 12 | <ul> <li>zakres dat</li> </ul> |  |
| 13  | 14  | 15  | 16         | 17  | 18   | 19 | 13 | 14 | 15  | 16       | 17  | 18 | 19 |                                |  |
| 20  | 21  | 22  | 23         | 24  | 25   | 26 | 20 | 21 | 22  | 23       | 24  | 25 | 26 | Zastosuj dla tego zakresu dat  |  |
| 27  | 28  | 29  | 30         | 31  |      |    | 27 | 28 | 29  | 30       | 31  |    |    |                                |  |

Możesz zmienić domyślną datę, która będzie ładowana w raporcie za pomocą opcji **Ustawienia użytkownika (User Settings)**.

#### 10.3.2 Typowy raport

Oto jak wygląda typowy raport Piwik:

| Wizyty w czasie serwera                      |  |  |  |  |  |  |  |  |
|----------------------------------------------|--|--|--|--|--|--|--|--|
| 4 — użytkownicy 😵                            |  |  |  |  |  |  |  |  |
|                                              |  |  |  |  |  |  |  |  |
|                                              |  |  |  |  |  |  |  |  |
|                                              |  |  |  |  |  |  |  |  |
| 2                                            |  |  |  |  |  |  |  |  |
|                                              |  |  |  |  |  |  |  |  |
|                                              |  |  |  |  |  |  |  |  |
|                                              |  |  |  |  |  |  |  |  |
| 0 0h 2h 4h 6h 8h 10h 12h 14h 16h 18h 20h 22h |  |  |  |  |  |  |  |  |
|                                              |  |  |  |  |  |  |  |  |
|                                              |  |  |  |  |  |  |  |  |

Niżej wymienione ikony umożliwiają wykonanie odpowiednich funkcji:

- wyświetl uproszczoną tabelę podstawowych metryk,
- wyświetl tabelę z większą liczbą metryk,
- wyświetl cele dla metryk (jeśli cele są ustawione),
- wyświetl wykres wstęgowy,
- 💾 eksportuj dane,
- zapisz wykres jako obraz,
- konfiguruj dane raportu.

Możesz śmiało eksperymentować klikając wyżej wymienione ikony. Możesz także łatwo wrócić do oryginalnego wyglądu. Jeśli przesuniesz kursor myszy nad ikonę – wyświetli się podpowiedź z wyjaśnieniem przeznaczenia danego narzędzia.

# 10.3.3 Dashboard i widżety

Możesz dodać nowe widżety do swojego panelu kontrolnego (dashboard). Kliknij opcję **Add a Widget**, która umożliwi wybór spośród ponad 30 widżetów. W poniższym przykładzie widoczny jest widżet wyświetlający liczbę użytkowników w podziale na obszary na świecie.

| dżety i Tablica analiz                                                                                                    |                                                                |  |  |  |  |  |  |  |  |
|----------------------------------------------------------------------------------------------------|----------------------------------------------------------------|--|--|--|--|--|--|--|--|
| Dodaj Widżet ↓                                                                                                    |                                                                |  |  |  |  |  |  |  |  |
| Podsumowanie odwiedzin                                                                                                    |                                                                |  |  |  |  |  |  |  |  |
| Live!                                                                                                    | Podgląd odwiedzin                                              |  |  |  |  |  |  |  |  |
| Oglądający                                                                                                    | Podgląd z wykresem                                             |  |  |  |  |  |  |  |  |
| Ustawienia odwiedzajacych                                                                                                    | Odwiedziny w czasie lokalnym                                   |  |  |  |  |  |  |  |  |
| Aktywność                                                                                                    |                                                                |  |  |  |  |  |  |  |  |
| Wyszukiwania                                                                                                    | Odwiedzający na dzień tygodnia                                 |  |  |  |  |  |  |  |  |
| Przekierowania                                                                                                    |                                                                |  |  |  |  |  |  |  |  |
| Założenia                                                                                                    | Podgląd widżetu                                                |  |  |  |  |  |  |  |  |
| SEO                                                                                                    | – użytkownicy 🧭                                                |  |  |  |  |  |  |  |  |
| Example Widgets                                                                                                    | 8                                                              |  |  |  |  |  |  |  |  |
| Zarządzaj tablicą kontrolną ↓<br>Resetuj tablice analiz<br>Zmień wygląd tablicy analiz<br>Zmieńnazwę tablicy kontrolnej<br>Ustaw jako domyślny wybór widżetów<br>Skopiuj tablicę kontrolną do użytkownika | 4                                                              |  |  |  |  |  |  |  |  |
| Utwórz nową tablicę kontrolną                                                                                                    |                                                                |  |  |  |  |  |  |  |  |
|                                                                                                    | 0 - Poniedziałek Wtorek Sroda Czwartek Piątek Sobota Niedziela |  |  |  |  |  |  |  |  |

Kliknij na nazwę widżetu, aby dodać go do panelu kontrolnego. Domyślnie nowy widżet pojawi się w lewym górnym rogu panelu. Kliknij i przytrzymaj ciemnoszarą listwę tytułową, przeciągnij i upuść widżet do nowej pozycji.

| Tablic    | a statystyk       | Oglądający       | Aktywn    | DŚĆ   | Przekierowania        | Założenia    |
|-----------|-------------------|------------------|-----------|-------|-----------------------|--------------|
|           |                   |                  |           |       |                       |              |
| Zakres o  | dat: 2013-12-27 📝 | Wszyscy odwiedza | ający 🔻   | Widże | ty i Tablica analiz 👻 |              |
|           |                   |                  |           | Słowa | a kluczowe            |              |
|           | Wykres z ost      | atnich odwiedzin |           | . a x | Nie ma danych dia te  | ego raportu. |
|           |                   |                  |           |       |                       | ٩            |
|           |                   |                  |           |       | м <u>ш. </u> Ш        | 25 🔻         |
|           |                   |                  |           | Stron | y odsyłające          |              |
| <br> <br> | <b>H</b>          |                  | 🕅 Notatki | 30 👻  | Nie ma danych dia te  | ego raportu. |
| l         |                   |                  |           |       |                       | Q            |
| Odwie     | dzający w czas    | ie rzeczywistym  |           |       | N 14 🖽                | 25 💌         |
| Data      |                   | użytkownicy Licz | ba odsłon |       |                       |              |

Możesz nie być zainteresowany pewnymi domyślnymi widżetami; możesz je łatwo usunąć z panelu kontrolnego. Wskaż kursorem myszy widżet (gdziekolwiek wewnątrz szarego otoku), zobaczysz krzyżyk w prawym górnym roku otoku. Kliknij krzyżyk, potwierdź; widżet zostanie usunięty z panelu kontrolnego.

Możesz także wybrać inny układ panelu kontrolnego. Przykładowo – szerszą kolumnę po lewej stronie i dwie wąskie kolumny po prawej:

| Ecommerce Overview                                                                               | Operating systems                     |                                 | Visitors in Real Time                             |                                                     |                                                                                                    |  |
|--------------------------------------------------------------------------------------------------|---------------------------------------|---------------------------------|---------------------------------------------------|-----------------------------------------------------|----------------------------------------------------------------------------------------------------|--|
| 100 - Ecommerce Orders 🤯                                                                         | Operating system                      | Visits                          | s 🕶 Date                                          | Visits                                              | Pageviews                                                                                                    |  |
|                                                                                                  | Windows 7                             | 3450                            | D Last 24 hours                                   | 254                                                 | 1329                                                                                                    |  |
| 150                                                                                              | Windows XP                            | 2399                            | 9 Last 30 minutes                                 | 7                                                   | 19                                                                                                    |  |
|                                                                                                  | Windows Vista                         | 1516                            | 6 Mon 13 Feb - 11:25:23 (0s)                      | 😸 🖬 - IP: 88                                        | 10.00                                                                                                    |  |
|                                                                                                  | 📫 Mac OS                              | 1485                            | 5 from <u>Google</u> - "managers's on             | nier" #5                                            |                                                                                                    |  |
| U T F F F F F F F F F F F F F F F F F F                                                          | ∆ Linux                               | 233                             | Pages: 💼                                          |                                                     |                                                                                                    |  |
| <u>.</u> e =                                                                                     |                                       | 1-5 of 19 Next>                 | Mon 13 Feb - 11:23:42 (1 min 3                    | 6s) 🛐 😻 🦧 -                                         | IP: The second second sec |  |
| 284 Ecommerce Orders 🚖 (188 visits)                                                              |                                       |                                 | from Google - *********************************** | nio" ≠6                                             |                                                                                                    |  |
| / 10771 CO 6 Total Devianue / 019 Durchased Products                                             | Length of Visits                      |                                 | Pages: 늘 🖿 🖿 🖿                                    |                                                     |                                                                                                    |  |
|                                                                                                  |                                       |                                 | Mon 13 Feb - 11:22:09 (2 min 3                    | Mon 13 Feb - 11:22:09 (2 min 32s) 🚺 🔮 🏘 - 💩 - IP: 🕬 |                                                                                                    |  |
| 57.65 C Average Order Value                                                                      | 11-15 min 16+ min 4-6 min             | 8-11 min 1-2 min 30-60s 2-4 min | from Google - "Participations"                    | from Google - "invite particular" #1                |                                                                                                    |  |
|                                                                                                  | 0-30s 6-8 min                         |                                 | Pages: 鼬 鼬 🏣 🖿 🖿                                  | Pages: 鼬 鼬 🏣 🖿 🖿                                    |                                                                                                    |  |
| , 365144 € Revenue left in cart                                                                  | · · · · · · · · · · · · · · · · · · · |                                 | Mon 13 Feb - 11:20:48 (46s)                       | Mon 13 Feb - 11:20:48 (46s) 🚺 😻 🏘 - 🧟 - IP: 💷 👘     |                                                                                                    |  |
| 5.9% Visits with Abandoned Cart                                                                  | = 66 8                                |                                 | from Google - *s                                  | #10                                                 |                                                                                                    |  |
| Conversions Overview                                                                             | Visitor countries (wor                | id map)                         | Pages: 늘 늘 🖿                                      |                                                     |                                                                                                    |  |
| <ul> <li>Revenue: 16371.60 €, Subtotal: 14537.60 €, Tax: 12155.20 €, Shipping: 1834 €</li> </ul> |                                       | and a series                    | Mon 13 Feb - 11:20:20 (0s) 🚾                      | 🔮 🅭 - IP: 86                                        | 1                                                                                                    |  |
| Laet vieite granh                                                                                |                                       |                                 | from Google Images -                              | Marshield and State                                 | 6'                                                                                                    |  |
|                                                                                                  |                                       |                                 | Pages: 늘                                          |                                                     |                                                                                                    |  |
| 10240                                                                                            | $\sim$ $\sim$                         |                                 | Mon 13 Feb - 11:13:13 (Ds) 🚺                      | i 🧿 🧶 - IP: 🗐                                       |                                                                                                    |  |
|                                                                                                  |                                       |                                 | from Google - "1                                  | ul* ≆57                                             |                                                                                                    |  |
| 5120                                                                                             |                                       | Stacks R                        | Pages: 💼                                          |                                                     |                                                                                                    |  |
|                                                                                                  | $\mathcal{I}$                         | 1 Sterney                       | Mon 13 Feb - 11:10:41 (11 min                     | 44s) 🎦 😻 🧶                                          | · IP: 2010                                                                                                    |  |
| 0 Jan 2010 Jan 2010 Jan 2011 Jan 2011 Jan 2011                                                   |                                       |                                 | from Google Images - "                            | al index                                            |                                                                                                    |  |
|                                                                                                  | Visits 💌                              | X 🖬                             | Pages: 늘 늘 🖿                                      |                                                     |                                                                                                    |  |
|                                                                                                  |                                       |                                 | Mon 13 Feb - 11:03:55 (0s)                        | - IP 📨                                              | 10000                                                                                                    |  |

Istnieje kilka układów kolumn, które możesz wybrać z menu Widżety i Tablica analiz (Dashboard & Widgets):

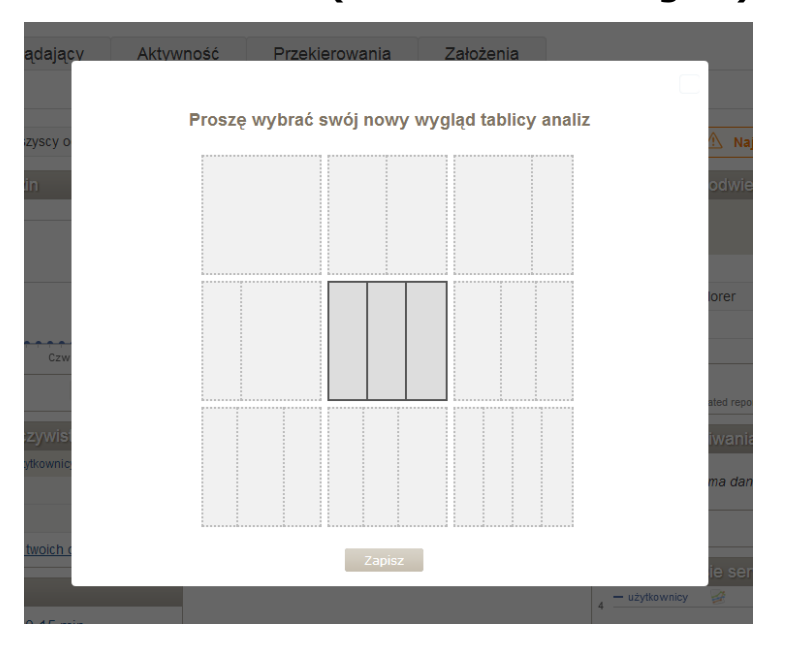

#### **10.3.4** Tworzenie i dostosowanie nowego panelu kontrolnego (Dashboard)

Istnieją widżety, które są przydatne raz miesięcznie lub tygodniowo. Inne prezentują informację, która jest sprawdzana codziennie. W tym (i innych) celu przydatne są panele kontrolne użytkownika (własne). Przykładowo – jeden panel może prezentować informacje o źródłach ruchu (kampanie, serwisy, słowa kluczowe), natomiast inny – zawierający widżety prezentujące zachowania użytkowników (najczęściej odwiedzany strony, czas przebywania na stronie) oraz cele konwersji.

Możesz utworzyć nowy panel kontrolny, zresetować istniejący w celu przywrócenia domyślnej zawartości i wyglądu, zmienić nazwę panelu kontrolnego lub usunąć panel:

| Widżety i Tablica analiz                 |  |  |  |  |  |  |  |
|------------------------------------------|--|--|--|--|--|--|--|
| ■ Dodaj Widżet ↓                         |  |  |  |  |  |  |  |
| Podsumowanie odwiedzin                   |  |  |  |  |  |  |  |
| Live!                                    |  |  |  |  |  |  |  |
| Oglądający                               |  |  |  |  |  |  |  |
| Ustawienia odwiedzajacych                |  |  |  |  |  |  |  |
| Aktywność                                |  |  |  |  |  |  |  |
| Wyszukiwania                             |  |  |  |  |  |  |  |
| Przekierowania                           |  |  |  |  |  |  |  |
| Założenia                                |  |  |  |  |  |  |  |
| SEO                                      |  |  |  |  |  |  |  |
| Example Widgets                          |  |  |  |  |  |  |  |
| ■ Zarządzaj tablicą kontrolną ↓          |  |  |  |  |  |  |  |
| Resetuj tablice analiz                   |  |  |  |  |  |  |  |
| Zmień wygląd tablicy analiz              |  |  |  |  |  |  |  |
| Zmieńnazwę tablicy kontrolnej            |  |  |  |  |  |  |  |
| Ustaw jako domyślny wybór widżetów       |  |  |  |  |  |  |  |
| Skopiuj tablicę kontrolną do użytkownika |  |  |  |  |  |  |  |
| Utwórz nową tablicę kontrolną            |  |  |  |  |  |  |  |

# 10.3.5 Wykresy (wizualizacja danych)

W wyświetlanym raporcie, prezentowane są istotne metryki (wizyty, wyświetlenia stron, wskaźnik odbicia, konwersje, powroty, czas na stronie itp.). Domyślnie wykres pokazuje ewolucję metryk w czasie. Możesz wskazać dodatkowe metryki do wyświetlania na wykresie.

| Wykres z ostatnich odwiedzin |                                                |  |  |  |  |  |  |
|------------------------------|------------------------------------------------|--|--|--|--|--|--|
| 8 – użytkownicy              | 🧭 Metryki dla wykresu                          |  |  |  |  |  |  |
|                              | vżytkownicy                                    |  |  |  |  |  |  |
|                              | 🗌 Liczba niepowtarzających się użytkowników    |  |  |  |  |  |  |
| 4                            | Średni czas na stronie                         |  |  |  |  |  |  |
|                              | Współczynnik rezygnacji                        |  |  |  |  |  |  |
|                              | Ilość akcji przypadających na wizytę           |  |  |  |  |  |  |
|                              | Maksymalna ilość działań podczas jednej wizyty |  |  |  |  |  |  |
| Czw 28 XI Czw                | Wizyty z konwersją                             |  |  |  |  |  |  |
|                              | Liczba odsłon                                  |  |  |  |  |  |  |
| 💾 🔤                          | Unikalne odsłony                               |  |  |  |  |  |  |
|                              | Pobrania                                       |  |  |  |  |  |  |
| Odwiedzajacy                 | Pobrania bez powtórzeń                         |  |  |  |  |  |  |
| Camearajdo                   | 🗖 Linki zewnętrzne                             |  |  |  |  |  |  |
| Data                         | Unikalne odnośniki zewnętrzne                  |  |  |  |  |  |  |
| w czasie ostatnic            | Przeciętny czas generowania                    |  |  |  |  |  |  |
|                              | Wyszukiwania                                   |  |  |  |  |  |  |
| w czasie ostatnic            | Unikalne słowa kluczowe                        |  |  |  |  |  |  |
| U D Zobacz                   | z szczegółowy log twoich odwiedzających        |  |  |  |  |  |  |

Możesz również wyświetlać kilka metryk jednocześnie. Przykładowo – możesz porównać zamówienia i przychody:

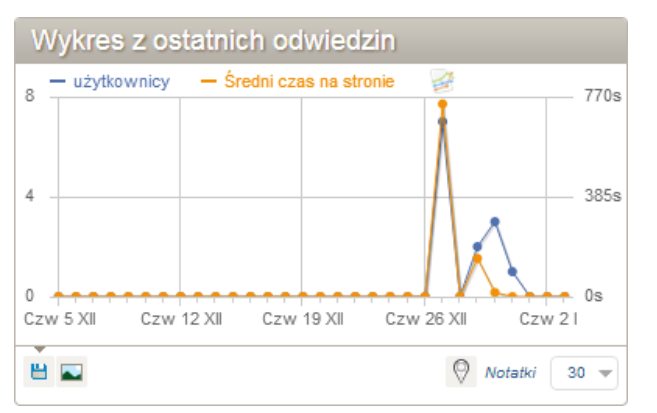

#### 10.3.6 Pomoc podręczna

Dla wskazanego kursorem raportu wyświetlana jest ikona <sup>(9)</sup>, która wyświetla opis dla bieżącego raportu.

Powtórne odwiedziny 😡

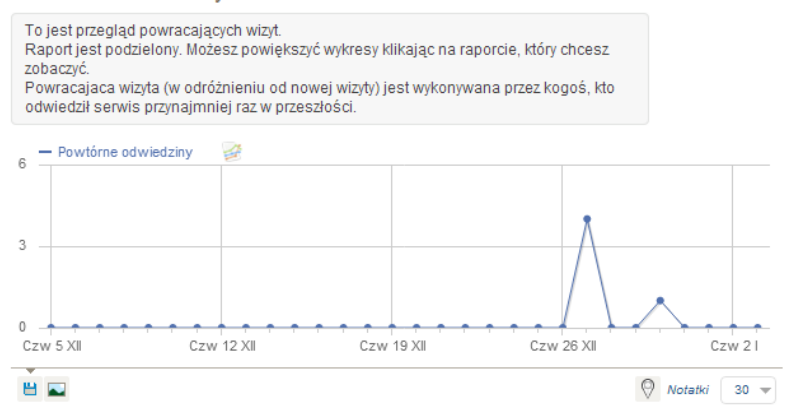

#### 10.3.7 "Spłaszczanie" raportów

Niektóre raporty mogą być zorganizowane w grupach: URLe stron mogą być zgrupowane w ramach nazwy katalogu, zmienne użytkownika – zgrupowane po nazwach, kliknięcia na słowa kluczowe będą wyświetlane w kontekście użytych silników wyszukiwania.

Niekiedy przydatne jest "spłaszczenie" tabeli w celu porównania wszystkich elementów ze sobą. Przykładowo, adresy stron domyślnie wyświetlane są jak poniżej:

Strony

| Adres URL strony    | Liczba<br>odsłon | Unikalne 🔻<br>odsłony | Współczynnik<br>rezygnacji | Przeciętny<br>czas na<br>stronie | Współczynnik<br>wyjść | Przeciętny<br>czas<br>generowania |
|---------------------|------------------|-----------------------|----------------------------|----------------------------------|-----------------------|-----------------------------------|
| ⊟ pl                | 108              | 63                    | 6%                         | 1 min 41s                        | 25%                   | 1.01s                             |
| ⊨ p                 | 108              | 63                    | 6%                         | 1 min 41s                        | 25%                   | 1.01s                             |
| eurzad              | 43               | 38                    | 8%                         | 34s                              | 29%                   | 0.86s                             |
| <pre>test_jst</pre> | 65               | 25                    | 0%                         | 3 min 24s                        | 20%                   | 1.31s                             |

W dolnym obszarze tabeli znajdziesz ikonę konfiguracji. Jeśli ją wskażesz kursorem, wyświetlone zostanie menu jak poniżej:

| Wszystkie wiersze są wyświetk<br>» Wyklucz niską populację | one |
|------------------------------------------------------------|-----|
| Raport jest hierarchiczny<br>» Zrób płaski                 |     |
|                                                            | 104 |

Jeśli klikniesz opcję **Zrób płaski (Make it flat),** raport zostanie spłaszczony: wszystkie podstrony zostaną wyświetlone w postaci spójnej listy.

# 10.3.8 Szczegółowy raport historyczny w dowolnym punkcie danych

Piwik udostępnia bardzo użyteczną funkcję – "ewolucję szeregową". Możesz wskazać kursorem punkt w dowolnym punkcie w szeregu i kliknąć na ikonę punktu; spowoduje to wyświetlenie danych historycznych dla wybranego punktu w czasie:

| Piwik                                                    | lnternet Explorer                                                                                                    | figuracja   Wyloguj się<br>K |
|----------------------------------------------------------|----------------------------------------------------------------------------------------------------|------------------------------|
| Tablica statyst                                          | 4 — uzytkownicy                                                                                                    | / Wrota+Mazowsza             |
| Zakres dat: <b>Od 2</b> 0 <sup>-</sup><br>Wykres z ostat |                                                                                                    | zacja: Piwik 2.0.3           |
| 8 — użytkownicy —                                        | Notaliki                                                                                                    | użytkownicy 👻                |
| 4                                                        | Metryki dla Przeglądarka: 🧔 Internet Explorer                                                                                                    | 5                            |
|                                                          | <ul> <li>Kliknij metrykeaby wyświetlić ją na wykresie ewaluacyjnym. Użyj kombinacji SHIGT i klik aby wyświetlićkilka metryk.</li> </ul>                                                               | 3                            |
|                                                          | v użytkownicy: miedzy 0 i 3                                                                                                    | 1                            |
| Pon 2 XII Sr 11 XII                                      | Liczba niepowtarzających się użytkowników: miedzy 0 i 1                                                                                                    |                              |
|                                                          | Aktywność: miedzy 0 i 28                                                                                                    | 5 💌                          |
|                                                          | Ilość akcji przypadających na wizytę: miedzy 0 i 9.33                                                                                                    |                              |
| Odwiedzający                                             | ∱v/ Średni czas na stronie: miedzy 0s i 722s                                                                                                    |                              |
| w czasie ostatnich                                       | Współczynnik rezygnacji: miedzy 0% i 0%                                                                                                    | ortu.                        |
| w czasie ostatnich                                       | Współczynnik przetwarzania: miedzy 0% i 0%                                                                                                    | 25                           |
| 0 D Zobacz                                               | Porównaj rekordy                                                                                                    |                              |
| Długość wizyt                                            | Kliknij poniżej i otwórz to okno dla innego wiersza z tej samej tabeli, aby porównać wiele rekordów.<br>Użyj kombinacji SHIFT-klik aby zaznaczyć porównywane wiersze bez otwierania dodatkowego okna. |                              |
| 7-10 min 4-7 r                                           | » Wybierz wiersz do porównania                                                                                                    |                              |

Możesz również porównać kilka szeregów danych, przykładowo – porównać udział przeglądarek w rynku przez ostatnie 30 miesięcy:

| Ewolucja w         | ielu wierszy                                    |           |              |           |
|--------------------|-------------------------------------------------|-----------|--------------|-----------|
| 4 - Internet Explo | orer (użytkownicy) – Chrome (użytkownicy)       |           |              |           |
| 2                  |                                                 |           |              |           |
| 0 Pon 2 XII        | Sr 11 XII                                       | Pi 20 XII | Niedz 29 XII | Wt 7 I    |
| 8                  |                                                 |           |              | 🕅 Notatki |
| Przeglądarka:      | Porównuję 2 wierszy                             |           |              |           |
| ĥ                  | Internet Explorer (użytkownicy)<br>miedzy 0 i 3 |           |              |           |
| M                  | Chrome (użytkownicy)<br>miedzy 0 i 1            |           |              |           |
| » Wybierz inny wi  | ersz do porównania                              |           |              |           |
| Dostępne met       | ryki                                            |           |              |           |
| użytkownicy        | •                                               |           |              |           |

Lub porównać dane dotyczące urządzeń mobilnych.

# 10.3.9 Nakładanie niestandardowej segmentacji dla filtrów odwiedzających

Piwik oferuje narzędzie umożliwiające niestandardową segmentację, co umożliwia wyświetlanie raportów zawierających wyłącznie niestandardowe grupy odwiedzających. Najpierw musisz utworzyć niestandardowy segment (listę atrybutów dla filtra odwiedzających). Następnie musisz dodać segment do Twojego raportu.

# 10.4 Przejścia - Analiza poprzednich i następujących działań użytkowników dla każdej strony

# 10.4.1 Jak otworzyć raport przejść dla strony?

Raport dla strony możesz wyświetlić z poziomu zakładki **Aktywność**. Wybierz **Strony**, następnie wskaż kursorem stronę, dla której chcesz wyświetlić raport przejść i kliknij opcję X dla wybranego wiersza.

| Strony                                      |              |                      |                       |                            |                                  |                       |
|---------------------------------------------|--------------|----------------------|-----------------------|----------------------------|----------------------------------|-----------------------|
| Adres URL strony                            |              | Liczba<br>odsłon     | Unikalne 🔻<br>odsłony | Współczynnik<br>rezygnacji | Przeciętny<br>czas na<br>stronie | Współczynnik<br>wyjść |
| ⊟ pl                                        |              | 8                    | 4                     | 50%                        | 1 min 45s                        | 50%                   |
| ⊟ p                                         |              | 8                    | 4                     | 50%                        | 1 min 45s                        | 50%                   |
| 😑 eurzad                                    |              | 5                    | 2                     | 0%                         | 1 min 56s                        | 50%                   |
| ∠ <sup>n</sup> /index                       | ХРN          | 3                    | 1                     | 0%                         | 3 min 41s                        | 0%                    |
| ▶ /strona_glowna?messageKey=pageVersion.edi | Otwarte prze | ejścia<br>wiedzaiacy | robili przed weiś     | ciem na strone             | 11s                              | 100%                  |
| test_jst                                    | 200402 00 04 | 3                    | 2                     | 50%                        | 1 min 33s                        | 50%                   |

# 10.4.2 Odczytywanie raportu przejścia

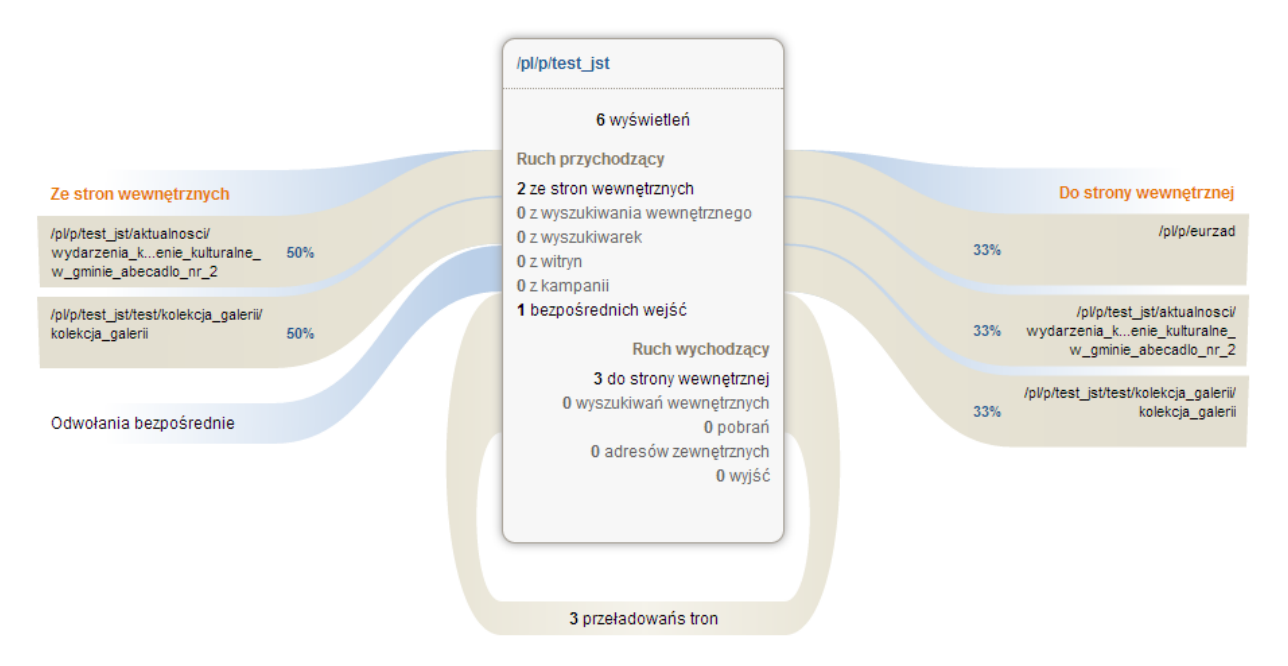

W centralnej części dostępne są ogólne statystyki dla strony, dla której wystąpiły przejścia.

Pierwsza liczba określa wszystkie wyświetlenia, jakie nastąpiły dla tej strony. Możesz wskazać tę liczbę, aby wyświetlić udział wyświetleń strony w kontekście wszystkich wyświetleń. Po lewej stronie wyświetlane są źródła wejścia dla strony (np. ze stron w serwisie, z wyników wyszukiwania, z bezpośredniego wpisania adresu).

Po prawej stronie wyświetlane są cele wyjścia ze strony (np. inna strona w serwisie, opuszczenie serwisu).

W dolnej części wyświetlane są przeładowania strony.

# 10.4.3 Interakcje z raportem

Możesz otwierać lub zamykać grupy klikając na ich tytule.

Jeśli wskażesz informację o tranzycji, wyświetli sie dodatkowe okienko (tooltip) z informacjami dotyczącymi tej tranzycji.

Możesz kliknąć strony w bloku Ze stron wewnętrznych oraz Do strony wewnętrznej, aby zmienić kontekst raportu na wskazaną stronę.

W przypadku raportu przejść, możesz wykonywać operacje przeglądarki Wstecz i Ponów. Możesz także skopiować adres URL strony z raportem i przesłać innej osobie.

# 10.5 Analiza w czasie rzeczywistym

# 10.5.1 Widżet odwiedzających w czasie rzeczywistym

Widżet domyślnie widoczny jest na tablicy kontrolnej Piwik i pokazuje bieżący stan odwiedzin (w danej chwili) serwisu. Widżet pokazuje również licznik odwiedzin i wyświetleń stron w ciągu ostatnich 24 godzin oraz ostatnich 30 minut.

Dane odświeżane są, co 5 sekund. Dla każdego odwiedzającego dostępne są następujące dane:

- Data
- Liczba akcji
- Czas spędzony w serwisie
- Kraj
- Przeglądarka
- System operacyjny
- Czy jest nowy lub powrócił

- Skąd przybył (wyszukiwarka i słowo kluczowe, kampania, inna strona)
- Czy wizyta skonwertowana do celu

Widżet pokazuje również listę wizyt stron oraz akcji wykonanych przez odwiedzających. Wskazanie ikony strony wyświetli nazwę oraz czas, w którym wykonano wizytę. Kliknięcie w ikonę spowoduje otwarcie strony pod danym adresem.

| Odwiedzający w czasie rzeczywistym                            |             |               |  |  |  |  |  |
|---------------------------------------------------------------|-------------|---------------|--|--|--|--|--|
| Data                                                          | użytkownicy | Liczba odsłon |  |  |  |  |  |
| w czasie ostatnich 24 godzin                                  | 2           | 8             |  |  |  |  |  |
| w czasie ostatnich 30 minut                                   | 0           | 0             |  |  |  |  |  |
| Pon 13 I - 11:39:39 👝 🕘 🖉 - 🙇 - IP: 10.10.1.71                |             |               |  |  |  |  |  |
| Wejście bezpośrednie                                          |             |               |  |  |  |  |  |
| Strony: 🐚                                                     |             |               |  |  |  |  |  |
| Pon 13 I - 11:06:21 (6 min 59s) 👝 🕘 🧶 - 🧟 - IP:<br>10.10.1.71 |             |               |  |  |  |  |  |
| Wejście bezpośrednie                                          |             |               |  |  |  |  |  |
| Strony: 鼬 鼬 🖿 🖿 🖿                                             |             |               |  |  |  |  |  |
| 1) 🕑 Zobacz szczegółowy log twoich odwiedzających             |             |               |  |  |  |  |  |

# 10.5.2 Log odwiedzających

Aby otworzyć log odwiedzających kliknij w menu **Oglądający (Visitor)** i Log odwiedzających **(Visitor Log)**. Log odwiedzających udostępnia listę wszystkich wizyt serwisu i sprawdzenie pojedynczej sesji użytkownika. Możesz kliknąć **Dalej (Next)** w dolnej części strony, aby wyświetlić wcześniejsze wizyty. Możesz także zmienić datę w kalendarzu, aby przeglądać wizyty z wybranego okresu.

Log odwiedzających pokazuje te same dane, które wyświetla Widżet odwiedzających w czasie rzeczywistym jak również dowolne zmienne użytkownika. Log nie odświeża się automatycznie. Możesz jednak przeładować stronę, aby zaktualizować dane. Log jest przydatny, aby uzyskać informacje o indywidualnej sesji użytkownika Twojego serwisu i zrozumienia sposobu, w jaki użytkownik przegląda serwis – czy znalazł odpowiedź na pytanie lub czy wizyt została skonwertowana do celu?

| Log odwiedzających                                                             |                               |                        |                                                                                                    |
|--------------------------------------------------------------------------------|-------------------------------|------------------------|----------------------------------------------------------------------------------------------------|
| Data                                                                           | Oglądający                    | Przysyłający adres URL | Aktywność                                                                                                    |
| <b>Pon 13 I - 11:39:39</b><br>IP: 10.10.1.71<br>Dostawca: <u>Wrotamazowsza</u> | 📥 😻 🥭 - 🏯<br>Wtyczki: 💁 🖉 🔮 🥪 | Wejście bezpośrednie   | 1 Aktywnie<br>1. testeurzad-www.wrotamazowsza.pl/Urząd Gminy Abecadło<br><u>https://testeurzad-www.wrotamazowsza.pl/pl/p/test_jst/</u>                                                                                                    |
| Pon 13 I - 10:59:23<br>IP: 10.10.1.71<br>Dostawca: <u>Wrotamazowsza</u>        | 🗕 😻 🥐 - 💩<br>Wtyczki: 📴 🖉 🔬 🥪 | Wejście bezpośrednie   | <ul> <li>7 Aktywność - 6 min 59s</li> <li>1. testeurzad-www.wrotamazowsza.pl/Urząd Gminy Abecadło<br/>https://testeurzad-www.wrotamazowsza.pl/pl/p/test_jst/ 2x</li> <li>3. testeurzad-www.wrotamazowsza.pl/Strona Główna<br/>https://testeurzad-www.wrotamazowsza.pl/pl/p/eurzad/ 3x</li> <li>6. testeurzad-www.wrotamazowsza.pl/Strona Główna<br/>https://testeurzad-www.wrotamazowsza.pl/pl/p/eurzad/strona_glowna?messageKey= 2x</li> </ul> |

#### Dalej

# 10.6 Mapa odwiedzin

# 10.6.1 Mapa odwiedzin pokazująca odwiedziny z regionu

Po wybraniu opcji **Położenie i dostawca** z menu **Oglądający**, domyślnie wyświetlana jest mapa świata. Klikając dowolny obszar na mapie – powiększasz wybrany obszar. Możesz kliknąć kraj, aby go przybliżyć i wyświetlić zagregowane dane ruchu w tym regionie.

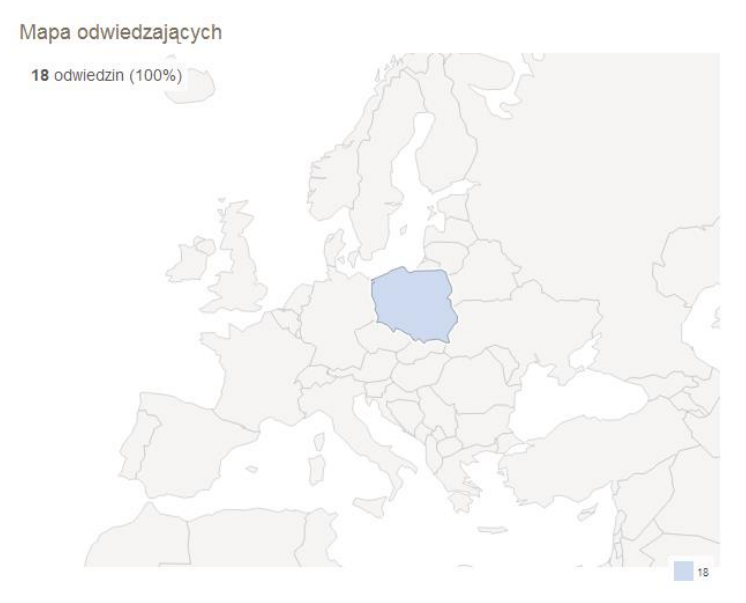

# 10.6.2 Mapa pokazująca odwiedziny dla miast

Jeśli patrzysz na wybrany kraj, możesz kliknąć ikonę h, aby wyświetlić zagregowane wizyt dla miast.

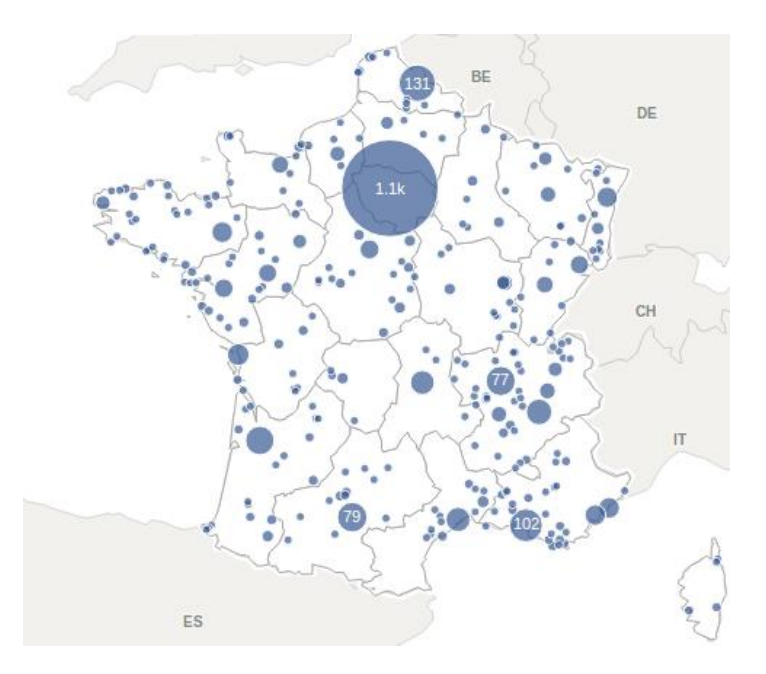

Zauważ, że dla lepszej wizualizacji, miasta są "skastrowane" w większe niebieskie znaczniki. Zapobiega to wyświetlaniu tysięcy znaczników miast i umożliwia sprawne posługiwanie się mapą.

# 10.6.3 Jak zmienić metrykę która jest wyświetlana na mapie?

Domyślnie, mapa pokazuje liczbę wizyt z kraju. Możesz wybrać inną metrykę (wizyty, czas na stronie, współczynnik rezygnacji) w dolnej części mapy. Po wybraniu metryki, mapa zostanie odświeżona.

# 10.6.4 Widżet Mapa odwiedzających

Mapę można osadzić również w tablicy kontrolnej Piwik. Domyślnie mapa jest dostępna na każdej tablicy kontrolnej użytkownika Piwik.

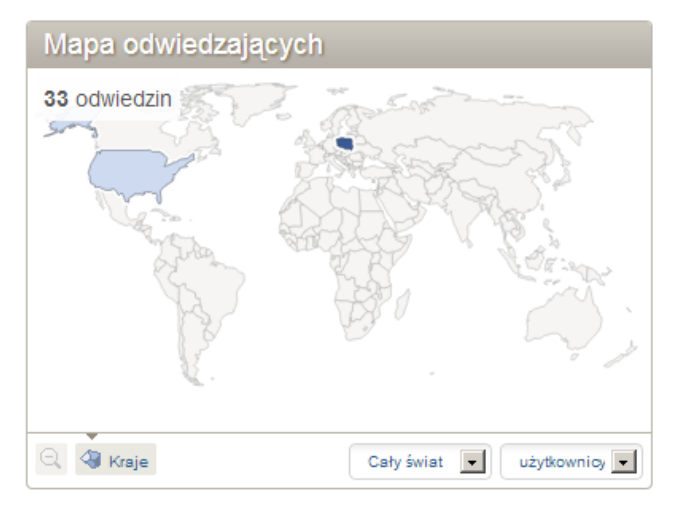

# 10.7 Pokrycie strony – mapa kliknięć

#### 10.7.1 Jak wyświetlić pokrycie strony dla strony?

Pokrycie strony może być uruchomione z poziomu wiersza raportu aktywności dla strony. Przesuń kursor na stronę, dla której chcesz wyświetlić pokrycie i kliknij ikonę dymka. Otwarta zostanie nowa zakładka.

| Strony           |                 |                           |                           |                            |                                  |                       |                                   |
|------------------|-----------------|---------------------------|---------------------------|----------------------------|----------------------------------|-----------------------|-----------------------------------|
| Adres URL strony |                 | Liczba<br>odsłon          | Unikalne 🔻<br>odsłony     | Współczynnik<br>rezygnacji | Przeciętny<br>czas na<br>stronie | Współczynnik<br>wyjść | Przeciętny<br>czas<br>generowania |
| ⊟ pl             |                 | 327                       | 156                       | 9%                         | 3 min 32s                        | <b>21%</b>            | 1.07s                             |
| o p              |                 | 326                       | 155                       | 9%                         | 3 min 33s                        | <b>21</b> %           | 1.07s                             |
| r/index          | XQN             | 1                         | 1                         | 0%                         | 36s                              | 0%                    | 1.13s                             |
|                  | Otwór<br>Zobacz | z pokrycie<br>dane analit | strony<br>yczne bezpośrec | Inio na stronie.           |                                  |                       |                                   |

#### 10.7.2 Zrozumienie interfejsu

13% 11% Yomepage 14% Online demo 5.6% Ooys 2% ad Piwik 1.9.2 (6.5*MB*) 0.5% Oocs - FAQ 2.1% Participate! 2.3% Blog 0.6% Forums 1% Professional services 0.8% Mobile app Piwik Hosting

Piwik Page Overlay

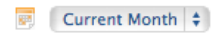

Location: /index.html

#### Main metrics

34 Pageviews 8 Visits 0% Bounce Rate 25% Exit rate 2 min 10s Avg. time on page

✓ Open Row Evolution
 ✓ Open Transitions

Pokrycie strony wyświetla wybraną stronę i umieszcza dymki z wartościami odwiedzin obok poszczególnych odnośników.

Obok strony wyświetlana jest listwa boczna z dodatkowymi danymi i funkcjami.

Na górze, możesz wybrać przedział czasu, dla jakiego będzie wyświetlane obłożenie. Jest tam kilka predefiniowanych okresów ułatwiających wybór. Domyślnej wyświetlane jest obłożenie dla bieżącego miesiąca. Po uruchomieniu raportu obłożenia, ten przedział będzie zawsze wybrany bez względu na datę wybraną w Piwik przed otwarciem raportu. Pod okresem wyświetlana jest lokacja strony, którą wyświetlasz.

Sekcja głównych metryk wyświetla dane, które normalnie widoczne są w wierszu danych raportu stron.

Poniżej dostępne są akcje uruchamiające raporty: Ewolucja wiersza oraz Przejścia.

Możesz kliknąć w odnośnik na stronie, co spowoduje, że obłożenie strony zostanie wyświetlone dla strony docelowej (jeśli Piwik ją śledzi).

Jeśli wskażesz odnośnik, docelowy adres URL zostanie wyświetlony poniżej po prawej stronie. Zobaczysz także całkowitą liczbę kliknięć oraz jak wiele odnośników wskazuje dokładnie ten sam cel.

"233 kliknięcia z jednego z 2 odnośników" oznacza, że są dwa odnośniki w serwisie, które prowadzą do tego samego adresu URL. Adres URL został odwiedzony 233 razy bezpośrednio po przejrzeniu bieżącej strony, więc 233 odwiedzających musi używać jednego z dwóch odnośników, aby się tutaj dostać.

# 10.8 Mapa odwiedzających w czasie rzeczywistym

Przykładowa mapa odwiedzających widoczna jest na poniższym obrazku.

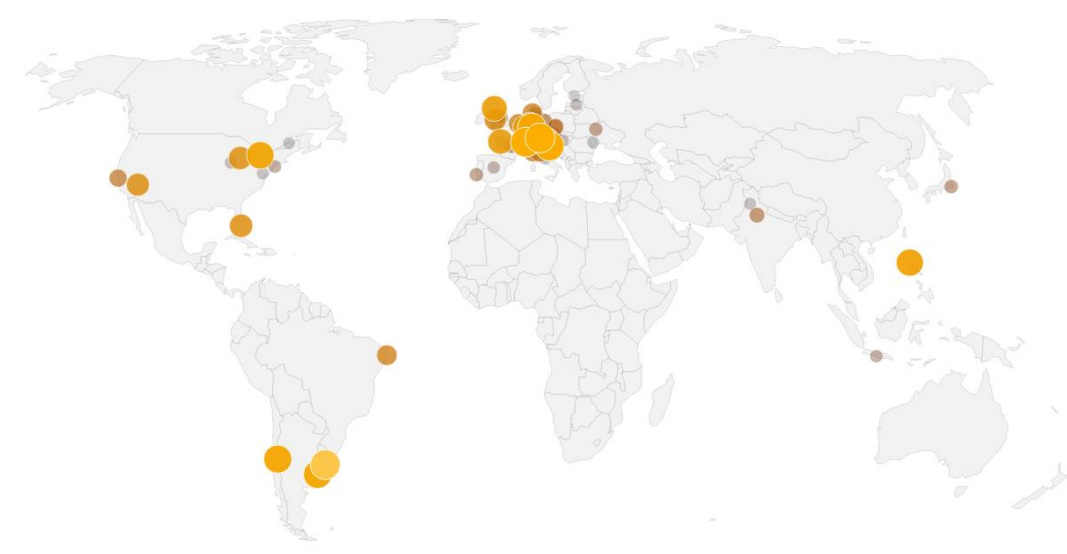

Klikając na wybrany kontynent, możesz przybliżyć mapę i zobaczyć szczegółowe dane dla tego kontynentu.

#### 10.8.1 Odkryj siłę mapy odwiedzających!

- Mapa wyświetla odwiedzających za pomocą ładnego interfejsu.
- Kliknij na kontynent, aby przybliżyć widok i mieć lepszy wgląd na określony obszar.
- Każda bańka reprezentuje odwiedzającego. Bańki są odświeżane co 5 sekund, a nowi odwiedzający pojawiają się na mapie z efektem mignięcia.
- Rozmiar i kolor bańki wskazuje niedawność wizyty. Ostatnie wizyty są wyświetlane jako duże, żółte bańki. Stare wizyty reprezentowane są przez małe transparentne bańki.
- Po wskazaniu markera wizyty, wyświetlane jest małe okno z podsumowaniem wizyty.

# 10.9 Śledzenie wyszukiwania w serwisie i raportowanie

#### 10.9.1 Włączanie śledzenia wyszukiwania w Twoim serwisie

Aby rozpocząć śledzenie wyszukiwania w serwisie, zaloguj się jako Superużytkownik (Super User) lub Administrator (Admin). Przejdź do **konfiguracji** i wybierz opcję menu – **Strony**. Po wybraniu opcji **Edycja**, możesz włączyć lub wyłączyć śledzenie wyszukiwania dla każdego z serwisów.

Oto, jak wygląda interfejs użytkownika dla każdego serwisu:

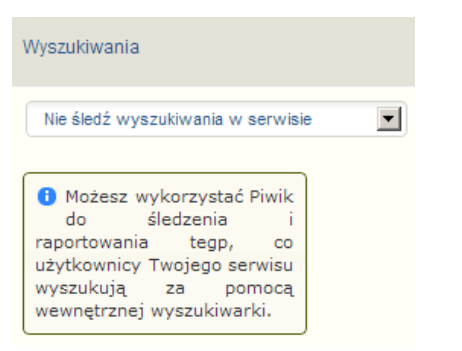

Wszystkie raporty dotyczące wyszukiwania w serwisie, dostępne są po wybraniu opcji: **Aktywność**, **Wyszukiwania**.

#### 10.9.2 Śledzenie wyszukiwania słów kluczowych

10.9.2.1 Śledzenie wyszukiwania z użyciem parametrów URL (domyślnie)

Najprostszym sposobem śledzenia słów kluczowych używanych do wewnętrznego wyszukiwania, jest określenie nazwy parametru URL, który będzie zawierał wyszukiwane słowo. Domyślnie, Piwik odczytuje URL i szuka parametru o dowolnej z poniższych nazw: *q*, *query*, *s*, *search*, *searchword*, *k*, *keyword*.

Super użytkownik (Super User) może dodać własne nazwy parametrów do domyślnego użycia podczas śledzenia. Zaloguj się jak super użytkownik, przejdź do **konfiguracji** i wybierz opcję **Strony**. Następnie uzupełnij nazwy w polu **Parametry zapytania (kwerendy)**.

# **10.9.2.2** Śledzenie wyszukiwania z użyciem funkcji Javascript trackSiteSearch()

Jeśli śledzenie słów kluczowych przez URL nie jest możliwe (np. z powodu nadpisywanego URL), lub jeśli chcesz również śledzić rezultat wyszukiwania, możesz użyć funkcji Javascript *piwikTracker.trackSiteSearch (keyword, category, searchCount)*. Wywołanie funkcji rejestruje szukane słowo, kategorię wyszukiwania oraz liczbę wyników na stronie z wynikami wyszukiwania.

Więcej informacji o funkcji znajdziesz pod adresem http://developer.piwik.org/api-reference/trackingjavascript#tracking-internal-search-keywords-categories-and-noresult-search-keywords.

# 10.9.2.3 Śledzenie wyszukiwania z użyciem API (tylko zaawansowani użytkownicy)

Zaawansowani użytkownicy mogą również rejestrować wywołania wyszukiwania wykorzystując API śledzenia Piwik. Szczegółowe informacje na ten temat znajdziesz na stronie **http://developer.piwik.org/api-reference/tracking-api**. Zwróć szczególną uwagę na parametry *serach*, *serach\_cat* oraz *serach\_count*.

# 10.9.3 Śledzenie wyszukiwania słów kluczowych nie przynoszących wyników

Czy chcesz poznać korzyści jakie przynosi raport słów kluczowych, które są wyszukiwane w serwisie, a które nie przynoszą wyników?

Jeśli używasz śledzenia wyszukiwania z użyciem adresu URL (domyślnie), jedynym sposobem śledzenia liczby rezultatów wyszukiwań jest edycja kodu Javascript na stronei z rezultatami. W ten sposób umożliwisz Piwik określenie liczby wyników. Jeśli wartość z liczbą wyników zostaje umieszczona w zmienne Javascript, możesz wpisać:

[...]

var searchCount = 15; // set this value when rendering the search result page \_paq.push(['setCustomUrl', document.URL + '&search\_count=' + searchCount]); \_paq.push(['trackPageView']);

[...]

Teraz Piwik będzie śledził wyszukiwania, liczby rezultatów, i będzie raportował wszystkie słowa kluczowe, które nie zwróciły wyników.

### 10.9.4 Raporty wyszukiwania

Wszystkie raporty wyszukiwania dostępne są po kliknięciu opcji **Aktywność** i **Wyszukiwania**. Dostępne są następujące raporty:

- Słowa kluczowe wyszukiwania, zawierający listę najczęściej wyszukiwanych słów;
- Wyszukiwane słowa kluczowe bez rezultatu, zawierający listę najczęściej wyszukiwanych słów, które nie przyniosły rezultatu;
- Szukane kategorie, zawierający kategorie wyszukiwania;
- Strony po wyszukiwaniu, zawierający strony, które zostały wyświetlone bezpośrednio po wyszukaniu.

# **10.10** Ewolucja wiersza

#### 10.10.1 Dostęp do raportu ewolucji

Do raportu ewolucji możesz uzyskać dostęp z poziomu dowolnego raportu tabelarycznego. TO, czy raport dostępny jest w tabeli, możesz stwierdzić poprzez obecność tej ikony:

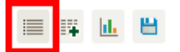

Klikając tę ikonę, otworzysz raport tabelaryczny.

Aby zobaczyć ewolucję pojedynczego wiersza, wskaż ten wiersz kursorem i kliknij tę ikonę:

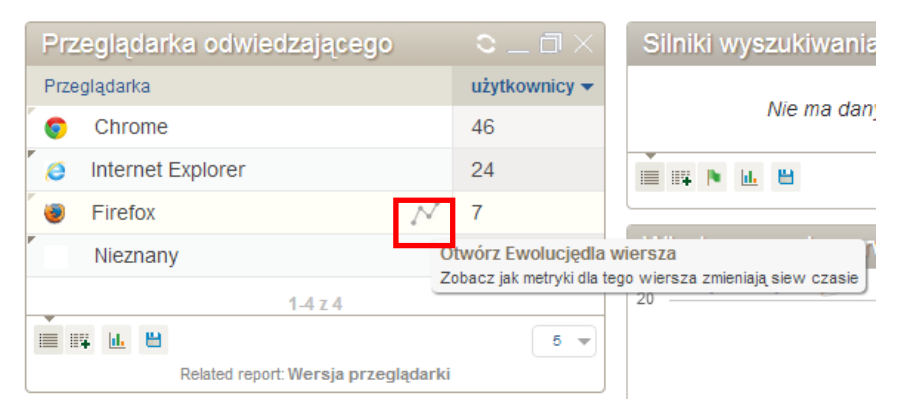

# 10.10.2 Nawigacja po raporcie ewolucji

Po otwarciu raportu ewolucji dla wiersza, zostanie wyświetlona ewolucja wizyt. Aby wyświetlić ewolucję innej metryki, kliknij jej nazwę:

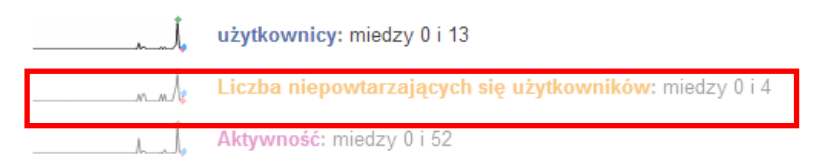

Aby wyświetlić trendy pomiędzy różnymi metrykami, kliknij nazwy metryk przytrzymując przycisk SHIFT na klawiaturze:

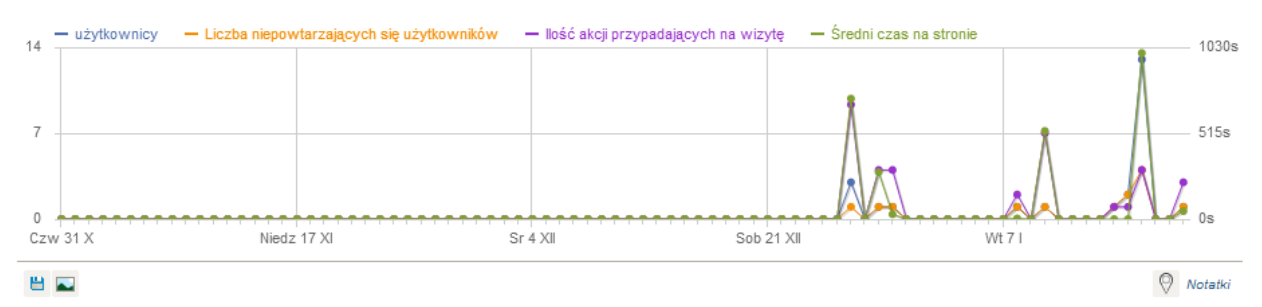

Metryki dla Przeglądarka: @ Internet Explorer

Ø Kliknij metrykeaby wyświetlić ją na wykresie ewaluacyjnym. Użyj kombinacji SHIGT i klik aby wyświetlićkilka metryk.

### 10.10.3 Porównanie wielu ewolucji wierszy

Aby porównać ewolucję dla różnych wierszy, najpierw otwórz raport ewolucji dla jednego wiersza, następnie, w dolnej części raportu, kliknij opcję **Wybierz wiersze do porównania**.

Raport zostanie zamknięty i będziesz mógł wskazać inny wiersz do porównania. Aby wybrać wiersz, kliknij ikonę ewolucji wiesza:

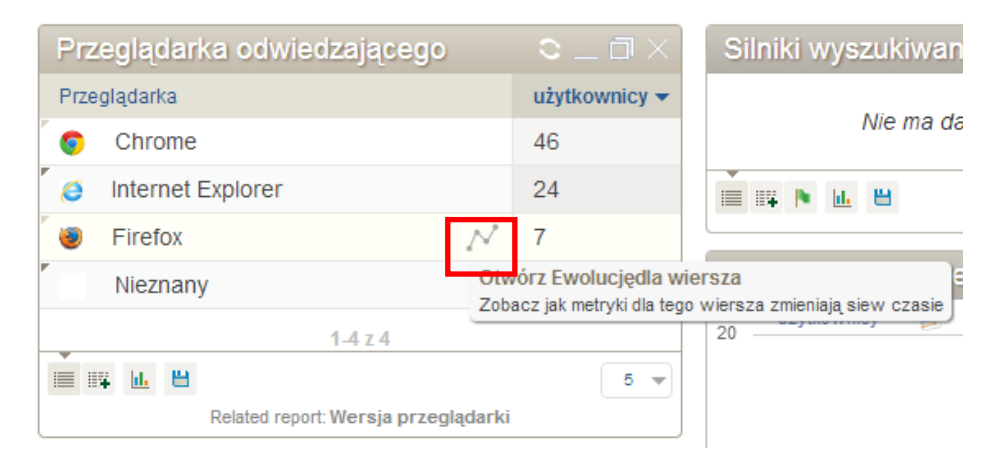

Zostanie wyświetlony nowy raport dla obydwu wierszy z użyciem metryki odwiedzających jako domyślnej:

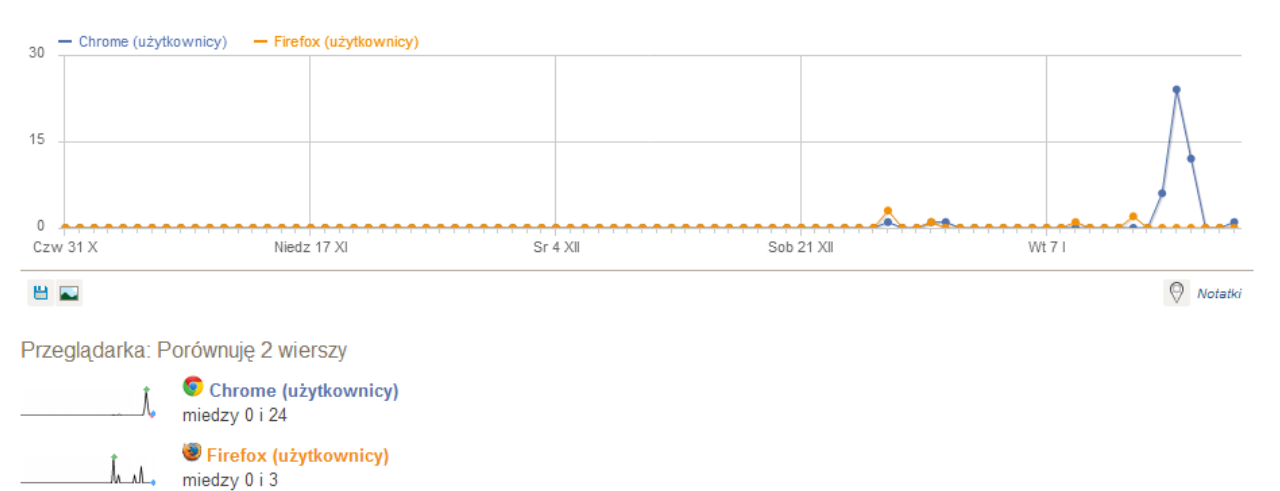

Możesz przełączyć metrykę poprzez wybranie innej metryki w rozwijanym menu w dolnej części strony:

Dostępne metryki

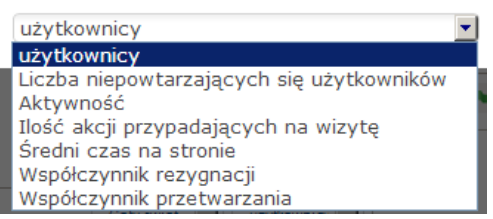

# 10.11 Analiza zmiennych użytkownika

#### 10.11.1 Czym jest zmienna użytkownika?

Zmienna użytkownika to własna para nazwa-wartość, którą możesz przypisać do odwiedzających (lub odwiedzin stron) poprzez API śledzenia w języku JavaScript. Zmienne możesz wizualizować w raportach liczby wizyt, konwersji itp.

Zmienna użytkownika definiowana jest poprzez nazwę, np. "User status" i wartość, np. "LoggedIn" lub "Anonymous". Możesz śledzić do 5 zmiennych dla wizyty lub strony.

Kilka typowych zastosowań dla zmiennych użytkownika:

- Zliczanie, ilu użytkowników sie logowało a ilu nie,
- Zliczanie własnych metryk, np. ilu użytkowników zagrało w gry, a ilu polubiło stronę na Facebook,

- Ustawienie typu wizyty (pierwszy raz, zaangażowany, klient) dla każdej wizyty i porównanie statystyk wizyt z uwzględnieniem konwersji i przychodu miedzy każdym typem,
- Dla każdego wyświetlenia strony, ustawienie zmiennej użytkownika wartością kategorii strony, aby uzyskać raport jak często dana kategoria jest wyświetlana.

# 10.11.2 Śledzenie zmiennych użytkownika z użyciem JavaScript

Zmienne użytkownika są przyporządkowywane poprzez JavaScript za pomocą wywołania funkcji *setCustomVarible(index, name, value, scope)*.. Aby ustawić zmienną dla odwiedzającego, *scope* musi mieć wartość "visit", dla strony – "page". Funkcja musi być wywołana przed standardowym wywołaniem *trackPageView()*. Możesz wydobyć zmienną użytkownika również poprzez wywołanie *getCustomVarible(index, scope)*.

Możesz sprawdzić przykłady wywołań na stronie http://developer.piwik.org/api-reference/tracking-javascript#customvariables.

Zmienne użytkownika o zasięgu "visit" przechowywane są w ciasteczku sesji. Jeśli ten sam odwiedzający wraca na stronę, zmienna użytkownika będzie pusta. Jeśli chcesz zachować zmienne między sesjami, musisz wywołać funkcję *setCustomVarible (index, name, value, scope="visit")* co najmniej raz podczas każdej wizyty.

Nazwy i wartości zmiennych użytkownika maja ograniczoną długość do 200 znaków. Rekomendujemy przechowywanie wartości o rozmiarze tak małym jak to możliwe, aby mieć pewność, że adres URL śledzenia nie przekroczy limitu przyjętego dla przeglądarki.

# 10.11.3 Raportowanie zmiennych użytkownika

Dostęp do raportów zmiennych użytkownika możliwy jest poprzez opcję menu **Oglądający**. Piwik raportuje wszystkie standardowe metryki: unikalne odwiedziny, odwiedziny, strony, czas na stronie, współczynnik odrzucenia, współczynnik konwersji, przychód, itp. Każdy raport dostępny jest dla każdej zmiennej użytkownika oraz jej wartości. Dla zmiennych o zasięgu "page", Piwik raportuje następujące metryki: unikalne odwiedziny, odwiedziny, strony.

# 10.11.4 Zmienne użytkownika w logu odwiedzających

Zmienne pojawiają się również w raporcie Log odwiedzających w pierwszej kolumnie raportu.

# 10.11.5 Ograniczenia dla danych

Zmienne użytkownika są przydatne do śledzenia szczegółowych meta danych o stronach, zdarzeniach i odwiedzających. Poniżej znajdziesz więcej informacji o limitach dla nazw i wartości zmiennych:

- Możesz śledzić nieograniczoną liczbę unikalnych nazw i wartości zmiennych użytkownika.
- Każda nazwa lub wartość są ograniczone do 200 znaków długości.
- Domyślnie, Piwik analizuje 100 największych zmiennych i agreguje je jako "Pozostałe" metryki, aby zachować niewielki rozmiar raportu i sprawić aby był użyteczny.

# 10.12 Geolokacja odwiedzających

# 10.12.1 Co to jest Geolokacja?

Geolokalizacja to proces określania, gdzie dany adres IP jest zlokalizowany geograficznie. Piwik umożliwia dwie metody lokalizacji odwiedzających:

- Zgadywanie lokalizacji na podstawie języka przeglądarki odwiedzającego,
- Porównywanie adresu IP z bazą danych GeoIP, co umożliwia bardziej szczegółowe określenie pozycji.

### 10.12.2 Włączanie dokładnej Geolokalizacja w Piwik

Aby włączyć GeoIP, przejdź do **Konfiguracji** i otwórz stronę **Geolokalizacja**. Zobaczysz listę opcji metod dostępnych do wykonania Geolokacja.

Domyślnie, używana jest metoda zgadywania lokacji na podstawie języka przeglądarki.

Inna opcja, to użycie bazy GeoIP. Najprostszym sposobem korzystania z tej metody jest włączenie opcji **GeoIP (PHP)**.

# 10.12.3 Raporty: Kontynent, Kraj, Region, Miasto i dostawca

Funkcja Geolokacja udostępnia dane dla wszystkich raportów na stronie **Oglądający > Położenie i dostawca**. Na stronie możesz zobaczyć geograficzną lokację większości odwiedzin.

| Kraj |                   |               |
|------|-------------------|---------------|
| Kraj |                   | użytkownicy 🔻 |
|      | Polska            | 61            |
|      | Stany Zjednoczone | 17            |

#### Kontynent

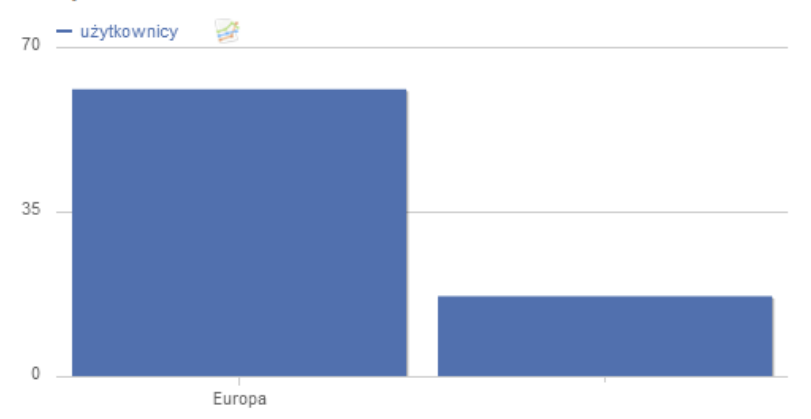

#### Dostawcy

|   | Dos | tawca         | użytkownicy 🔻 |
|---|-----|---------------|---------------|
| ľ | e"  | IP            | 69            |
|   | E,  | Wrotamazowsza | 7             |
| 1 | e?  | Netia         | 2             |

# 10.13Konfiguracja

#### 10.14 Zarządzanie użytkownikami

Najlepszym sposobem udostępnienia danych zebranych w Piwik jest udostępnienie narzędzia. Każdy użytkownik będzie mógł dostosować panel kontrolny do własnych potrzeb i priorytetów. Przykładowo, Twój dział marketingu będzie koncentrował się na tym, w jaki sposób odwiedzający dostają się na stronę, natomiast kierownik serwisu będzie potrzebował informacji o celach i stopniu konwersji. Jeśli obydwoje będą potrzebować więcej informacji – otrzymają ją po kilku kliknięciach.

#### 10.14.1 Tworzenie użytkowników

Aby dodawać konta użytkowników, musisz zalogować się jako superużytkownik ("super user"). Po zalogowaniu, kliknij opcję **Konfiguracja** (Settings), aby uzyskać dostęp do obszaru administracyjnego.

Następnie kliknij zakładkę **Użytkownicy (Users)** – zobaczysz następujący ekran:

Zdecyduj, którzy użytkownicy mają dostęp do Piwik do Twoich witryn internetowych. Można także ustawić uprawnienia na wszystkich stron na raz.

| Witryny: | Wrota | a+Mazowsza         |              |       |       |
|----------|-------|--------------------|--------------|-------|-------|
| Użytkown | ik    | Alias              | Brak dostepu | Pokaż | Admin |
| admin    |       | Administrator UMWM |              | ۲     | 0     |
| anonym   | ous   | anonymous          | 0            | ۲     | N/A   |

Kliknij opcję **Dodaj nowego użytkownika (Add new user)**, aby włączyć formularz w tabeli. Uzupełnij formularz i kliknij opcję **Zapisz (save)**:

#### Zarzadzanie użytkownikami

Tworzenie nowych użytkowników lub aktualizacja istniejących użytkowników. Następnie można ustawić swoje uprawnienia powyżej. Aktualnie istnieje 1 zarejestrowanych użytkowników.

| Nazwa użytkownika | Hasło | e-mail           | Alias                 | token_auth                       | Edycja   | Usuń   |
|-------------------|-------|------------------|-----------------------|----------------------------------|----------|--------|
| admin             | -     | email@domain.com | Administrator<br>UMWM | 979f7bb65fa0a2b319424be8e2c099d0 | 🗶 Edycja | 🗙 Usuń |

📀 Dodaj nowego użytkownika

# Pojawi się informacja o zapisaniu zmian:

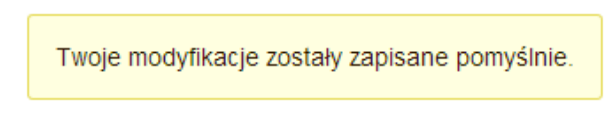

# 10.14.2 Zarządzanie dostęp do serwisów

Teraz, gdy utworzyłeś nowe konto użytkownika, możesz nadać użytkownikowi dostęp do każdego z serwisów, którymi administrujesz. Domyślnie nowi użytkownicy nie mają dostępu do żadnego z serwisów:

#### Zarzadzanie użytkownikami

Tworzenie nowych użytkowników lub aktualizacja istniejących użytkowników. Następnie można ustawić swoje uprawnienia powyżej. Aktualnie istnieje 1 zarejestrowanych użytkowników.

| Nazwa użytkownika | Hasło | e-mail           | Alias                 | token_auth                       | Edycja   | Usuń   |
|-------------------|-------|------------------|-----------------------|----------------------------------|----------|--------|
| admin             | -     | email@domain.com | Administrator<br>UMWM | 979f7bb65fa0a2b319424be8e2c099d0 | 🗶 Edycja | 🗙 Usuń |

😳 Dodaj nowego użytkownika

Upewnij się, że wybrałeś właściwy serwis w rozwijanym menu serwisów. Na poniższym rysunku wybrano serwis "test". Kliknij czerwony okrąg w kolumnie "View", aby przełączyć go go w stan reprezentowany przez kolor zielony i oznaczający, że użytkownik posiada dostęp do podglądu statystyk tego serwisu. Piwik zakomunikuje zmianę poprzez odpowiednią wiadomość.

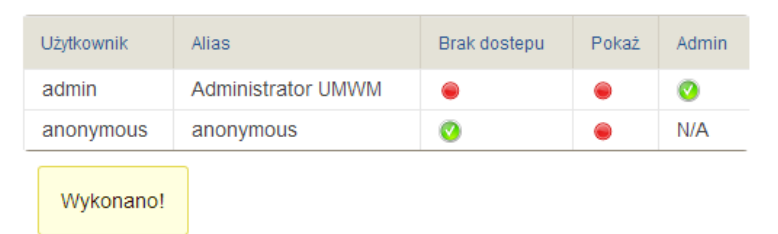

Teraz nowy użytkownik może zalogować się do Piwik i przeglądać statystyki dla przydzielonego serwisu.

Możesz utworzyć dowolną liczbę kont użytkowników i nadawać uprawnienia do kilku serwisów dla każdego z nich.

# 10.15 Zarządzanie serwisami

Piwik umożliwia śledzenie nieograniczonej liczby serwisów. Piwik potrafi śledzić strony w wielu domenach i subdomenach. Większość użytkowników śledzi od 1 do 10 stron. Są jednak i tacy, którzy nadzorują ponad 10 tysięcy serwisów internetowych.

# 10.15.1 Dodawanie serwisu do śledzenia

Aby dodać nowy serwis, musisz być zalogowany jako super-użytkownik. Kliknij **Konfiguracja (Settings)**, aby uruchomić obszar administracyjny, następnie kliknij zakładkę **Strony (Websites).** Ta strona służy do tworzenia, aktualizacji i usuwania śledzonych serwisów.

Aby utworzyć nowy serwis, kliknij **Dodaj nową stronę (Add a news website)**. Formularz umożliwia uzupełnienie specyfikacji śledzenia serwisu:

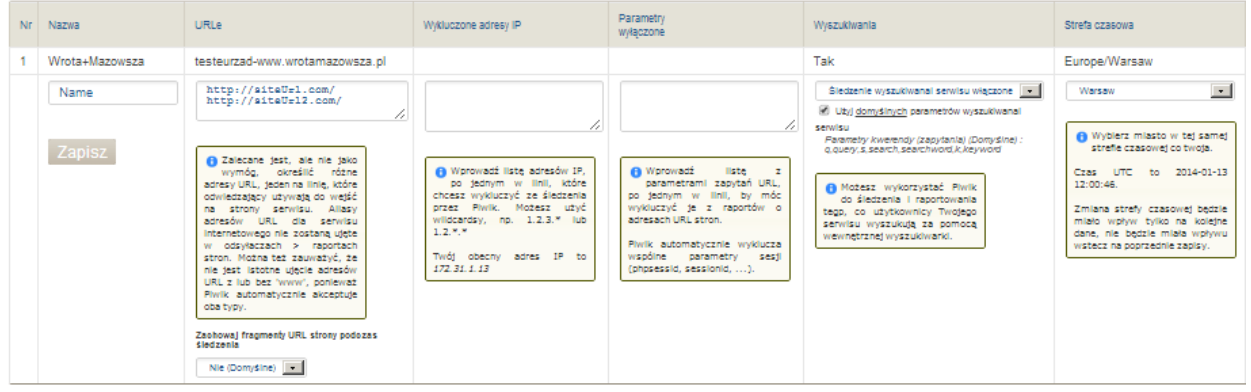

Możesz określić następujące atrybuty:

- Nazwa (Name): nazwa serwisu internetowego,
- Wyłaczone adresy IP (Excluded IPs ): lista adresów IP lub przedziału adresów (np. 132.4.3.\*), które zostaną wyłączone ze śledzenia dla serwisu
- Wyłączone parametry (Excluded parameters): parametry zapytania URL, które będą wyłączone z tego adresu (np. parametry sesyjne)
- Strefa czasowa (Time zone): każdy serwis będzie raportował dane we własnej strefie czasowej,
- Waluta (Currency): symbol waluty będzie wyświetlany dla dochodów celów,

 Sprzedaż (Ecommerce): jeśli Twoja witryna jest sklepem, możesz włączyć raporty sprzedaży (commerce).

Możesz również zadeklarować wartości dla wszystkich serwisów obsługiwanych przez Piwik w dolnej części strony. Przykładowo, możesz określić listę adresów IP do wyłączenia ze wszystkich serwisów.

# 10.15.2 Aktualizacja i usuwanie śledzonych serwisów

Aby zaktualizować serwis, kliknij w jego nazwę, zaktualizuj wybrane pola i kliknij opcję **Zapisz (Save)**.

Aby usunąć serwis, kliknij opcję **Usuń (Delete)** z prawej strony ekranu serwisu. Przed usunięciem upewnij się, że chcesz jej dokonać. Usunięty serwis nie może zostać przywrócony.

# 10.15.3 Śledzenie nazw subdomen i wielokrotnych domen

Jeśli śledzisz kilka domen lub subdomen, istnieje kilka istotnych funkcji JavaScript:

- Tytuł strony zawiera nazwę domeny (Page title containing the domain name) – domyślnie Piwik nie raportuje nazw domenowych w raportach. Przykładowo, dwie strony o adresach suport.example.org/index.html oraz checkout.example.org/index.html, są raportowane pod tym samym tytułem. Możesz dostosować Piwik w taki sposób, aby raportował strony z prefiksem nazwy domenowej.
- Ścieżki ciasteczek (Cookie paths) domyślnie Piwik tworzy pierwszy zestaw ciasteczek w domenie lub subdomenie, w której Piwik jest użytkowany. Jeśli śledzisz kilka subdomen, musisz upewnić się, że ciasteczka są współdzielone między subdomenami i wszystkie używają tych samych ciasteczek.
- Śledzenie kliknięć (Click tracking) możesz wyłączyć kliknięcia dla subdomen śledzonych przez tą samą instancję Piwik.

### 10.15.4 Panel kontrolny dla wszystkich serwisów (All Websites)

Panel kontrolny dla wszystkich serwisów to najlepszy sposób, aby uzyskać ogólną informację o bieżącym stanie wszystkich serwisów. Możesz sprawdzić liczbę odwiedzin, unikalnych odwiedzin i wyświetleń stron, a także śledzić wykresy z kilku ostatnich dni.

Na stronie ustawień użytkownika, każdy użytkownik może wybrać czy strona prezentująca stan wszystkich serwisów ma być ładowana jako startowa.

#### 10.15.5 Wszystkie serwisy w raporcie email

Możesz otrzymywać automatyczny raport o stanie wszystkich śledzonych serwisów – dzienny, tygodniowy lub miesięczny. W tym celu kliknij Raporty pocztowe (Email reports) i Edytuj (Edit) (lub Utwórz i zaplanuj raport), następnie kliknij checkbox Tablica analiz wszystkich stron (All Websites Dashboard).

# 10.16Najczęstsze Pytania i odpowiedzi

Jak zmienić domyślną datę lub okres dla raportów?

Kontekstowa data dla raportów wyświetlana jest pod menu głównym po lewej stronie ekranu. Aby zmienić tę datę, kliknij ją i zmień dzień lub wskaż okres.

#### Tablica analiz | Wszystkie strony | Interfejs widżetów | API | Raporty pocztowe | Zdaj relację! | Polski 🔻 Piwik Tablica statystyk Oglądający Aktywność Przekierowania Założenia Zaangażowanie Przegląd Log odwiedzających Położenie i dostawca Ustawienia Okresy Mapa Zmienne niestandardowe Zakres dat: Od 2013-10-26 do 2014-01-21 👼 Wszyscy odwiedzający •

# Jak mogę wyświetlić statystyki odwiedzin?

Statystyki w kontekście odwiedzin dostępne są na stronie dostępnej pod opcjami menu **Oglądający** i **Przegląd**. Oprócz podstawowej metryki odwiedzin, na stronei dostępne są następujące metryki: średni czas trwania odwiedzin, powracające odwiedziny, działania, średni czas generowania, wejścia, wyszukiwania, pobrania, przekierowania, liczba działań na wizytę.

# Gdzie mogę znaleźć wskaźnik odrzuceń?

Wskaźnik odrzuceń wyświetlany jest procentowo na stronie dostępnej pod opcjami menu **Oglądający** i **Przegląd**.

# Jak wyświetlić wskaźnik powracających użytkowników?

Wskaźnik powracających użytkowników wyświetlany jest procentowo na stronie dostępnej pod opcjami menu **Oglądający** i **Przegląd**.

# Jak określić czas spędzony na wybranej stronie?

Wybierz z menu **Aktywność** i **Strony**. Zobaczysz raport, w którym możesz rozwijać drzewo stron i podstron. Dla każdej z nich wyświetlany jest średni czas, jaki użytkownicy pozostawali na stronie.

# Jak sprawdzić aktywności poszczególnych użytkowników w serwisie?

Dokładna historia przeglądania dostępna jest po wybraniu opcji Oglądający i Log odwiedzających.

# Gdzie sprawdzić liczbę unikalnych odwiedzin i odsłon strony?

Wybierz z menu Aktywność i Strony. W tabeli raportu rozwijaj drzewo stron, aż znajdziesz tę, która Cię interesuje. W kolumnach po prawej stronie widoczne są wartości dla interesujących Cię metryk.

# Gdzie mogę wyświetlić mapę kliknięć na stronie?

Wybierz z menu Aktywność i Strony. W tabeli raportu rozwijaj drzewo stron, aż znajdziesz tę, która Cię interesuje. Następnie wskaż kursorem tytuł strony i kliknij opcję zaznaczoną na czerwono na poniższym obrazku:

#### Strony

| Adres URL strony                                 | Liczba<br>odsłon | Unikalne 🔻<br>odsłony | Współczynnik<br>rezygnacji | Przeciętny<br>czas na<br>stronie | Współczynnik<br>wyjść | Przeciętny<br>czas<br>generowania |
|--------------------------------------------------|------------------|-----------------------|----------------------------|----------------------------------|-----------------------|-----------------------------------|
| ⊜ pl                                             | 301              | 185                   | 35%                        | 4 min 26s                        | <b>42</b> %           | 1.33s                             |
| o p                                              | 299              | 183                   | 35%                        | 4 min 29s                        | 43%                   | 1.33s                             |
| ∠ /index X P ×                                   | 2<br>z pokrycje  | 2<br>strony           | 0%                         | 13s                              | 0%                    | 1.34s                             |
| Zobacz dane analityczne bezpośrednio na stronie. |                  |                       |                            |                                  |                       |                                   |

**H** 

÷\$

# 11 FORUM

W ramach portalu internetowego zostało dostarczone forum tematyczne.

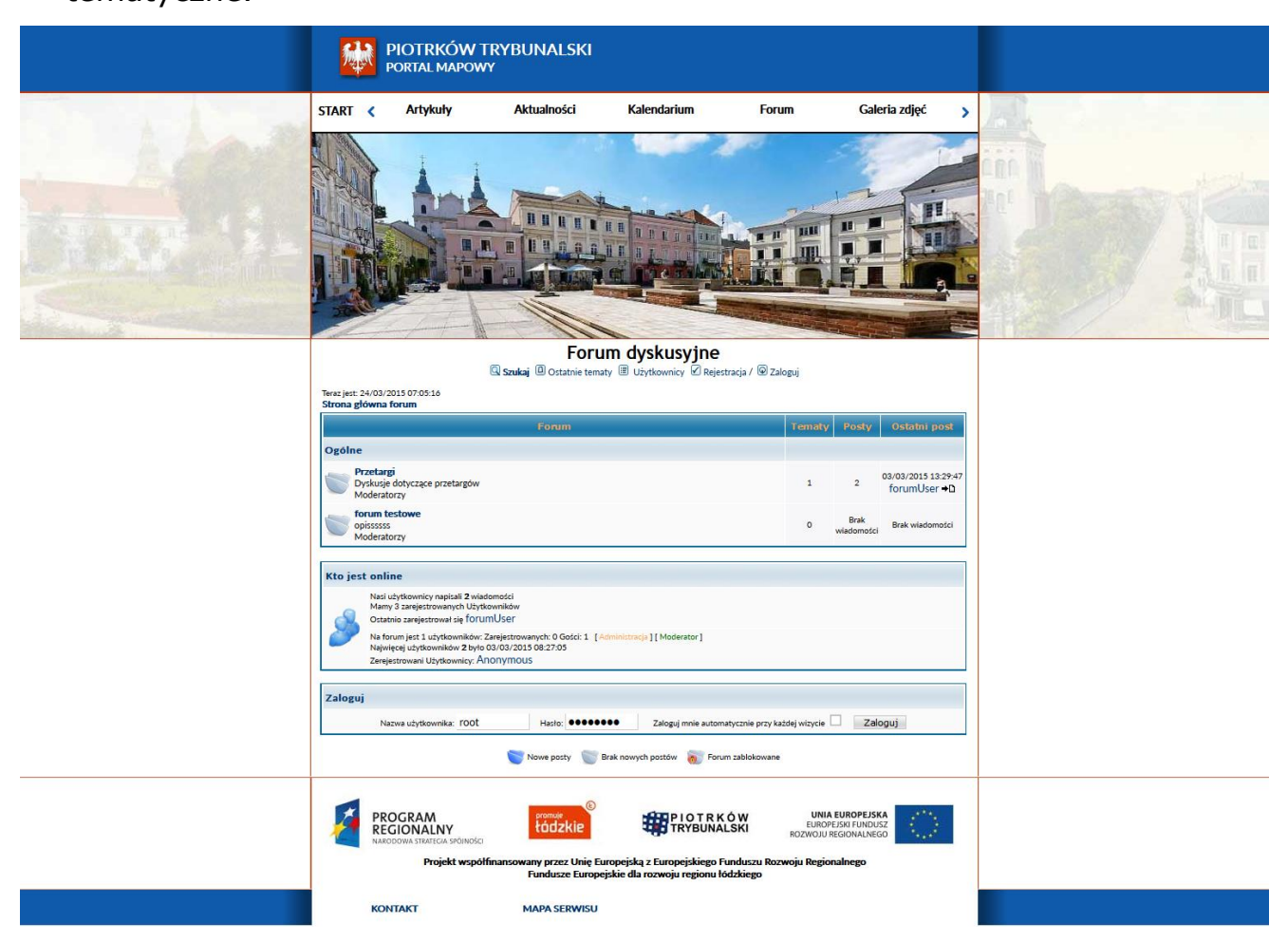

#### Rysunek 26 Wygląd ogólny forum

Zarządzanie uprawnieniami, użytkownikami oraz grupami będzie odbywało się w panelu administracyjnym forum.

# 11.1.1 W ramach panelu administracyjnego administrator forum ma możliwość:

 Zarządzania grupami użytkowników forum i przydzielania im uprawnień
| ministrania                                                                                                    | Wyświetl grupy             |        |                |
|----------------------------------------------------------------------------------------------------|----------------------------|--------|----------------|
| Nazwa grupy                                                                                                    | Akcja                      | Skasuj | Bezpieczeństwo |
| ki form Administratorzy                                                                                          | Kliknij żeby edytować      |        | Uprawnienia    |
| Wszyscy                                                                                                    | Kliknij žeby edytować      |        | Uprawnienia    |
| nicy                                                                                                    | Dodaj nową Usuń zaznaczone |        |                |
| 3                                                                                                    |                            |        |                |
|                                                                                                    |                            |        |                |
| zanie<br>Śri                                                                                                    |                            |        |                |
|                                                                                                    |                            |        |                |
|                                                                                                    |                            |        |                |
| and the second second second second second second second second second second second second second second second |                            |        |                |
|                                                                                                    |                            |        |                |
|                                                                                                    |                            |        |                |
|                                                                                                    |                            |        |                |
|                                                                                                    |                            |        |                |
|                                                                                                    |                            |        |                |
|                                                                                                    |                            |        |                |
|                                                                                                    |                            |        |                |
|                                                                                                    |                            |        |                |

Rysunek 27 Grupy

Administracja grupami odbywa się w panelu administracyjnym forum, w sekcji "Grupy". Można w niej dodawać, edytować i usuwać uprawnienia wybranym grupom użytkowników forum. Aby dodać nową grupę należy kliknąć przycisk "Dodaj nową" i wypełnić informacje na jej temat. Po dodaniu nowej grupy, należy ustawić jej uprawnienia.

Aby usunąć grupę musi być ona pusta - np. nie powinna zawierać żadnych użytkowników z nią związanych. Aby usunąć jedną lub więcej grup najpierw należy je wybrać, korzystając z pól typu checkbox, a następnie użyć przycisku "Usuń zaznaczone". Nadawanie uprawnień grupie odbywa się przez kliknięcie w link "Uprawnienia". Role grupy nie są połączone - innymi słowy, dziecko grupy nie dziedziczy uprawnień z macierzystej grupy.

Administrator forum ma możliwość przydzielania uprawnień grupom użytkowników tak, aby były one moderatorami wybranych kategorii forum forów.

Sposób nadawania uprawnień grupie wizualizuje rysunek "Uprawnienia grupy"

| Administracja                    | uprawnienia grupy - ceneral                                                                                                    |
|----------------------------------|----------------------------------------------------------------------------------------------------|
| ona główna forum                 | How to set permissions:                                                                                                    |
| ex Admina                        | • Most roles are restrictive, which means that selecting a category or forum from the list will make the resource unavailable to the user or group being edited.                                                                                                    |
| dex Admina                       | Choosing 'Allow All' will turn the resource available for all categories or forums. Exceptions to the case will be written in the permission box, when applicable.     To correct so official as trivial tasks can be trivial tasks can be all the instructions carefully and when in double, refer to hits//www.jforum.net/blp.htm and htsp://www.jforum.net/community.htm for hep and support. |
| уру                              | Administration                                                                                                    |
| tkownicy                         | Is Administrator No 🗸                                                                                                    |
| Pending activations              | Categories                                                                                                    |
| egorie                           | Zezwól wszystkie 🔨                                                                                                    |
| ra                               | Restricted Categories Uggine<br>testowa                                                                                                    |
| wierdzanie                       | ×                                                                                                    |
| akingi                           | Forums                                                                                                    |
| nnowanie                         | Convolves forum testowe                                                                                                    |
| nfiguracia                       | Nestricted Forums Przetargi                                                                                                    |
| mieszki                          | Anonymous Posts                                                                                                    |
| ene Statistics                   | Zezwól wszystkie \land                                                                                                    |
| łączniki                         | Deny anonymous posts forum testowe<br>Pretarni                                                                                                    |
| Konfiguracja                     | v v                                                                                                    |
| Quota                            | Reply Only                                                                                                    |
| Grupy rozszerzen<br>Bozszerzenia |                                                                                                    |
|                                  | Announcement Forume) Przetargi                                                                                                    |
| Drawgood by 15co era             |                                                                                                    |
|                                  | Sicky or Announcement Topks                                                                                                    |
|                                  | Can create sticky or announcement topics Tak 🗸                                                                                                    |
|                                  | Poll Topics                                                                                                    |
|                                  | Can create poll topics Tak 🗸                                                                                                    |
|                                  | Vote                                                                                                    |
|                                  | Can vote on polls Tak 🗸                                                                                                    |
|                                  | Read-Only Forums                                                                                                    |
|                                  | Zarusi Martana Katalan                                                                                                    |
|                                  | Read-Only forums. Choosing 'Allow All' will disable the read-only flag                                                                                                    |

# Rysunek 28 Uprawnienia grupy

W panelu uprawnienia grupy dostępne są następujące uprawnienia:

- Administracja czy członkowie grupy mają uprawnienia administracyjne
- Kategorie ukrywa przed członkami grupy fora zebrane w wybranych kategoriach
- **Fora –** ukrywa przed członkami grupy wybrane fora
- Tylko odpowiedź blokuje możliwość tworzenia nowych wątków w wybranych forach. Opcja ta nie blokuje możliwości odpowiadania na już istniejące wątki
- Tylko odczyt Ogranicza funkcjonalności wybranych forów do poziomu odczytu. Wybór 'Zezwól wszystkie' wyłącza ograniczenia
- Przyklejone lub ogłoszeniowe Wątki Możliwość tworzenia przyklejonych lub ogłoszeniowych wątków
- Ankiety Możliwość tworzenia wątków zawierających ankiety
- **Głosowanie -** Możliwość głosowania w ankietach
- Moderowanie odpowiedzi Wybór 'Zezwól wszystkie'
   wyłączy moderowanie odpowiedzi. Zaznaczenie forów wymusi oczekiwanie odpowiedzi na zatwierdzenie przez

moderatora. Standardowo wszystkie fora są zaznaczone (podlegają moderacji)

- Wiadomości HTML HTML jest niedopuszczalny w wybranych forach. Wybór 'Zezwól wszystkie' umożliwi stosowania HTML we wszystkich forach
- Załączniki włącz możliwość dodawania załączników umożliwia członkom grupy dodawanie załączników do wysyłanych wiadomości
- Załącznik możliwość pobierania istniejących załączników – umożliwia członkom grupy pobieranie istniejących załączników
- Moderowanie Grupa ma uprawnienia moderatora nadaje członkom grupy uprawnienia moderatora
- Moderowanie Grupa może zatwierdzać / odrzucać wiadomości w moderowanym forum – umożliwia członkom grupy zatwierdzanie i odrzucanie moderowanych wiadomości
- Moderowanie Grupa nie może moderować
   wybranych forów członkowie grupy nie mogą
   moderować wybranych forów
- Moderowanie Grupa może usuwać wiadomości członkowie grupy mogą usuwać moderowane wiadomości
- Moderowanie Grupa może edytować wiadomości członkowie grupy mogą edytować moderowane wiadomości
- Moderowanie Grupa może przenosić wiadomości pomiędzy forami – członkowie grupy mogą przenosić moderowane wiadomości pomiędzy forami
- Moderowanie Grupa może blokować i odblokowywać tematy- członkowie grupy mogą blokować i odblokowywać tematy.

 Zarządzania użytkownikami forum oraz przydzielania im uprawnień

Administrator forum ma możliwość przydzielania uprawnień wybranym użytkownikom tak, aby byli oni moderatorami wybranych kategorii forum. za pomocą przypisywania użytkowników do określonych grup.

Zarządzanie użytkownikami odbywa się w panelu administracyjnym forum. W tej części panelu administrator forum może wykonać następujące działania:

- Wyszukać użytkownika wg nazwy użytkownika
- Wyszukać grupę użytkowników
- Zobaczyć listę wszystkich zarejestrowanych użytkowników
- Zablokować lub odblokować konto użytkownika
- Edytować swój profil użytkownika (opis w edycji profilu użytkownika)
- Zmienić grupę użytkownikowi, do której przynależy.

Każdy użytkownik może należeć do jednej lub wielu grup, a wówczas role do niego przypisane, wynikające z przynależności do jednej lub wielu grup, zostają połączone. Aby zmienić przynależność użytkownika do grup należy kliknąć w link "Grupy" i wybrać te grupy, do których dany użytkownik ma przynależeć.

Blokowania wybranych użytkowników forum

Z poziomu panelu administracyjnego forum nie ma możliwości usunięcia konta użytkownika, ale jest możliwość jego blokady, tak aby użytkownik nie mógł zalogować się ani wykonywać żadnych innych działań na forum.

Aby zablokować konto użytkownika, należy użyć checkbox'a w kolumnie "Zablokuj", a następnie przycisku "Zablokuj / Odblokuj". Wizualizację listy użytkowników forum przedstawia rysunek.

# Rysunek 29 Zarządzanie użytkownikami

• Definiowania nowych forów i kategorii

Kategorie są elementem najwyższego poziomu. Każde forum należy do jednej kategorii. Każdy temat przynależy do jednego forum. Każda wiadomość należy do jednego tematu, a każdy użytkownik posiada jedną lub wiele wiadomości. W panelu administracyjnym forum możliwe jest:

- Tworzenie kategorii
- Edycja Kategorii
- o Usuwanie jednej lub wielu kategorii

Aby utworzyć nową kategorię należy użyć przycisku "Dodaj nową" na liście kategorii, w zarządzaniu kategoriami. Następnie konieczne jest wpisanie nazwy kategorii oraz wybranie grup, które będą miały dostęp do nowej kategorii i zdecydowanie, czy dana kategoria powinna być moderowana (domyślnie iest "Tak"). to Aby edytować kategorię należy kliknąć w link "Kliknij żeby edytować", gdzie zmienić kategorii można nazwe i iei status moderacji. Zanim możliwe będzie usunięcie kategorii, należy usunąć lub przenieść do innej kategorii wszystkie fora, które należą do tej kategorii. Nie ma możliwości usunięcia kategorii jeżeli istnieją fora, które są z nią powiązane.

Podczas tworzenia lub edycji kategorii możliwe jest wybranie opcji moderowania danej kategorii. Oznacza to, że o ile nie określono inaczej, wszystkie wiadomości we wszystkich forach należących do tej kategorii będą posiadały możliwość moderacji. Wiadomości będą wyświetlane, dla wszystkich zalogowanych do forum użytkowników z odpowiednimi uprawnieniami, dopiero gdy moderator dokona ich przeglądu i zatwierdzenia.

Podobnie jak zarządzanie kategoriami, odbywa się zarządzanie forami. W panelu administracyjnym forum możliwe jest:

- $\circ$  Tworzenie nowych forów
- Edycja istniejących forów
- Usuwanie jednego lub wielu forów

Aby utworzyć nowe forum należy użyć przycisku "Dodaj nowe" na liścieforów,wzarządzaniuforami.Dla każdego nowego forum definiowane są następujące pola:

- Nazwa forum
- Moderuj to forum. Ustawiona na "Tak" mówi, że każda nowa wiadomość zamieszczona w tym forum pojawi się dla zalogowanych uprawnionych użytkowników dopiero po weryfikacji przez administratora forum.
- $\circ$  Opis
- O Uprawnienia, dające możliwość zdefiniowanie dostępności do danych funkcjonalności tworzonego forum dla wybranych grup użytkowników.

Sposób zarządzania forami prezentują rysunki.

| domina       Ogóine       Image: Comparison of Comparison of Comp                                                                                                    | domin forum       mina       Admina       mina       mina <th>inistracia</th> <th></th> <th>Wyświetł fora</th> <th></th> <th></th>                                                                                                    | inistracia                  |               | Wyświetł fora              |        |  |
|----------------------------------------------------------------------------------------------------|----------------------------------------------------------------------------------------------------|-----------------------------|---------------|----------------------------|--------|--|
| ex Admina       dex Admina       forunt testowe     Kikrij 2eby edytować       forunt testowe     Kikrij 2eby edytować       revert kownicy       egone       a       wierd zwie<br>domowanie<br>figuracja<br>news Statistics<br>reps Statistics<br>Rezersanie<br>Rozserzenie<br>Rezersanie<br>theta       opy rozserzenie<br>Rozserzenie<br>Rezersanie<br>theta       Rowelt JE JE NOW                                                                                                    | ex Admina   dex Admina   isy   isy   isy   kownicy   exodowicy   a   wierdschild   ifyracija   ifyracija                                                                                                    | ona główna forum            | Ogólne        |                            |        |  |
| ndex Admina       form testove       Do gón         rupy       kikinj žely edytovać:       Do gón         testove       testove       Iskinj žely edytovać:       Do gón         testove       Do daj nove       Usuń zaznaczone       Iskinj žely edytovać:       Iskinj žely edytovać:         testove       Isking zanaczone       Isking zanaczone       Isking zanaczone       Isking zanaczone         skiedzanie       Isking zanaczone       Isking zanaczone       Isking zanaczone       Isking zanaczone         skiedzanie       Isking zanaczone       Isking zanaczone       Isking zanaczone       Isking zanaczone         skiedzanie       Isking zanaczone       Isking zanaczone       Isking zanaczone       Isking zanaczone         skiedzanie       Isking zanaczone       Isking zanaczone       Isking zanaczone       Isking zanaczone         skiedzanie       Isking zanaczone       Isking zanaczone       Isking zanaczone       Isking zanaczone         skiedzanie       Isking zanaczone       Isking zanaczone       Isking zanaczone       Isking zanaczone       Isking zanaczone         skiedzanie       Isking zanaczone       Isking zanaczone       Isking zanaczone       Isking zanaczone       Isking zanaczone         skiedzanie       Isking zanaczone       Isking zanaczone <td>ndex Admina   ivuy   ivuy   ivuy   ivus   ivus   ivus   ivus   itus   itu</td> <td>ndex Admina</td> <td>Przetaroj</td> <td>Kiiknii żeby edytować</td> <td></td> <td></td>                                                                                                    | ndex Admina   ivuy   ivuy   ivuy   ivus   ivus   ivus   ivus   itus   itu                                                                                                    | ndex Admina                 | Przetaroj     | Kiiknii żeby edytować      |        |  |
| The field of a control of a control of a                                                                                                    | introduction     Interfaction     Interfaction     Interfaction       introduction     Interfaction     Interfaction     Interfaction       introd | ndex Admina                 | forum testowe | Kiknij žeby edytować       | Dogón  |  |
| tes of water of the second second sec                                                                                                    | text durit       Ausding activations       atlegand activations       atlegand activations       atlegand activations       atteriors       annovanie       annovanie       annovanie       afriguracija       atteriors       konfiguracija       konfiguracija       konfiguracija       konfiguracija       konfiguracija       document                                                                                                    | rupy                        | testeur       |                            | Dogoty |  |
| Pending activations     Dodagi nowe     Usuri zaznaczone       atagorie     usuri zaznaczone       ra     twiedzanie       kwiedzanie     usuri zaznaczone       ankingi     nnowanie       anfogranja     usuri zaznaczone       anfogranja     usuri zaznaczone       anfogranja     usuri zaznaczone       anfogranja     usuri zaznaczone       anfogranja     usuri zaznaczone       anfogranja     usuri zaznaczone       atagoria     usuri zaznaczone       kazzniki     usuri zaznaczone       Konfiguracjia     usuri zaznaczone       Gupta     usuri zaznaczone       cycla     usuri zaznaczone       cycla     usuri zaznaczone       kłazzniki     usuri zaznaczone       kłazzniki     usuri zaznaczone       kłazzniki     usuri zaznaczone       kłazzniki     usuri zaznaczone       kłazzniki     usuri zaznaczone       kłazzniki     usuri zaznaczone       kłazzniki     usuri zaznaczone       kłazzniki     usuri zaznaczone       kłazzniki     usuri zaznaczone       kłazzniki     usuri zaznaczone       kłazzniki     usuri zaznaczone       kłazzniki     usuri zaznaczone       kłazzniki     usuri zaznaczone </td <td>Pending activitations       ategorie       ra       kviedzanie       ankingi       annovanie       onfiguracija       koznik istatus       koznik istatus</td> <td>żytkownicy</td> <td>restowa</td> <td></td> <td></td> <td></td>                                                                                                    | Pending activitations       ategorie       ra       kviedzanie       ankingi       annovanie       onfiguracija       koznik istatus       koznik istatus                                                                                                    | żytkownicy                  | restowa       |                            |        |  |
| akagonie<br>ra<br>twiedzanie<br>twiedzanie<br>ankingi<br>ankingi<br>ankingi<br>ankoraja<br>ankingi<br>ankoraja<br>ankingi<br>ankoraja<br>ankingi<br>ankoraja<br>ankingi<br>ankoraja<br>ankoraja<br>ankor | atagonie<br>sra<br>twiedzanie<br>fadomości<br>ankingi<br>anowanie<br>onfiguracja<br>dmieszki<br>torene Stakitos<br>abgzanki<br>Konfiguracja<br>Quoła<br>Quoła<br>Rozzawrania<br>Bozawrania                                                                                                    | Pending activations         |               | Dodaj nowe Usuń zaznaczone |        |  |
| rai<br>atkidadmadia<br>ankingi<br>annowane<br>annowane<br>annowane<br>annowane<br>annowane<br>messka<br>ucene Statistics<br>ucene Statistics<br>Aconfuracija<br>Akonfuracija<br>Apota<br>Aconsarsane<br>Rezearsania<br>ach                                                                                                    | ora<br>tatvierd zanie<br>ankonj<br>anno wanie<br>omfouracja<br>fárniez Zá<br>uceme Status<br>akgrufki<br>Konfouracja<br>Quoda<br>Rozsarsania<br>Rozsarsania<br>Rozsarsania                                                                                                    | ategorie                    |               |                            |        |  |
| at wierd zamie<br>ankingi<br>an konvanie<br>onfiguragi<br>merszko<br>come Statistics<br>ekonfiguragi<br>Akonfiguragi<br>Akonfiguragi<br>Akonfiguragi                                                                                                    | atawiedzanie<br>wachowaie<br>annownie<br>omfourcaja<br>idmieszka<br>ucene Statuica<br>akonfguracja<br>ofougr orzasmań<br>Rezasurania<br>abte                                                                                                    | ora                         |               |                            |        |  |
| ankingi<br>annowani<br>onfiguracja<br>imerszka<br>ucene Stakistics<br>dygzznki<br>Konfiguracja<br>Quota<br>Quota<br>Grupy rozszarani<br>ache                                                                                                    | anknogi<br>annovanie<br>onfiguracja<br>démieszlé<br>ucene Statistis<br>afocrafiguracja<br>Godry rozsarsań<br>Rozsarsania<br>Rozsarsania<br>Rozsarsania                                                                                                    | Zatwierdzanie<br>Viadomości |               |                            |        |  |
| annovanie<br>onfiguragia<br>minestia<br>come Statistica<br>glegzniki<br>konfiguragia<br>Qoda<br>Qoda<br>Qoda<br>Qoda<br>Rezzarania<br>ach                                                                                                    | lamovanie<br>omfguragia<br>dimerzaki<br>ucene Statatos<br>alagzniki<br>konfguragia<br>Gupy rozzaarani<br>Rozzaorania<br>ache                                                                                                    | ankingi                     |               |                            |        |  |
| enfiguragia<br>émieszká<br>cene Statistica<br>skązznáki<br>Konfiguragia<br>Guta<br>Grupy rozsavzení<br>Rozsavzenía<br>ache                                                                                                    | idmigrançia<br>idmigrançia<br>udegazniki<br>Konfigurarja<br>Quada<br>Grupy rozasarsanî<br>Rozasarsania<br>adıle                                                                                                    | 3anno wanie                 |               |                            |        |  |
| imeszki<br>Jeans Statistics<br>Jeans Mithier Statistics<br>Geger<br>Grupy rozzarzeń<br>Rozzarzeń<br>Actor                                                                                                    | idministră<br>Mandra Statistica<br>Magranki<br>Konfigrareja<br>Quota<br>Grupy rozsasrani<br>Rozsasrarenia<br>ache<br>Paverad by JForum                                                                                                    | (onfig uracja               |               |                            |        |  |
| Joaren Staktics<br>alguz niki<br>Konfiguracja<br>Quda<br>Grupy rozzarzenia<br>Rozzarzenia<br>ache                                                                                                    | Uccene Statebios<br>Monfiguracja<br>Quota<br>Rocupy rozzasrzeń<br>Roczaserzenia<br>Zeche                                                                                                    | śmieszki                    |               |                            |        |  |
| Nonfiguration<br>Quota<br>Grupy regesteration<br>Recesseration<br>ache                                                                                                    | Adaptania<br>Configuração<br>Queta<br>Grupy rozsanzenia<br>Adale<br>Povered by JForum                                                                                                    | Lucene Statistics           |               |                            |        |  |
| Quota<br>Grupy rozzarozań<br>Rozzarenia<br>oche                                                                                                    | Quota<br>Grupy rozzaszań<br>Rozzasrania<br>ache<br>Powerd by Forum                                                                                                    | Załączniki<br>Konfiguracia  |               |                            |        |  |
| Grupy rozzarzeń<br>Rozzarzenia<br>ache<br>Paverał by Porum                                                                                                    | Grupy rozzarzeń<br>Rozzarzenia<br>Jache<br>Parkerad by JRorum                                                                                                    | Quota                       |               |                            |        |  |
| Rozzerzenia<br>ache<br>Powerad by JForum                                                                                                    | Rozzerzenia<br>Zeche<br>Periend by Korum                                                                                                    | Grupy rozszerzeń            |               |                            |        |  |
| Powerd by JForum                                                                                                    | Powerad by JForum                                                                                                    | Rozszerzenia                |               |                            |        |  |
| Povend by Forum                                                                                                    | Powered by JForum                                                                                                    | Cache                       |               |                            |        |  |
|                                                                                                    |                                                                                                    | Powered by JForum           |               |                            |        |  |
|                                                                                                    |                                                                                                    |                             |               |                            |        |  |
|                                                                                                    |                                                                                                    |                             |               |                            |        |  |
|                                                                                                    |                                                                                                    |                             |               |                            |        |  |
|                                                                                                    |                                                                                                    |                             |               |                            |        |  |

#### Rysunek 30 Zarządzanie forami

| minist racja                | Zarządzanie                               |                                                |                  |  |
|-----------------------------|-------------------------------------------|------------------------------------------------|------------------|--|
| łówna forum                 | Nazwa forum                               |                                                |                  |  |
| x Admina                    | Moderuj to forum?                         | ● Nie ○ Tak                                    | Nie      Tak     |  |
| lex Admina                  | Kategoria                                 | Ogólne 💙                                       | Ogólne V         |  |
|                             |                                           |                                                |                  |  |
| ownicy                      |                                           |                                                |                  |  |
| nding activations           |                                           |                                                |                  |  |
| orie                        | Opis                                      |                                                |                  |  |
| ora                         |                                           |                                                |                  |  |
| Zatwierdzanie<br>Viadomości |                                           |                                                |                  |  |
| ankingi                     |                                           |                                                | Administration   |  |
| anno wanie                  |                                           | Nie zezwalaj na dostep dla tej grupy:          | General          |  |
| onfiguracja                 |                                           |                                                | v                |  |
| Jśmieszki                   |                                           |                                                | Administration ^ |  |
| ucene Statistics            |                                           | Nie zezwalaj na anonimowe posty w tej grupie:  | General          |  |
| ałączniki                   | Uprawnienia                               |                                                | A desisistantian |  |
| Cucta                       |                                           | Zaznacz jako "Tviko do odczytu" dla tych opuni | General          |  |
| Grupy rozszerzeń            |                                           |                                                | ~                |  |
| Rozszerzenia                |                                           |                                                | Administration 🗠 |  |
| ache                        | Nie zezwalaj na HTML w postach tej grupy: |                                                | General          |  |
| Powered by JForum           |                                           |                                                | ~                |  |
|                             |                                           | Uaktualnij                                     |                  |  |
|                             |                                           |                                                |                  |  |

#### Rysunek 31 Nowe/Edycja forum

- Zatwierdzać wiadomości
  - Moderatorzy będący jednocześnie administratorami mają możliwość zatwierdzania wiadomości korzystając z funkcji "Zatwierdzanie Wiadomości" dostępnej w menu Administracja. W panelu znajduje się lista forów, w których znajdują się oczekujące wiadomości posortowane po kategoriach. Po kliknięciu linku "Podgląd" – ostatnia kolumna listy wiadomości administrator ma możliwość zapoznania się z oczekującymi

wiadomościami w wybranym forum, a następnie może je: "Zatwierdzić", "Odłożyć", "Odmówić" za pomocą wyboru odpowiedniej opcji i kliknięciu przycisku "Wyślij".

| inistracja                | Oczekujące moderacje - po Kategoriach |                         |         |
|---------------------------|---------------------------------------|-------------------------|---------|
| łówna forum               | Opinie                                |                         |         |
| ki forum                  | Nazwa forum                           | wiadomości do moderacji | Akcja   |
| nicy                      | Opinie na temat prac urzędu           | 2                       | Podgląd |
|                           |                                       |                         |         |
| e                         |                                       |                         |         |
| e                         |                                       |                         |         |
| e<br>Izanie<br>ości       |                                       |                         |         |
| e<br>Izanie<br>ości<br>ki |                                       |                         |         |

### Rysunek 32 Zatwierdzanie wiadomości - lista

| Administracja               |                       | Oczekujące wiadomości do moderowania - po Forach |                             |  |
|-----------------------------|-----------------------|--------------------------------------------------|-----------------------------|--|
| Strona główna forum         | Prace w urzędzie wyko | Prace w urzędzie wykonywane są wzorowo           |                             |  |
| Statystyki forum            | Autor                 | Wiadomość                                        |                             |  |
| Użytkownicy                 | pawel                 | Temat: Re:Prace w urzędzie wykonywane są wzorowo |                             |  |
| Kategorie                   |                       | Moja moderowana wiadomość                        |                             |  |
| Fora                        |                       |                                                  | 🔿 Zatwierdź 💿 Odłóż 🔿 Odmów |  |
| Zatwierdzanie<br>Wiadomości | pawel                 | Temat: Re:Prace w urzędzie wykonywane są wzorowo |                             |  |
| Uśmieszki                   |                       | Druga moderowana odpowiedź                       |                             |  |
| Załączniki                  |                       |                                                  | 🔿 Zatwierdź 💿 Odłóż 🔿 Odmów |  |
|                             |                       | Wyślij                                           |                             |  |

# Rysunek 33 Zatwierdzanie wiadomości - szczegóły

- Zarządzać skrótami "uśmieszków"
  - Administrator ma możliwość zarządzania "uśmieszkami" wstawianymi do tworzonych wiadomości. Po kliknięciu pozycji menu administracyjnego "Uśmieszki" dostępna jest lista ikonek wraz z odpowiadającymi im skrótami.

| Administracja       |                                          | Lista ikonek                 |                     |  |
|---------------------|------------------------------------------|------------------------------|---------------------|--|
| Strona główna forum | <b>a</b>                                 | 0                            | Kliknij by edytować |  |
| Statystyki forum    | a 😃                                      | :-)                          | Kliknij by edytować |  |
| Grupy               | e 😁                                      | :D                           | Kliknij by edytować |  |
| Użytkownicy         | e                                        | :-D                          | Kliknij by edytować |  |
| Fora                | 3 <b>3</b>                               | s(                           | Kliknij by edytować |  |
| Zatwierdzanie       | •                                        | :mrgreen:                    | Kliknij by edytować |  |
| Wiadomości          | 8                                        | :-0                          | Kliknij by edytować |  |
| Usmieszkij          | 89 · · · · · · · · · · · · · · · · · · · | :shock:                      | Kliknij by edytować |  |
|                     | <b>0</b>                                 | :?:                          | Kliknij by edytować |  |
|                     | e                                        | 8)                           | Kliknij by edytować |  |
|                     | e e e e e e e e e e e e e e e e e e e    | :lol:                        | Kliknij by edytować |  |
|                     | (B)                                      | x                            | Kliknij by edytować |  |
|                     | <b>a</b>                                 | :P                           | Kliknij by edytować |  |
|                     | e 😛                                      | :-P                          | Kliknij by edytować |  |
|                     | 3 C                                      | :oops:                       | Kliknij by edytować |  |
|                     | (a)                                      | :cry:                        | Kliknij by edytować |  |
|                     |                                          | :evil:                       | Kliknij by edytować |  |
|                     |                                          | :twisted:                    | Kliknij by edytować |  |
|                     | 3 🐵                                      | :roll:                       | Kliknij by edytować |  |
|                     | 9 <b>9</b>                               | :wink:                       | Kliknij by edytować |  |
|                     | 3 <b>3</b>                               | ;)                           | Kliknij by edytować |  |
|                     | 9                                        | ;-)                          | Kliknij by edytować |  |
|                     | 1                                        | :1:                          | Kliknij by edytować |  |
|                     | <b>3</b>                                 | :?                           | Kliknij by edytować |  |
|                     | Q                                        | :idea:                       | Kliknij by edytować |  |
|                     | •                                        | :arrow:                      | Kliknij by edytować |  |
|                     | 3                                        | :-(                          | Kliknij by edytować |  |
|                     |                                          | :hunf:                       | Kliknij by edytować |  |
|                     | •                                        | :XD:                         | Kliknij by edytować |  |
|                     |                                          | :thumbup:                    | Kliknij by edytować |  |
|                     |                                          | :thumbdown:                  | Kliknij by edytować |  |
|                     | (a)                                      | 1                            | Kliknij by edytować |  |
|                     |                                          | Dodaj nową Skasuj zaznaczone |                     |  |

Rysunek 34 Uśmieszki

- Administrator ma możliwość usunięcia "uśmieszków". Usuwanie uśmieszków polega na wybraniu odpowiednich ikon poprzez zaznaczenie odpowiadających im checkbox w prawej części listy, a następnie kliknięcie przycisku "Skasuj zaznaczone"
- Administrator ma możliwość dodania "uśmieszków". Dodawanie uśmieszków polega na kliknięciu przycisku "Dodaj nową". Na nowo otwartej stronie należy podać skrót oraz wskazać plik ikony, następnie kliknąć przycisk "Uaktualnij"
- Administrator ma możliwość edycji "uśmieszków". Edycja uśmieszków polega na kliknięciu linku "Kliknij by edytować" odpowiedniego uśmieszku. Na nowo otwartej stronie należy edytować skrót uśmieszków oraz wskazać plik graficzny ikony, następnie kliknąć przycisk "Uaktualnij"

| Administracja               |           | Zarządzanie uśmieszkami |  |
|-----------------------------|-----------|-------------------------|--|
| Strona główna forum         | Emotikony | :B:                     |  |
| Statystyki forum            | Ikonka    | Przeglądaj.             |  |
| Grupy                       |           | Uaktualnij              |  |
| Użytkownicy                 |           |                         |  |
| Kategorie                   |           |                         |  |
| Fora                        |           |                         |  |
| Zatwierdzanie<br>Wiadomości |           |                         |  |
| Uśmieszki                   |           |                         |  |
| Załączniki                  |           |                         |  |

# Rysunek 35 Edycja uśmieszków

- Zarządzać załącznikami
  - Po kliknięciu pozycji menu administracyjnego "Załączniki" Administrator może ograniczać rozmiar załączanych plików dla odpowiednich grup użytkowników.
  - Dodawanie limitu W tabeli "Zarządzanie limitem rozmiaru załączników" w polu "Opis" należy podać nazwę typu limitu, w polu "Rozmiar pliku" podać wartość liczbową limitu, a następnie kliknąć przycisk "Wyślij".
  - Ustawienie limitu dla grup W tabeli "Grupy użytkowników" w polu "Nazwa grupy" wybrać odpowiednią grupę, w polu "Typ Limitu" wybrać wcześniej zdefiniowany typ limitu, a następnie kliknąć przycisk "Wyślij"

|                             |           | Zarzadzanie limi            | tem rozmiaru załaczników |        |
|-----------------------------|-----------|-----------------------------|--------------------------|--------|
| Administracja               |           |                             |                          |        |
| Strona główna forum         |           | Opis                        | Rozmiar pliku            |        |
| Statystyki forum            |           |                             | MB 💌                     |        |
| Grupy                       |           |                             |                          | Wyślij |
| Użytkownicy                 |           |                             |                          |        |
| Kategorie                   |           | Opis                        | Rozmiar pliku            | Kasuj  |
| Fora                        | Limit 1MB |                             | 1 MB 💌                   |        |
| Zatwierdzanie<br>Wiadomości |           |                             |                          | Wyślij |
| Uśmieszki                   | -         |                             |                          |        |
| Załączniki                  |           |                             |                          |        |
|                             |           | Grupy                       | v użytkowników           |        |
|                             |           | Nazwa grupy                 | Typ Limitu               |        |
|                             |           | Administratorzy 🗸           | Wybierz limit 💌          |        |
|                             |           | Grupa najwyższego poziomu 💙 | Wybierz limit 💌          |        |
|                             |           |                             | Wyślij                   |        |

Rysunek 36 Zarządzanie limitami załączników

# 11.1.2 Moderatorzy mogą w podległych sobie kategoriach forum:

- Tworzyć nowe oraz zamykać utworzone wątki.
  - Aby dodać wątek na forum należy wybrać odpowiednią kategorię, forum w którym powinien zostać umieszczony nowy wątek. Następnie należy kliknąć przycisk "Nowy

temat", aby dodać nowy wątek. Po wypełnieniu formularza i kliknięciu "Podgląd", aby zobaczyć podgląd dodanego wątku przed zapisem, należy użyć przycisku "Wyślij", aby zatwierdzić dodanie nowego wątku na forum.

#### Opinie na temat prac urzędu 🏧

| 🖉 nowytemat) Strona główna forum -> Opinie na temat prac urzędu Oznacz wszystkie tematy prac urzędu Oznacz wszystkie tematy prac urzędu Poksz Poksz P |            |       |            | e tematy jako przeczytan<br>Pokarz panel moderac |
|----------------------------------------------------------------------------------------------------|------------|-------|------------|--------------------------------------------------|
| Tematy                                                                                                    | Odpowiedzi | Autor | Wyświetleń | Ostatnia wiadomość                               |
| ③ Sprawy ogólne                                                                                                    | 0          | Admin | 3          | 03/09/2009 09:54:18<br>Admin <b>≠</b> D          |
| Prace w urzędzie wykonywane są wzorowo                                                                                                    | 0          | Admin | 73         | 04/01/2005 16:59:54<br>Admin <b>⇒</b> D          |
|                                                                                                    |            |       |            |                                                  |

🖉 nowytemat) Strona główna forum -> Opinie na temat prac urzędu

#### **Rysunek 37 Nowy temat**

| Strona główna forum -> Opinie na temat j                                                                                                    | prac urzędu                                                                                                    |
|----------------------------------------------------------------------------------------------------|----------------------------------------------------------------------------------------------------|
|                                                                                                    | Nowy temat                                                                                                    |
| Temat                                                                                                    |                                                                                                    |
| Treść wiadomości<br>Emotikony<br>20 20 20 20<br>20 20 20<br>20 20 20<br>20 20 20<br>20 20 20<br>20 20 20<br>20 20 20<br>20 20<br>20<br>20 20<br>20 20<br>20 20<br>20 20<br>20 20<br>20 20<br>20 20<br>20 20<br>20 20<br>20 20<br>20 20<br>20 20<br>20 20<br>20 20<br>20 20<br>20 20<br>20 20<br>20 20<br>20<br>20 20<br>20<br>20<br>20<br>20<br>20<br>20<br>20<br>20<br>20<br>20<br>20<br>20<br>2 | B / U Quote Code List Img URL<br>Kolor czcionki: Domyślny W Czcionka: Normalna W Zamknij tagi                                                                                                    |
| Opcje                                                                                                    | ✓ Wyłącz HTML w tej wiadomości         Wyłącz BBCode w tej wiadomości         Wyłącz Uśmieszki w tej wiadomości         Ø Dołącz sygnaturę (Sygnatuty można zmienać na stronie "Mój profil")         Zapisz temat jaki: ® Normalny O Przyklejony O Ogłoszenie |
|                                                                                                    | Podgląd Wyślij Załącz pliki                                                                                                    |

#### Rysunek 38 Edycja nowego tematu

 Aby zamknąć stworzony wątek należy odnaleźć odpowiedni wątek znajdujący się we właściwej kategorii forum, a następnie klikając w niego spowodować jego wyświetlenie. Zamknięcie wątku dokonywane jest za pomocą przycisku "Zamknij wątek" w dolnej części strony (ikonka kłódki). W ten sposób wątek został zamknięty. W miejscu przycisku "Odpowiedz" wyświetla się informacja "Zamknięty".

# 🗶 🔊 🗎

#### Rysunek 39 Usuń, Przenieś, Zamknij

 Aby otworzyć zamknięty wątek należy przejść do odpowiedniego zamkniętego wątku i kliknąć symbol otwartej kłódki znajdujący się w lewej dolnej części wątku.

| Prace w urzędzie wykonywane są wzorowo XML                      |                                                                   |            |  |
|-----------------------------------------------------------------|-------------------------------------------------------------------|------------|--|
| 🚰 zamknięty) Strona główna forum -> Opinie na temat prac urzędu |                                                                   |            |  |
| Autor                                                           | Wiadomość                                                         |            |  |
| Temat: Prace w urzę<br>04/01/2005<br>16:59:54                   | ządzie wykonywane są wzorowo 🖉                                    | Szmień 🗙 主 |  |
| Admin<br>Dołączył: 22/10/2007<br>08:03:39<br>Wiedemości: 3      | Gratuluje! Prace w urzędzie wykonywane są wzorowo. Oby tak dalej! |            |  |
| IP: 127.0.0.1<br>Online                                         | ( <mark>8 profil</mark> ) (8 pw)                                  |            |  |
|                                                                 |                                                                   |            |  |
| 🚰 zamknięty) Strona główna forum -> Opinie na temat prac urzędu |                                                                   |            |  |

× 🕫 🕯

## Rysunek 40 Odblokowywanie zamkniętego wątku

- Przenosić wątki między kategoriami (w tym do archiwum).
  - Aby przenieść wątek między kategoriami np. do "Archiwum" należy wybrać odpowiednią kategorię forum, w której chcemy zarchiwizować (przenieść do innej kategorii) wątek. Następnie należy wskazać odpowiedni wątek i przejść do niego, aby potem za pomocą przycisku "Przenieś" (ikona

strzałki) widocznego na dole strony wyświetlić formularz umożliwiający wybór forum, do którego chcemy przenieść wątek. W tym momencie można wybrać odpowiednią kategorię, do której chcemy przenieść wątek np. kategorię "Archiwum".

| Strona główna forum                                                   |    |
|-----------------------------------------------------------------------|----|
| Przenieś temat                                                        |    |
| Przenieś do forum V<br>Przenieś Opinie<br>Opinie na temat prac urzędu |    |
| Strona główna forum Epidemiologia                                     | ny |

Rysunek 41 Przenoszenie tematu

- Zatwierdzać, odkładać, odmawiać akceptacji moderowanej wiadomości.
- Moderator po wejściu na dane forum otrzymuje listę oczekujących wiadomości do zatwierdzenia. Po kliknięciu napisu "Podgląd" otrzymuje 3 opcję: "Zatwierdź", "Odłóż", "Odmów". Po wybraniu odpowiedniej opcji moderator klika przycisk "Wyślij" czym zmienia status moderowanej wiadomości.

| Opinie na temat prac urz                                                 | ędu XML                                           |                                 |                     |                  |                                                   |                                        |
|--------------------------------------------------------------------------|---------------------------------------------------|---------------------------------|---------------------|------------------|---------------------------------------------------|----------------------------------------|
| (a) nowytemat) Strona główna forum -> Opinie na temat prac urzędu Oznacz |                                                   |                                 |                     | Iznacz wszystkie | tematy jako przeczytane<br>Pokarz panel moderacji |                                        |
|                                                                          | Poniższe tematy posiadaj                          | ą wiadomości wymagające zatwier | dzenia              |                  |                                                   |                                        |
|                                                                          | Prace w urzędzie wykonywane są wzorowo            |                                 |                     | Po               | dglad                                             |                                        |
|                                                                          | <b>Autor</b> : pavel<br>Moja moderovana odpoviedz | Wyślij                          | <sup>○</sup> Zatwie | erdź 💿 Odłóż 🔘   | Odmów                                             |                                        |
|                                                                          | Tematy                                            |                                 | Odpowiedzi          | Autor            | Wyświetleń                                        | Ostatnia wiadomość                     |
| Prace w urzędzie wyko                                                    | nywane są wzorowo                                 |                                 | 2                   | Admin            | 26                                                | 02/09/2009 14:19:58<br>Admin <b>→D</b> |
|                                                                          |                                                   |                                 |                     |                  |                                                   |                                        |

Rysunek 42 Moderowanie wiadomości

- Tworzyć, usuwać i edytować wiadomości napisane przez użytkowników.
- Aby dodać nową wiadomość w odpowiednim wątku forum należy odnaleźć właściwy wątek, a następnie wykorzystując przycisk "Odpowiedz" ewentualnie "Cytuj" – w tym przypadku zostanie dołączona treść cytowanej wiadomości, dodać nową wiadomość. Nie ma możliwości pisania na forach tematycznych serwisów wiadomości "anonimowych".

| Prace w urzedzie wykonywane sa wzorowo XML                        |  |  |  |  |
|-------------------------------------------------------------------|--|--|--|--|
| 🔕 odpowiedz) Strona główna forum -> Opinie na temat prac urzędu   |  |  |  |  |
|                                                                   |  |  |  |  |
| 🖤 cytuj (Azmień) 🗶 🌒                                              |  |  |  |  |
|                                                                   |  |  |  |  |
|                                                                   |  |  |  |  |
|                                                                   |  |  |  |  |
|                                                                   |  |  |  |  |
| (a) odpowiedz) Strona główna forum -> Opinie na temat prac urzędu |  |  |  |  |
|                                                                   |  |  |  |  |
|                                                                   |  |  |  |  |
|                                                                   |  |  |  |  |
|                                                                   |  |  |  |  |

## Rysunek 43 Tworzenie odpowiedzi

- Aby dokonać edycji wiadomości napisanej przez użytkownika należy na forum odnaleźć odpowiednią wiadomość, a następnie za pomocą przycisku "Zmień" dokonać zmiany jej treści. Usunięcia wiadomości dokonujemy przy pomocy przycisku z symbolem "x" w prawym górnym rogu wiadomości na liście wiadomości w danym wątku.
- Aby usunąć wiadomość należy kliknąć przycisk z symbolem "X" w prawym górnym rogu wiadomości na liście wiadomości w danym wątku.

| Autor                                                                        | Wiadon                                                            | ność                   |
|------------------------------------------------------------------------------|-------------------------------------------------------------------|------------------------|
| Temat: Prace w urzęd<br>04/01/2005<br>16:59:54                               | izie wykonywane są wzorowo                                        | (2 cytuj) (Krmieh) 🗙 🌒 |
| Admin                                                                        | Gratuluje! Prace w urzędzie wykonywane są wzorowo. Oby tak dalej! |                        |
| Dołączył: 22/10/2007<br>08:03:39<br>Wiadomości: 3<br>IP: 127.0.0.1<br>Online | 😩 profil) 🚨 pw                                                    |                        |

# Rysunek 44 Usuwanie wiadomości

- Dodawać załączniki do postów.
- Widoczny jest link "Załącz plik" pod polem umożliwiającym wpisanie treści wiadomości. Kliknięcie w przycisk "Przeglądaj…" spowoduje otwarcie standardowego okna dialogowego Systemu służącego do przeglądania plików. W ten sposób możliwe jest wskazanie i wybranie odpowiedniego pliku do załączenia. Jeżeli dany użytkownik posiada odpowiednie uprawnienia nadane przez Administratora forum, będzie mógł dodać kilka załączników do jednej wiadomości.

| Panel załączania pliku        |            |  |  |
|-------------------------------|------------|--|--|
| Limit plików do załączenia: 3 |            |  |  |
| Nazwa pliku                   | Przeglądaj |  |  |
|                               |            |  |  |
| Opis                          |            |  |  |
|                               | Usuń       |  |  |
| Dodaj kolejny plik            |            |  |  |

# Rysunek 45 Załączanie plików

- Tworzyć ankiety/sondy.
- Odbywa się to za pomocą formularza "Dodaj ankietę" pod głównym polem wiadomości. Należy wówczas wpisać tytuł ankiety i podać przynajmniej dwie opcje (kolejne opcje można dodawać przyciskiem "Dodaj opcję").
  - Blokować / odblokowywać wątki.
- Blokady wątku można dokonać z wykorzystaniem przycisku "Zamknij wątek" znajdującego się w lewym dolnym rogu każdego z niezablokowanych wątków. Odblokowania zablokowanego wątku dokonać można wykorzystując do tego celu przycisk "Odblokuj" znajdujący w lewym dolnym rogu zablokowanego wątku.
  - Panel moderacji

 Po wejściu na odpowiednie forum moderator ma możliwość otwarcia panelu moderacji. Umożliwia on kasowanie, przenoszenie, zablokowanie, odblokowanie jednego lub więcej wątków na raz bez konieczności wchodzenia do poszczególnych wątków. Aby otworzyć panel moderacji należy kliknąć link "Pokarz panel moderacji" znajdujący się w prawym górnym rogu listy wątków. Następnie wybrać odpowiednie wątki za pomocą checkbox znajdujących się w kolumnie "Moderacja". Kliknięcie na odpowiednim przycisku akcji (skasuj, przenieś zablokuj, odblokuj) spowoduje jej wykonanie na wcześniej zaznaczonej grupie wątków.

| Opinie na temat prac urzędu XML<br>(a) nowytemat) Strona główna forum -> Opinie na temat prac urzędu Oznacz wszystkie tematy jako przeczytane<br>Ukryj panel moderacji |            |       |            |                                         |           |
|----------------------------------------------------------------------------------------------------|------------|-------|------------|-----------------------------------------|-----------|
| Tematy                                                                                                    | Odpowiedzi | Autor | Wyświetleń | Ostatnia wiadomość                      | Moderacja |
| (a) Sprawy ogólne                                                                                                    | 0          | Admin | 3          | 03/09/2009 09:54:18<br>Admin <b>⇒</b> D |           |
| Prace w urzędzie wykonywane są wzorowo                                                                                                    | з          | Admin | 30         | 03/09/2009 09:40:24<br>pawel <b>⇒</b> D |           |
|                                                                                                    |            | Ski   | asuj Prze  | nieś Zablokuj                           | Odblokuj  |

Rysunek 46 Panel moderacji

# 12 INDEKSY, SPIS.

| Rysunek 1 Logowanie                                                                  | 5  |
|--------------------------------------------------------------------------------------|----|
| Rysunek 2 Dane logowania                                                             | 6  |
| Rysunek 3 Strona startowa Systemu                                                    | 7  |
| Rysunek 4 Panel administracyjny                                                      | 8  |
| Rysunek 5 Zarządzanie kontami użytkowników – Dane podstawowe                         | 10 |
| Rysunek 6 Zarządzanie kontami użytkowników – Przydzielone uprawnienia                | 11 |
| Rysunek 7 Zarządzanie kontami użytkowników – Przyporządkowanie do grup               | 12 |
| Rysunek 8 Zarządzanie grupami użytkowników                                           | 13 |
| Rysunek 9 Zarządzanie grupami – Edycja uprawnień grupy Wszyscy                       | 14 |
| Rysunek 10 Przydzielanie uprawnień pojedynczym użytkownikom                          | 15 |
| Rysunek 11 Zarządzanie uprawnieniami                                                 |    |
| Rysunek 12 Zarządzanie uprawnieniami - przydzielanie uprawnień                       | 20 |
| Rysunek 13 Zarządzanie uprawnieniami - szablony uprawnień                            | 20 |
| Rysunek 14 Dziennik systemu                                                          | 22 |
| Rysunek 15 Zalogowani użytkownicy                                                    | 23 |
| Rysunek 16 GeoServer - logowanie                                                     | 24 |
| Rysunek 17 Lista styli                                                               | 25 |
| Rysunek 18 Edycja stylu                                                              |    |
| Rysunek 19 Poligony o różnych kolorach w zależności od wartości atrybutu "populacja" | 31 |
| Rysunek 20 Edytor stylu                                                              | 32 |
| Rysunek 21 Konfiguracja wielkości, kształtu i koloru punktu                          |    |
| Rysunek 22 Konfiguracja koloru, szerokości i stylu linii                             | 35 |
| Rysunek 23 Plik dbgisconfig.properties                                               |    |
| Rysunek 24 Uruchomienie pliku swde_import.bat                                        | 37 |
| Rysunek 25 Import danych do bazy danych PLP (postgreSQL)                             |    |
| Rysunek 26 Wygląd ogólny forum                                                       | 72 |
| Rysunek 27 Grupy                                                                     | 73 |
| Rysunek 28 Uprawnienia grupy                                                         | 74 |
| Rysunek 29 Zarządzanie użytkownikami                                                 | 77 |
| Rysunek 30 Zarządzanie forami                                                        | 79 |
| Rysunek 31 Nowe/Edycja forum                                                         | 79 |
| Rysunek 32 Zatwierdzanie wiadomości - lista                                          | 80 |
| Rysunek 33 Zatwierdzanie wiadomości - szczegóły                                      | 80 |
| Rysunek 34 Uśmieszki                                                                 | 81 |
| Rysunek 35 Edycja uśmieszków                                                         | 82 |
| Rysunek 36 Zarządzanie limitami załączników                                          | 82 |
| Rysunek 37 Nowy temat                                                                | 83 |
| Rysunek 38 Edycja nowego tematu                                                      | 83 |
| Rysunek 39 Usuń, Przenieś, Zamknij                                                   | 83 |
| Rysunek 40 Odblokowywanie zamkniętego wątku                                          | 84 |
| Rysunek 41 Przenoszenie tematu.                                                      | 84 |
| Rysunek 42 Moderowanie wiadomości                                                    | 85 |
| Rysunek 43 Tworzenie odpowiedzi                                                      | 85 |
| Rysunek 44 Usuwanie wiadomości                                                       | 86 |
| Rysunek 45 Załączanie plików                                                         | 86 |
| Rysunek 46 Panel moderacji                                                           | 87 |
| -                                                                                    |    |